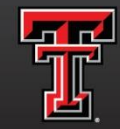

texas tech university Human Resources

### **COMPLETING FORM I-9**

## AGENDA

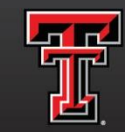

texas tech university Human Resources<sup>--</sup>

- I-9 Process
- Acceptable Documents for I-9
- I-9 Examples
- Using Document Receipts
- Reverifications
- Avoiding and Correcting Errors
- Penalties
- Practice

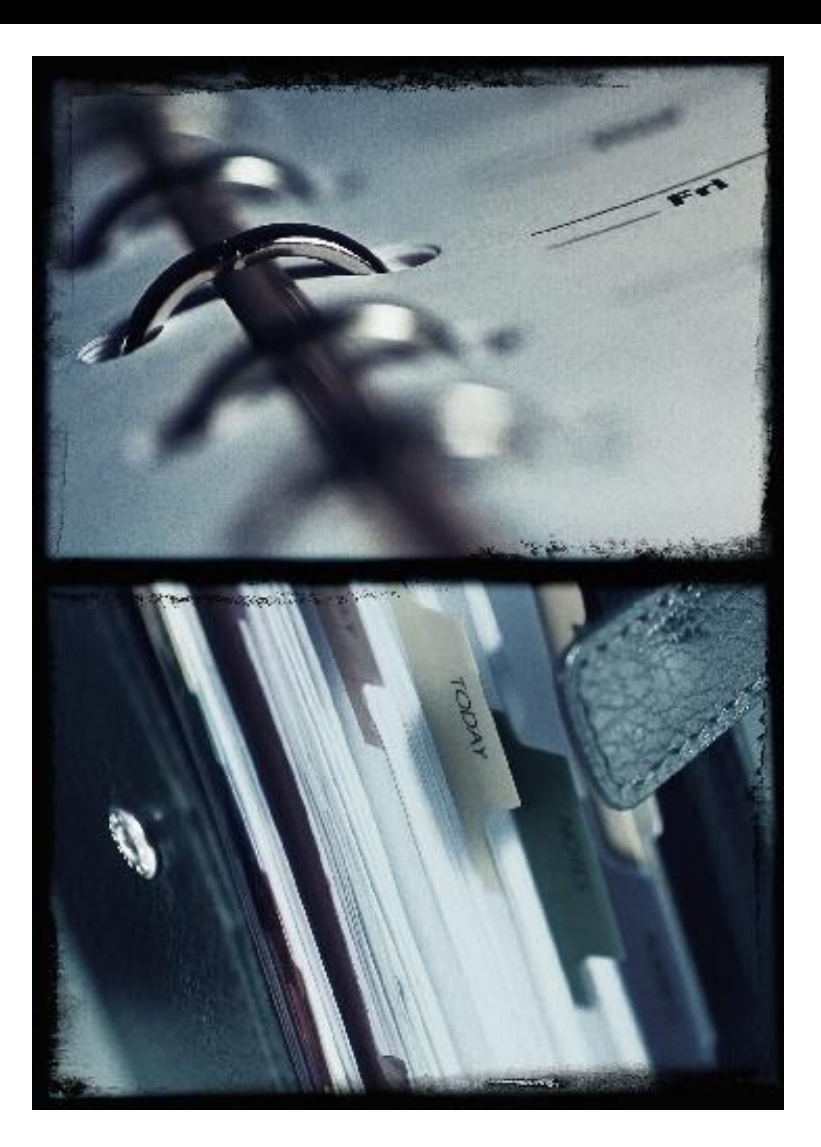

### I-9 Process

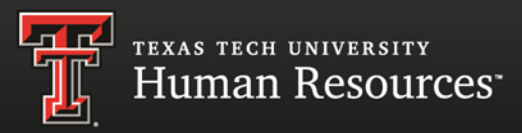

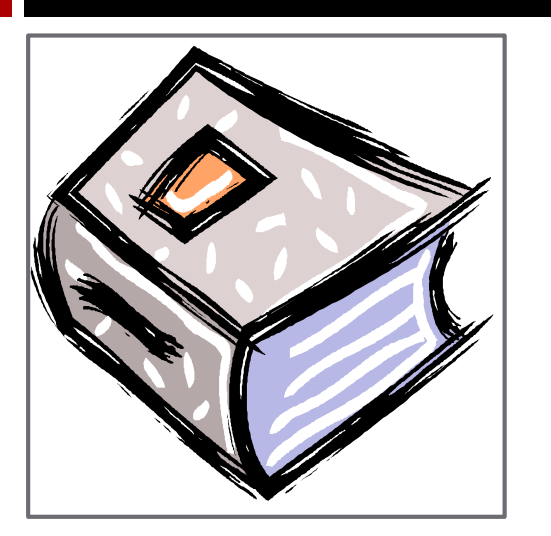

- Employers must process the Form I-9 online using the enhanced form.
- Employers must ensure that all pages of the instructions and lists of acceptable documents are available, either in print or electronically.

- Any time after the acceptance of a job offer and the first day of work for pay, the employee may complete Section 1 of Form I-9.
- Employers may not specify which document or combination of documents that the employee should provide.
- The employee and employer must follow the One Day and Three Day Rule when completing the I-9 form.

# One Day and Three Day Rule

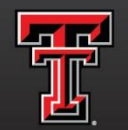

texas tech university Human Resources<sup>-</sup>

### One Day

- Employees may complete Section 1 of Form I-9 at any time between acceptance of a job offer and the first day of work for pay.
- You may not start the I-9 process before the employee accepts your employment offer.
- The employee must complete Section 1 of Form I-9 by his or her first day of work for pay. Section 1 of the form must be printed, signed and dated.

### Three Day

 The employer must review the employee's document(s) and fully, complete Section 2 of Form I-9 by the third business day after the first day of work for pay. Section 2 of the form must be printed, signed and dated.

### Acceptable Documents

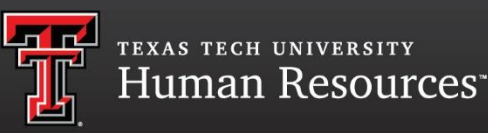

Employees must establish both identity and employment authorization.

An employee must present to his or her employer a document from List A, which shows both identity and employment authorization;

or

a combination of one document from List B, which shows only identity, and one document from List C, which show only employment authorization.

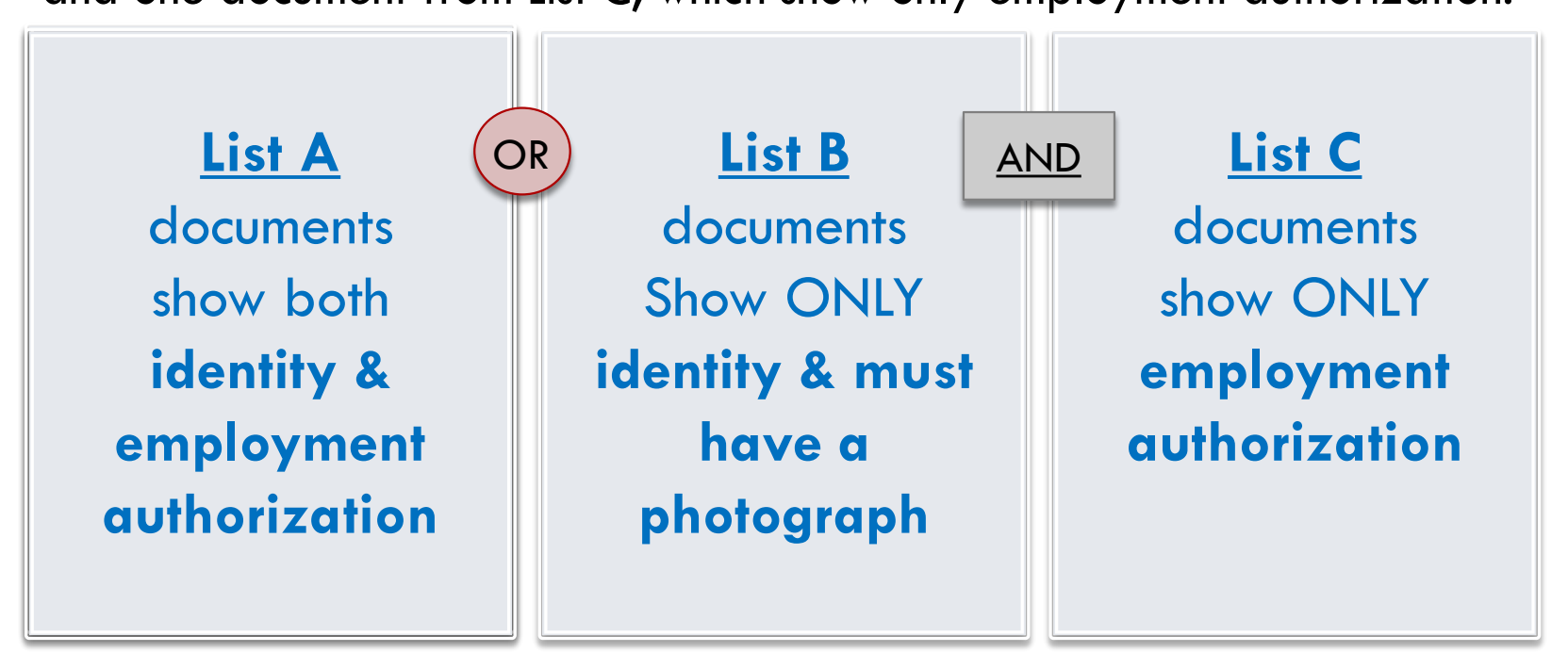

### Acceptable Documents continued

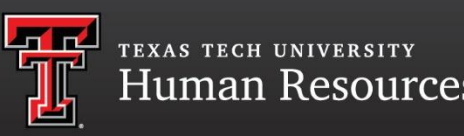

- Documents must be original and unexpired.
- Documents must be seen in person
- Copies and faxes are unacceptable

Certified birth certificates are the only acceptable copied document for the Form I-9.

## Form I-9 Online

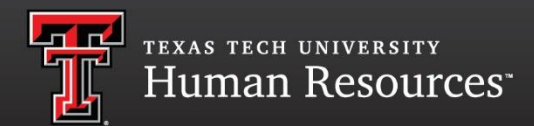

### Log onto https://www.uscis.gov/i9

### Download this form to your desktop for easy access.

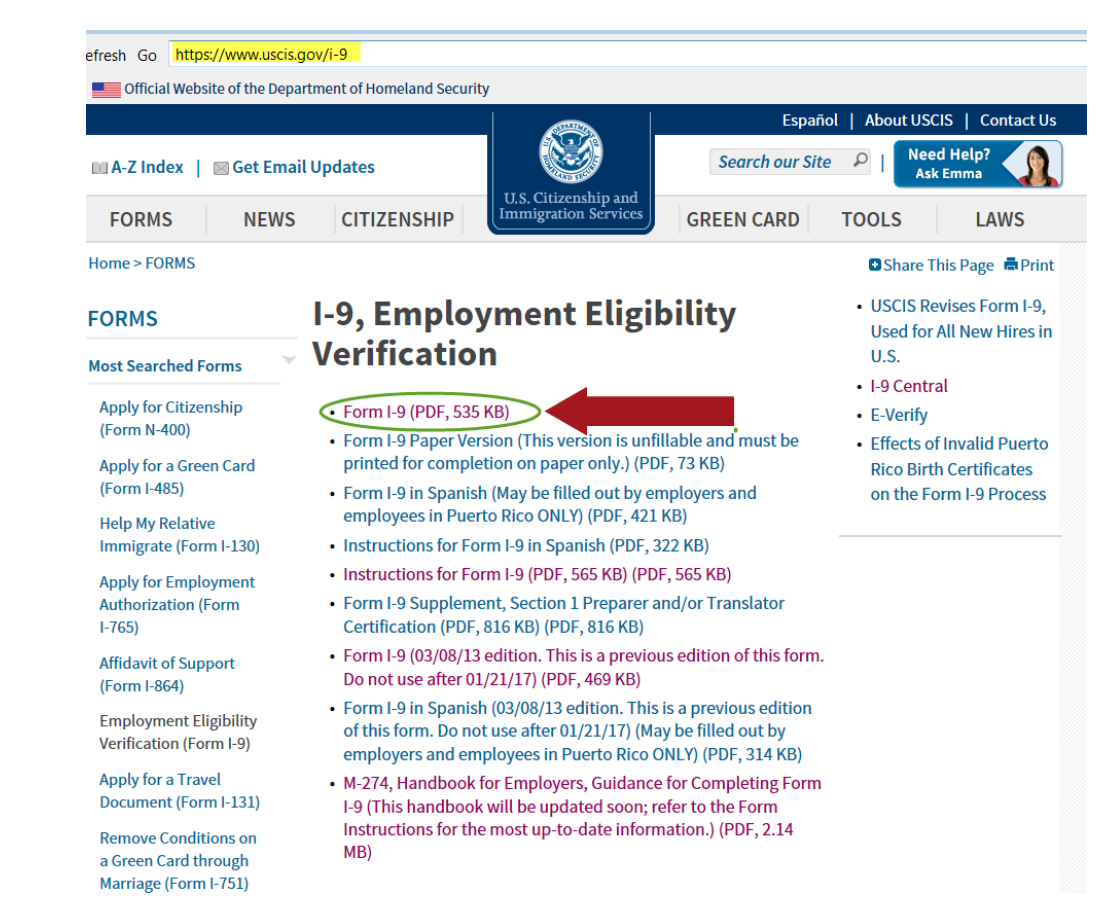

## Form I-9 Section 1

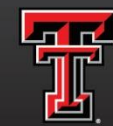

texas tech university Human Resources

|     | Instructions Start Over Print                                                |                                                     |
|-----|------------------------------------------------------------------------------|-----------------------------------------------------|
| 667 | Employment Eligibility Verification                                          | USCIS                                               |
|     | Department of Homeland Security<br>U.S. Citizenship and Immigration Services | Form I-9<br>OMB No. 1615-0047<br>Expires 08/31/2019 |

START HERE: Read instructions carefully before completing this form. The instructions must be available, either in paper or electronically, during completion of this form. Employers are liable for errors in the completion of this form.

ANTI-DISCRIMINATION NOTICE: It is illegal to discriminate against work-authorized individuals. Employers CANNOT specify which document(s) an employee may present to establish employment authorization and identity. The refusal to hire or continue to employ an individual because the documentation presented has a future expiration date may also constitute illegal discrimination.

| Section 1. Employee<br>than the first day of emplo | Information<br>yment, but not | and A     | ttest:<br>ccepti | ation (E | Employees mu<br>offer.) | ist complete and | l sign Se | ection 1 a | f Form I-9 no later |
|----------------------------------------------------|-------------------------------|-----------|------------------|----------|-------------------------|------------------|-----------|------------|---------------------|
| Last Name (Family Name) 📀                          |                               | First Nar | ne (Giv          | en Name) | 1                       | Middle Initial 🕑 | Other L   | ast Name   | s Used (if any) 🕐   |
| Mouse                                              |                               | Mickey    |                  |          |                         | F                | N/A       |            |                     |
| Address (Street Number and N                       | lame) 🕐                       |           | Apt. N           | umber 🕐  | City or Town            | 2)               |           | State 📀    | ZIP Code            |
| 123 Main Street                                    |                               |           | N/A              |          | Lubbock                 |                  |           | TX I       | 79409               |
| Date of Birth (mm/dd/yyyy) 🕐                       | U.S. Social Secu              | urity Num | ber🕐             | Employ   | ee's E-mail Add         | ress 🕐           | E         | mployee's  | Telephone Number 🕐  |
| 11/18/1928                                         | 123-45                        | -6789     |                  | mickey.  | mouse@ttu.edu           |                  |           | (806) 432  | -5678               |

I am aware that federal law provides for imprisonment and/or fines for false statements or use of false documents in connection with the completion of this form.

I attest, under penalty of perjury, that I am (check one of the following boxes):

| X 1. A citizen of the United States 🧐                                                                                                    |                                                                                                    |                                                                                                    |
|----------------------------------------------------------------------------------------------------|----------------------------------------------------------------------------------------------------|----------------------------------------------------------------------------------------------------|
| 2. A noncitizen national of the United States (See instructions)                                                                                                    |                                                                                                    |                                                                                                    |
| 3. A lawful permanent resident 🖲 (Alien Registration Number/USCIS Number): 🕘 🗤                                                                                                    | ٨                                                                                                    | N/A                                                                                                    |
| 4. An alien authorized to work <sup>(9)</sup> until (expiration date, if applicable, mm/dd/yyyy): (0) <u>x/</u><br>Some aliens may write "N/A" in the expiration date field. (See instructions)                                                                                                    | <u>^</u>                                                                                                    |                                                                                                    |
| Aliens authorized to work must provide only one of the following document numbers to com<br>An Alien Registration Number/USCIS Number OR Form I-94 Admission Number OR Foreig                                                                                                    | plete Form I-9:<br>In Passport Number.                                                                      | GR Code - Section 1<br>Do Not Write in This Space                                                               |
| 1. Alien Registration Number/USCIS Number:<br>OR 2. Form I-94 Admission Number:<br>N<br>N<br>N<br>N<br>Country of Issuance:<br>N<br>N<br>N<br>N<br>N<br>N<br>N<br>N<br>N<br>N                                                                                                    |                                                                                                    | QR code<br>Do not write<br>in this space.                                                                       |
|                                                                                                    |                                                                                                    |                                                                                                    |
| Signature of Employee 🕗                                                                                                    | Today's Date (mm/dd/                                                                                        | yyyy) 🕐                                                                                                    |
| Preparer and/or Translator Certification (check one): 🕐                                                                                                    | -                                                                                                    |                                                                                                    |
| I did not use a preparer or translator.      A preparer(s) and/or translator(s) assisted th<br>(Fields below must be completed and aigned when preparers and/or translators as<br>1 attest, under penalty of perjury, that I have assisted in the completion of Sec<br>knowledge the information is true and correct.<br>Signature of Preparer or Translator                                                                                                    | e employee in completin<br>aist an employee in c<br>ction 1 of this form a<br>Today's D                     | g Section 1.<br>ompleting Section 1.)<br>nd that to the best of my<br>ate (mm/dd/yyyy) ?                        |
| I did not use a preparer or translator.       A preparer(s) and/or translator(s) assisted th         (Fields below must be completed and signed when preparers and/or translators as         I attest, under penalty of perjury, that I have assisted in the completion of Se knowledge the information is true and correct.         Signature of Preparer or Translator ()         Last Name (Family Name)                                                               | e employee in completin<br>sist an employee in co<br>ction 1 of this form a<br>Today's D<br>(Given Name) 3  | g Section 1.<br>smpleting Section 1.)<br>nd that to the best of my<br>ate (mm/dd/yyyy)                          |
| I did not use a preparer or translator.       A preparer(s) and/or translator(s) assisted th         (Fields below must be completed and signed when preparers and/or translators as         I attest, under penalty of perjury, that I have assisted in the completion of Seknowledge the information is true and correct.         Signature of Preparer or Translator()         Last Name (Family Name)         Address (Street Number and Name)         City or Town() | ie employee in completin<br>saiat an employee in c<br>ction 1 of this form a<br>Today's D<br>(Given Name) 🕄 | g Section 1.<br>mpleting Section 1.)<br>nd that to the best of my<br>ate (mm/dd/yyy) 0<br>State 7<br>ZIP Code 0 |

- Must be completed by first day of work for pay.
- > No P.O. Boxes are allowed
- E-mail and Telephone fields are optional. Use N/A if not using these fields.
- > QR code is visible when printed.
- The employee must acknowledge if a translator was used by checking one of the options.
- Click to Finish gives access to the audit feature.
- The form must be printed, signed and dated.
- A button is available for complete instructions.

### Form I-9 Section 2

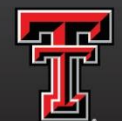

texas tech university Human Resources

|                                                                                                    | Instruction                                             | s Start Ov                                                               | Ver Print                                                                   |                                  |                      |                                                                         |
|----------------------------------------------------------------------------------------------------|---------------------------------------------------------|--------------------------------------------------------------------------|-----------------------------------------------------------------------------|----------------------------------|----------------------|-------------------------------------------------------------------------|
| 8                                                                                                    | Empl<br>Dep<br>U.S. C                                   | loyment Eligibilit<br>partment of Homel<br>itizenship and Immi           | y Verification<br>and Security<br>gration Services                          |                                  | a                    | USCIS<br>Form I-9<br>OMB No. 1615-0047<br>Expires 08/31/2019            |
| Section 2. Employer or A<br>(Employers or their authorized repre-<br>must physically examine one docum<br>of Acceptable Documents.") | Authorized I<br>esentative must o<br>nent from List A ( | Representative R<br>complete and sign Section<br>DR a combination of one | Leview and Verific<br>n 2 within 3 business day<br>document from List B and | ation<br>s of the e<br>d one doo | employe<br>cument    | e's first day of employment. You<br>from List C as listed on the "Lists |
| Employee Info from Section 13                                                                                                    | Last Name (Fan<br>Mouse                                 | nily Name) 🕐                                                             | First Name (Given Nam<br>Mickey                                             | e) 🕗                             | M.I. 🥝<br>F          | Citizenship/Immigration Status                                          |
| List A<br>Identity and Employment Auth                                                                                               | OR<br>norization                                        | List                                                                     | B Al                                                                        | ND                               |                      | List C<br>Employment Authorization                                      |
| Document Title 🕐<br>χ/λ                                                                                                    |                                                         | Document Title 🕐                                                         |                                                                             | Docum<br>Social S                | ent Titk<br>Security | e ?)<br>r Card (Unrestricted)                                           |
| Issuing Authority                                                                                                    |                                                         | Issuing Authority 🕙<br>California                                        |                                                                             | lssuing<br>Social                | Author<br>Secur      | ity Board                                                               |
| N/A                                                                                                    |                                                         | Document Number 3<br>M954321                                             |                                                                             | Docum<br>123456                  | ent Nur<br>5789      | mber <sup>(3)</sup>                                                     |
| Expiration Date (if any)(mm/dd/yyy<br>N/A                                                                                            | <b>y</b> 3                                              | Expiration Date (if any)(<br>06/15/2019                                  | mm/dd/yyyy <mark>)</mark>                                                   | Expirat<br>N/A                   | ion Dat              | e (if any)(mm/dd/yyyy) 🕐                                                |
| Document Title                                                                                                    |                                                         |                                                                          |                                                                             |                                  |                      |                                                                         |
| Issuing Authority                                                                                                    |                                                         | Additional Informatio                                                    | n 🤨                                                                         |                                  |                      | QR Code - Sections 2 & 3<br>Do Not Write in This Space                  |
| Document Number?                                                                                                    |                                                         |                                                                          |                                                                             |                                  | Г                    | 0.0                                                                     |
| Expiration Date (if any)(mm/dd/yyy<br>N/A                                                                                            | y) <sup>3</sup>                                         |                                                                          |                                                                             |                                  |                      | QR code                                                                 |
| Document Title 🕐                                                                                                    |                                                         |                                                                          |                                                                             |                                  |                      | this space.                                                             |
| Issuing Authority 🖲                                                                                                    |                                                         |                                                                          |                                                                             |                                  | L                    |                                                                         |
| Document Number                                                                                                    |                                                         |                                                                          |                                                                             |                                  |                      |                                                                         |
| Expiration Date (if any)(mm/dd/yyy<br>N/X                                                                                            | y <del>)</del> 3                                        |                                                                          |                                                                             | _                                |                      |                                                                         |

Certification: Lattest, under penalty of perjury, that (1) I have examined the document(s) presented by the above-named employee, (2) the above-listed document(s) appear to be genuine and to relate to the employee named, and (3) to the best of my knowledge the employee is authorized to work in the United States.

The employee's first day of employment (mm/dd/yyyy): 10 09/01/2017 (See instructions for exemptions)

| Signature of Employer or Authorized Representativ  | ve 🕖          | Today's Da             | te(mm/dd/yyyy)   | 🕐 Title     | of Employer | or Authoria | zed Represent  | ative 🕗   |
|----------------------------------------------------|---------------|------------------------|------------------|-------------|-------------|-------------|----------------|-----------|
|                                                    |               |                        |                  | ESC         |             |             |                |           |
| Last Name of Employer or Authorized Representative | First Name of | f Employer or <i>i</i> | Authorized Repre | sentative ( | Employer's  | s Business  | or Organizatio | on Name 🖲 |
| Last                                               | First         |                        |                  |             | Texas Tec   | h Univer:   | ity            |           |
| Employer's Business or Organization Address (Stre  | eet Number a  | nd Name)🕗              | City or Town     | 2)          |             | State 🕑     | ZIP Code 🕗     |           |
| 2500 Broadway                                      |               |                        | Lubbock          |             |             | TX          | 79409          |           |
|                                                    |               | OF L                   | Plaint and a     |             |             |             |                |           |

Please print to sign and date this section

- Must be completed by the end of the 3<sup>rd</sup> business day after the date of hire.
- The name and citizenship status will auto fill if completing at the same time as section 1. Otherwise, type in the employee's last name, first name and citizenship/immigration status in the space provided.
- Must complete List A or a combination of List B and List C.
- Click to Finish gives access to the audit feature.
- The form must be printed, signed and dated.

### Form I-9 Section 3

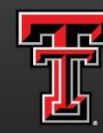

TEXAS TECH UNIVERSITY Human Resources

|                                                                                              | tructions Start Over<br>Employment Eligibility Ver<br>Department of Homeland S<br>U.S. Citizenship and Immigratio | rificatio<br>ecurity<br>n Service | Print<br>n<br>es            |                                          | USCIS<br>Form I-9<br>OMB No. 1615-0047<br>Expires 08/31/2019 |
|----------------------------------------------------------------------------------------------|----------------------------------------------------------------------------------------------------|-----------------------------------|-----------------------------|------------------------------------------|--------------------------------------------------------------|
| Employee Name from Section 1:                                                                | Last Name (Family Name) 🕘<br>House                                                                                | 8                                 | First Name (Giv<br>KLokey   | en Name) 🙂                               | Middle Initial 🕑                                             |
| Section 3. Reverification and Re                                                             | hires (To be completed and signed                                                                                 | l by emplo                        | oyer or author              | ized representativ                       | /e.)                                                         |
| A. New Name (if applicable) 😢                                                                |                                                                                                    |                                   | B. Date                     | of Rehire (if applica                    | ble)                                                         |
| Last Name (Family Name) 🛞                                                                    | First Name (Given Name) <b>(</b> )                                                                                | Middle Init                       | tial 🕘 Date (n              | nm/dd/yyyy) 🥘                            |                                                              |
| C. If the employee's previous grant of emplo<br>continuing employment authorization in the s | yment authorization has expired, provide<br>space provided below.                                                 | the inform                        | nation for the do           | cument or receipt th                     | nat establishes                                              |
| Document Title 🔋                                                                             | Document Num                                                                                                    | be <mark>r 🕑</mark>               |                             | Expiration Date (i                       | f any) (mm′cidi'yyyy) 🕗                                      |
| attest, under penalty of perjury, that to<br>the employee presented document(s),             | o the best of my knowledge, this en<br>the document(s) I have examined a                                          | ployee is                         | authorized to<br>genuine an | work in the Unit<br>d to relate to the i | ed States, and if<br>individual.                             |
| Signature of Employer or Authorized Repres                                                   | ientative 🕐 Today's Date (mm/dd/yyyy)                                                                             | Name                              | e of Employer o             | r Authorized Repres                      | entative 🕐                                                   |
|                                                                                              | Click to Finish                                                                                                   |                                   |                             |                                          |                                                              |

Section 3 is on a separate page while online.

When printed, section 3 will appear at the bottom of the section 2 page.

- Write employee R# at the top of page.
- Ensure employee's name is written in space provided.
- Complete only Section 3 for reverifications.
- The name field in section 3 is only for a name change.
- Employee's signature is not required.

| Reverification<br>F1                                                                                                    | Employ<br>Depart<br>U.S. Citize                                                 | ment Eligibi<br>ment of Hom<br>aship and Inu           | lity Verificat<br>eland Security<br>nigration Servi         | ion<br>, <u>Roo</u><br>ices                      | 00 00                              | USCIS<br>Form 1-5<br>OMB No. 1615-<br>Expires 08/01/2                                               |
|----------------------------------------------------------------------------------------------------|---------------------------------------------------------------------------------|--------------------------------------------------------|-------------------------------------------------------------|--------------------------------------------------|------------------------------------|----------------------------------------------------------------------------------------------------|
| Section 2. Employer or Au<br>(Employers or their nutborized represe<br>must physically exemine one document<br>of Acceptable Documents.")                 | thorized Rep<br>stative must compl<br>it from List A OR a                       | resentativo<br>lete and sign Sect<br>combination of or | Review and<br>lion 2 within 3 busi<br>te document from      | Verificatio<br>ness days of ti<br>List B and one | n<br>he employ<br>documen          | no's first day of employment.<br>I from List G as úsled on the                                      |
| Employee Info from Section 1                                                                                                    | st Name (Femily No                                                              | amej                                                   | First Name (Gi                                              | nan Namoj                                        | ML                                 | Cilizenship/Immigration Ste                                                                         |
| List A<br>Identity and Employment Authori                                                                                                    | OR                                                                              | LI                                                     | st B                                                        | AND                                              | 1.0                                | ListC                                                                                               |
| Document Title                                                                                                    | Docu                                                                            | mend Title                                             | noty                                                        | Doc                                              | umont Tas                          | Employment Authorizatio                                                                             |
| Issuing Authority                                                                                                    | Issuin                                                                          | g Authority                                            |                                                             | leeu                                             | ing Author                         | rity                                                                                                |
| Document Number                                                                                                    | Dacu                                                                            | nont Number                                            |                                                             | Doc                                              | ument Nur                          | mber                                                                                                |
| Expiration Date (if any)(mm/dd/yyyy)                                                                                                    | Expira                                                                          | rtion Date (# any)                                     | (mas/dd/yygy)                                               | Expl                                             | ration Dat                         | e (il any)(mm/dd/yyyy)                                                                              |
| Document Title                                                                                                    |                                                                                 |                                                        |                                                             |                                                  | _                                  |                                                                                                    |
| Issuing Authority                                                                                                    | Add                                                                             | itional Information                                    | on                                                          |                                                  |                                    | GR Code - Sections 2.6.3<br>Co Not White in This Sector                                             |
| Document Number                                                                                                    |                                                                                 |                                                        |                                                             |                                                  |                                    |                                                                                                    |
| Expiration Date (if any)(mm/dd/yyyy)                                                                                                    |                                                                                 |                                                        |                                                             |                                                  |                                    |                                                                                                    |
| Document Tille                                                                                                    |                                                                                 |                                                        |                                                             |                                                  |                                    |                                                                                                    |
| Issuing Authority                                                                                                    |                                                                                 |                                                        |                                                             |                                                  |                                    |                                                                                                    |
| Decument Number                                                                                                    |                                                                                 |                                                        |                                                             |                                                  | -                                  |                                                                                                    |
| Expiration Date (# any)(mm/kit/yyy)                                                                                                    |                                                                                 |                                                        |                                                             |                                                  |                                    |                                                                                                    |
| Certification: I attest, under penalty<br>2) the above-listed document(a) ap<br>imployee is authorized to work in th<br>The employee's first day of emplo | of perjury, that (<br>pear to be genuin<br>to United States.<br>syment (mm/dd/) | (1) I have exami<br>te and to relate<br>vyyy):         | ned the docume<br>to the employee                           | nt(s) presen<br>named, and<br>See Instruct       | ted by the                         | e above-named employee<br>a best of my knowledge th                                                 |
| Signature of Employer or Authorized Rep                                                                                                    | evitatine                                                                       | Teday's Dat                                            | e(ennvicki/sysy)                                            | Title of Empl                                    | oyer or Au                         | florized Representative                                                                             |
| ast Name of Employer or Authorized Repres                                                                                                    | enlative First Nan                                                              | ne of Employer or A                                    | ulhorized Represent                                         | ative Emple                                      | yer's Busi                         | iness or Organization Name                                                                          |
| implayer's Business or Organization Add                                                                                                    | fress (Street Numb                                                              | er and Name)                                           | City or Town                                                |                                                  | State                              | ZIP Code                                                                                            |
| ection 3. Reverification and I                                                                                                    | Rehires (To be a                                                                | completed and                                          | signed by emplo                                             | ver or author                                    | ized repr                          | esentative )                                                                                        |
| - New Name (Femily Alexa)                                                                                                    | Trine and                                                                       |                                                        |                                                             | B. Date                                          | of Rehire                          | (if applicable)                                                                                     |
| K In                                                                                                    | First Name (Giv                                                                 | en Nume)                                               | Middle Initia                                               | i Date (m                                        | m/dd/yyyy                          | 1                                                                                                   |
| If the employee's previous grant of emp                                                                                                    | loyment authorized                                                              | ion has expired, p                                     | rovide the informa                                          | lion for the do                                  | N/A<br>cument or                   | receipt that establishes                                                                            |
| comment Tale P N.5 Sport Unit<br>5 33 21329 exp<br>tfeet, under penalty of perjury, that<br>e employee presented document(s)                              | to the document(s                                                               | s UNCO<br>knowledge, th                                | Number F-<br>133956<br>is employee is a<br>led appear to be | 20<br>12/31/2022<br>uthorized to<br>genuine and  | Expiration<br>E-174<br>work in the | on Date (Fany) (mmétidiyyy)<br># COUSES 06 2 2/-<br>the United States, and if<br>to the individual. |
| gnalue of Employer of Authorized Regr                                                                                                    | tentative Toda                                                                  | ny's Date (naprind                                     | yyyy) Name o                                                | f Employer or                                    | Authorize                          | d Representative                                                                                    |

### Documentation for different Visa Status

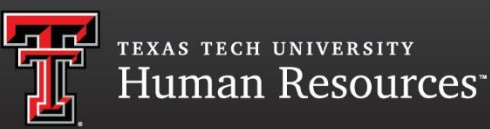

### Most Common Foreign Student/Scholar Status

- Visa Status can be found on the I-94 card/printout
- Make sure all documents provided are UNEXPIRED

### F-1 Status:

- Foreign Passport
  - |-94
  - Form I-20

### J-1 Status:

- Foreign Passport
  - ]-94
  - Form DS-2019
- Sponsor Letter (for students)\*\*

### H1B Status:

• Foreign Passport

• ]-94

## F1 Status Example

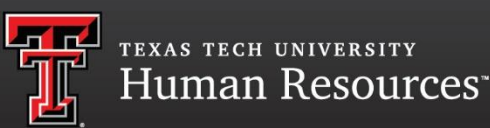

The employee may present you with an Unexpired Foreign Passport, I-94, and Form I-20. These documents establish the employee's identity and employment authorization for Form I-9 purposes and should be recorded under List A in Section 2 of Form I-9.

|         | 이 여권은 별도의 기재가<br>없는 한 모든 국가에서<br>유효함,                                               | This passport is valid<br>for all countries unless<br>otherwise endorsed. |              |
|---------|-------------------------------------------------------------------------------------|---------------------------------------------------------------------------|--------------|
|         | 국타리 인전을 위치에 해외어떻 전에<br>공격에서2000///www.0004.pp.b/을<br>여행정보지역인 정우에는 해당되는<br>소지인의 서명   | 는 만드시 피고통상은 해외안전에해<br>항문하시기 바랍니다. 이해 목적적가<br>지정을 흔수하시기 버입니다.              |              |
| - Jan   | Signature of bearer                                                                 |                                                                           |              |
| 이 퀸 PAS | SPORT BR/Type Start                                                                 | MI23                                                                      |              |
|         | All Ober sames<br>S<br>All Refeasing<br>REPUBLIC OF KC<br>BERWinter at late<br>27 M | 2010 000 000 000 000000 000000000000000                                   | Send .       |
|         | 11 APR 2013                                                                         | 방병용원 Adouty<br>WindStry of Toticos Min<br>한선영                             | ins and trad |
|         |                                                                                     |                                                                           |              |

| Securing America's B                                                          | orders                                                                                                    | Please read Testivactions on Page 3<br>This area of the strategies of the strategies of                                                                |
|-------------------------------------------------------------------------------|----------------------------------------------------------------------------------------------------|----------------------------------------------------------------------------------------------------|
| 15                                                                            |                                                                                                    | 1. Parky Harrison of                                                                                                    |
|                                                                               |                                                                                                    | And Lowel Huger Middle Made                                                                                                    |
|                                                                               | OMB No. 1651-0111                                                                                                    | Candigofficia Dez at beit inschaferat                                                                                                    |
|                                                                               | Expiration Date: 11/30/2014                                                                                                    | Churry of state and is a second second second second second second second second second second second second se                                                                                                    |
|                                                                               |                                                                                                    | , Kutper Indae                                                                                                    |
| Admission (I-94) Number R                                                     | etrieval                                                                                                    | Read Ministerior and a second and a second second second second second second second second second second second                                                                                                    |
|                                                                               |                                                                                                    | and a bands water special                                                                                                    |
|                                                                               |                                                                                                    | Scool mile (an all og 2 vigtor Pa, if wy) and op one hide<br>synometice                                                                                                    |
| Admission (I-94) Record No                                                    | Jmber: 67808                                                                                                    | <ol> <li>This coefficiency is used to the and an annual above for:</li> </ol>                                                                                                    |
| Admit Until Date (MM/DD/Y                                                     | YYY): D/S                                                                                                    | 4. Lovel of education the readers is parallely a self parameter the Ta                                                                                                    |
| Details provided on Admissio                                                  | n (I-94) form:                                                                                                    | 5. The stability stands deven the how support they indicate over<br>the stability of the stability of the stability of the stability of the<br>Stability of the stability of the stability of the stability of the<br>stability of the stability of the stability of the stability of the<br>stability of the stability of the stability of the stability of the stability of the<br>stability of the stability of the stability of the stability of the stability of the stability of the<br>stability of the stability of the stability of the stability of the stability of the<br>stability of the stability of the stability of the stability of the stability of the<br>stability of the stability of the stability of the stability of the stability of the<br>stability of the stability of the stability of the stability of the stability of the<br>stability of the stability of the stability of the stability of the stability of the<br>stability of the stability of the stability of the stability of the<br>stability of the stability of the stability of the stability of the stability of the<br>stability of the stability of the stability of the stability of the<br>stability of the stability of the stability of the stability of the<br>stability of the stability of the stability of the stability of the<br>stability of the stability of the stability of the stability of the<br>stability of the stability of the stability of the stability of the<br>stability of the stability of the stability of the stability of the<br>stability of the stability of the stability of the stability of the stability of the<br>stability of the stability of the stability of the stability of the stability of the<br>stability of the stability of the stability of the stability of the stability of the<br>stability of the stability of the stability of the stability of the stability of the<br>stability of the stability of the stability of the stability of the stability of the stability of the stability of the stability of the stability of the stability of the stability of the stability of the stability of the stability of the stability of the st |
| Family Name:                                                                  | M                                                                                                    | alag to works                                                                                                    |
| First (Given) Name:                                                           | S                                                                                                    |                                                                                                    |
| Birth Date (MM/DDAVAV)                                                        | 08/1                                                                                                    | . Datter red fee                                                                                                    |
| Passport Number:                                                              | 801                                                                                                    | Construction     Construction     Construction     Construction     Construction     Construction     Construction                                                                                                    |
| Passport Country of leauance                                                  | a India                                                                                                    | <ol> <li>School Contributions: J parties under prestes of conject that will be<br/>and in the indicentry. I presented from terms and a result Statement.</li> </ol>                                                                                                    |
| Date of Entry (MM/DD/YYY):                                                    | 05/25/2013                                                                                                    | the a cluster if typication, research to the end of a first sector of the sector of the sector of th                                                                   |
| Class of Admission:                                                           | PI                                                                                                    | Twee a list of a list and a list of a list of                                                                    |
| Effective April 26, 2013, DHS bega<br>required to be in possession of a prepr | n automating the admission process. An alien law fully admitted or paroled into the U.S. is no longer<br>inted Form 594. A record of admission printed from the CBP website constitutes a law ful record of | 15. Subject Configuration Theorem and and grand to compare with their<br>project. To entity that all and anomalous provide an interformation<br>and the proceeding of the compared of the compared of the compared<br>bases. To be an advecting for events of the of the configuration<br>of the compared of the compared of the configuration of the<br>proceeding of a state.                                                                                                    |
| aumasion, oee o LFR§ 1.4(d).                                                  |                                                                                                    | Section Company                                                                                                    |
| If an employer, local, state or feder.                                        | al agency requests admission information, present your admission (I-94) number along with any additional                                                                                                    | forther a fill 1                                                                                                    |

### Examples of I-94 Documents

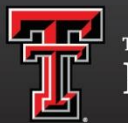

texas tech university Human Resources<sup>\*\*</sup>

### Form I-94 or Form I-94A Arrival/Departure Record

U.S. Customs and Border Patrol or U.S. Citizenship and Immigration Services issue arrivaldeparture to nonimmigrants. This document indicates the bearer's immigration status, the date that the status was granted, and when the status expires. The immigration status notation within the stamp on the card varies according to the status granted, e.g., L-1, F-1, J-1.The Form I-94 has a handwritten date and status, and the Form I-94A has a computer-generated date and status. Both may be presented with documents that Form I-9 specifies are valid only when Form I-94 or Form I-94A also is presented, such as the foreign passport, Form DS-2019, or Form I20.

|                                                                                                    | 5/28/13                                                             | I-94 Admission Number Retrieval                                                                                                    |
|----------------------------------------------------------------------------------------------------|---------------------------------------------------------------------|----------------------------------------------------------------------------------------------------|
| Departure Number OMB No. 1651-011                                                                                                    | U.S.                                                                | Customs and Border Protection                                                                                                    |
| 000000000000                                                                                                    | ALTING STOL                                                         |                                                                                                    |
| Sample                                                                                                    |                                                                     | OMB No. 1651-0111<br>Expiration Date: 11/30/2014                                                                                                    |
|                                                                                                    | Admission (I-S                                                      | 34) Number Retrieval                                                                                                    |
| Departure Record                                                                                                    | Admission (I-                                                       | 94) Record Number: 67808                                                                                                    |
| 201 ·····                                                                                                    | Admit Until Da                                                      | ate (MM/DD/YYYY): D/S                                                                                                    |
| 14. Family Name                                                                                                    | Details provide                                                     |                                                                                                    |
| SITIUIDENIT                                                                                                    | Family Name                                                         |                                                                                                    |
| 15. First (Given) Name 16. Birth Date (Day/Mo/                                                                                                    | Yr) Birth Date (N                                                   | Name: 5                                                                                                    |
| <b>I</b>   <b>M</b>   <b>A</b>                   0   <b>1</b>   0   <b>1</b>   7     17     17     17     17     17     17     17     17     17     17     17     17     17     17     17     17     17     17     17     17     17     17     17     17     17     17     17     17     17     17     17     17     17     17     17     17     17     17     17     17     17     17     17     17     17     17     17     17     17     17     17     17     17     17     17     17     17     17     17     17     17     17     17     17     17     17     17     17     17     17     17     17     17     17     17     17     17     17     17     17     17     17     17     17     17     17     17     17     17     17     17     17     17     17     17     17     17     17     17     17     17     17     17     17     17     17     17     17     17     17     17     17     17     17     17     17     17     17     17     17     17     17     17     17     17     17     17     17     17     17     17     17     17     17     17     17     17     17     17     17     17     17     17     17     17     17     17     17     17     17     17     17     17     17     17     17     17     17     17     17     17     17     17     17     17     17     17     17     17     17     17     17     17     17     17     17     17     17     17     17     17     17     17     17     17     17     17     17     17     17     17     17     17     17     17     17     17     17     17     17     17     17     17     17     17     17     17     17     17     17     17     17     17     17     17     17     17     17     17     17     17     17     17     17     17     17     17     17     17     17     17     17     17     17     17     17     17     17     17     17     17     17     17     17     17     17     17     17     17     17     17     17     17     17     17     17     17     17     17     17     17     17     17     17     17     17     17     17     17     17     17     17     17     17     17     17     17     17     17     17     17     17     17     17 | 0 Passport Nu                                                       | mber: J08                                                                                                    |
| A N Y   C O U N T R Y                                                                                                    | Passport Co                                                         | untry of Issuance: India                                                                                                    |
| CPB Form I 04 (10)                                                                                                    | Class of Adm                                                        | (MMM/DD/TTTT): 05/25/2013<br>hission: F1                                                                                                    |
| See Other Side STAPLE HER                                                                                                    | E Effective April 2<br>required to be in pos<br>admission. See 8 Cl | 6, 2013, DHS began automating the admission process. An alien law fully admitted or paroled into the U.S. is no longer<br>session of a preprinted Form I-94. A record of admission printed from the CBP website constitutes a law ful record of<br>FR § 1.4(0). |
|                                                                                                    | F an employer, I                                                    | ocal, state or federal agency requests admission information, present your admission (F94) number along with any additional                                                                                                    |

required documents requested by that employer or agency.

Form I-94 Arrival/Departure Record

Note: For security reasons, we recommend that you close your brow ser after you have finished retrieving your I-94 number.

## Example of Form I-20 🍸

Form Name

Document number

Expiration

date

School name- In most cases, the school name will be TTU. It is

possible that it is from another school with

endorsement

employment on Page 3.

for TTU

an

| <form>      Painty Name (unmame):     Painty Name (unmame):     <t< th=""><th>read Instructions on Page 2<br/>sage must be completed and signed in the U.S. by</th><th>a designated school official.</th><th></th><th></th><th>SEVIS</th></t<></form>                                                                                                    | read Instructions on Page 2<br>sage must be completed and signed in the U.S. by                                                                                                    | a designated school official.                                                                                                    |                                                                                                    |                                                                                                    | SEVIS                                                                                                    |
|----------------------------------------------------------------------------------------------------|----------------------------------------------------------------------------------------------------|----------------------------------------------------------------------------------------------------|----------------------------------------------------------------------------------------------------|----------------------------------------------------------------------------------------------------|----------------------------------------------------------------------------------------------------|
| <form><pre>mit</pre></form>                                                                                                    | mily Name (sumame):                                                                                                    |                                                                                                    | For Immigra                                                                                                    | ation Official User                                                                                                    | N00000                                                                                                    |
| control table:     Due of billing methods up/yeah       control table:     Due of billing methods up/yeah       control table:     Due of billing methods up/yeah       control table:     Due of billing methods up/yeah       control table:     Due of billing methods up/yeah       control table:     Due of billing methods up/yeah       control table:     Due of billing methods up/yeah       control table:     Due of billing methods up/yeah       control table:     Due of billing methods up/yeah       control table:     Due of billing methods up/yeah       control table:     Due of billing methods up/yeah       control table:     Due of billing methods       control table:     Due of billing methods       control table:     Due of billing methods       control table:     Due of billing methods       control table:     Due of billing methods       control table:     Due of billing methods       control table:     Due of billing methods       control table:     Due of billing methods       control table:     Due of billing methods       control table:     Due of billing methods       control table:     Due of billing methods       control table:     Due of billing methods       control table:     Due of billing methods       control table:     Due of billing me                                                                                                    | at (given) Name: Mid<br>e                                                                                                    | die Name:                                                                                                    | 1                                                                                                    |                                                                                                    |                                                                                                    |
| matrix       Admission souther:         intermation       Admission souther:         intermation                                                                                                    | untry of birth:<br>DIA                                                                                                    | Date of birth(mn/day/year)<br>02/07/19                                                                                                    |                                                                                                    |                                                                                                    |                                                                                                    |
| <form>      in the standard is provided in the standard is provided in the stand</form>                                                                                                    | untry of citizenship:<br>DIA                                                                                                    | Admission number:                                                                                                    | 11                                                                                                    |                                                                                                    | 11 1                                                                                                    |
| <form>         Pice of pice of pice o</form>                                                                                                    | 2001 (School district) name:                                                                                                    |                                                                                                    | ᆌ                                                                                                    |                                                                                                    |                                                                                                    |
| and 000000000000000000000000000000000000                                                                                                    | Texas Tech University                                                                                                    | $\mathbf{>}$                                                                                                    | 11                                                                                                    |                                                                                                    |                                                                                                    |
| And starts of live circle       Image: Starts of Starts of Starts                                                                                                    | sool Official to be monified of modern's arrival in U.                                                                                                    | S.(Name and Title):                                                                                                    | 11                                                                                                    |                                                                                                    |                                                                                                    |
| setter (include in pools)                                                                                                    | s<br>sistant Director                                                                                                    |                                                                                                    | Visa issuing post                                                                                                    | Date Visa Issued                                                                                                    | KEALERTINE                                                                                                    |
| index code (micksdamg 1-dig us diffs, (if any) and approved due:<br>                                                                                                    | iool address (include zip code):                                                                                                    |                                                                                                    | 1                                                                                                    |                                                                                                    | 27542                                                                                                    |
| intervent       intervent         intervent       intervent         intervent                                                                                                    | univergences and an action of any and approximately and approximately and approximately and approximately and approximately approximately appr | wal date                                                                                                    | 41                                                                                                    |                                                                                                    |                                                                                                    |
| This school can be stadent amed above for:       Initial attendance at this school.         Level of cloaction the student is pursuing or will pursue in the United States:       Initial attendance at this school.         Level of cloaction the student is pursuing or will pursue in the United States:       Initial attendance at this school.         Level of cloaction the student is pursuing or will pursue in the United States:       Initial school has information showing the following as the student's mode of cloaction of school has determined for an acchemic term of 12 mode (Use the same number of number given in item 7).         This school states the student's workers or school has determined for an acchemic term of 12 mode (Use the same number of number given in item 7).         This school school termines the student's workers or school has information showing in a complex school has determined for an acchemic term of 12 mode (Use the same number of number given in item 7).         This school school termines the student's worker cost of an acchemic term of 12 mode (Use the same number of number given in item 7).         This school school termines the student's worker cost of an acchemic term of 12 mode (Use the same number of number given in item 7).         This school termines the student's worker cost of an acchemic term of 12 mode (Use the same number of number given in item 7).         This school termines the student's mode (Use termine) termine the school price termine termine termine termine termine termine termine termine termine termine termine termine termine termine termine termine termine termine termine termine termine termine termine termine termine termine termine termine termine termine termin                                                                                                    | a for the second second | pproved on 01/27/2003                                                                                                    | Reinstated, extension                                                                                                    | Pranted to:                                                                                                    | -11                                                                                                    |
| Active of education the student is pursuing or will pursue in the United States: <b>DATER: 9</b> The student named above has been accepted for a full course of study at his fabol, majoring in <u>Rivery relax to the school on later than (73/2010)</u> , and courples studies not the three (73/2010).         and courples studies not be observed to the school on later than (73/2010), and courples studies not the three (73/2010).         study is                                                                                                    | This certificate is issued to the student named in<br>Initial attendance at this school.                                                                                                    | above for:                                                                                                    |                                                                                                    | B. surfa in                                                                                                    |                                                                                                    |
| NATEX: 9         The student named above has excepted for a full course of study at this is shold, majoring in Electrices 1. Incommatication is and the student's excepted to provide the student's excepted to provide the student's encapted to provide the student's excepted to provide the student's encapted to provide the student's encapted to provide the student's excepted to provide the student's encapted to provide the student's encapted to the school of prior to the school of ficial of the school and an authorized to provide the student's encapted to the school and encapted to provide the student's encapted to the school or prior to the school of priors of study as the temps and concrect of the school of school student's encapted to the school to release encapted to provide the prior of the school of prior to the school of priors of study as the school release encapted to priors of the school of priors of study as the school prior to the school of priors of study as the school prior of the school of priors of study as the school priors of study as the school release encapted to priors of priors and school to release encapted to prisming franthe school r                                                                                                    | evel of education the student is pursuing or w                                                                                                    | ill pursue in the United States:                                                                                                    |                                                                                                    |                                                                                                    | 11 1                                                                                                    |
| The stadent named above has been accepted for a full course of study at his     f.     f. </td <td>KASTER'S</td> <td></td> <td></td> <td></td> <td></td>                                                                                                    | KASTER'S                                                                                                    |                                                                                                    |                                                                                                    |                                                                                                    |                                                                                                    |
| This school estimates the student's average costs for an academic term of the school primeter is 0.00. Total is 0.00.       0.00. Total is 0.00. Total is 0.00. T                                                                                                    | nd complete studies not have than 08/23/20:<br>hudy is money:<br>inglish proficiency:<br>This school requires English profic<br>fhe student has the required Englis                                                                                                    | 13 The formal length of<br>siency.<br>th proficiency.                                                                                                    | <ul> <li>a. Student's pe</li> <li>b. Funds from<br/>Specify type</li> <li>c. Funds from<br/>Specify type</li> </ul>                     | ersonal funds \$<br>this school \$<br>#Assistantship<br>another source \$<br>e                                                                    | 0.00                                                                                                    |
| School Certification: I certify under penalty of perjury that all information provided above in items 1 through 9 was completed before 1 signed this form<br>and is true and correct, I executed this form in the United States after review and evaluation in the United States by me or other officials of the school of<br>the student's application, transcriptic, or other received and period final and proof of financial responsibility, which were received at the school prior to the<br>execution of this form; the school has determined that the above named student's qualifications meet all standards for admission to the school; the student<br>will be required to pursue a full course of study as deficiely 8 CFR 214.2(f)(6); I am a designated official of the above named school and an authorized<br>to issue this form.<br><u>Assistant Director</u> 01/30/2010<br><u>Director</u> 01/30/2010<br><u>Director</u> 01 | his school estimates the student's average con<br>12 (up to 12) months to be:<br>Tuition and fees<br>Living expenses<br>Expenses of dependents (o)<br>Other (specify):<br>Total                                                                                                    | sts for an academic term of<br><u>S</u> 2.567.00<br><u>S</u> 3.780.00<br><u>S</u> 0.00<br><u>S</u> 0.00<br><u>S</u> 16.347.00                                               | 9. Remarks:                                                                                                    | Total \$                                                                                                    | 0.00                                                                                                    |
| Name of School Official         Signature of Designates association of the terms and conditions of my admission and those of any actenation of stary as specified on a specified on a sp                                                                                                    | chool Certification: I certify under penalty of<br>ad is true and correct; I executed this form in<br>the student's application, transcripts, or other r<br>vecution of this form; the school has determin<br>ill be required to pursue a full course of study<br>o issue this form.                                                                                                    | perjury that all information pro-<br>the United States after review a<br>ecords of courses taken and pro-<br>ed that the above named studen<br>as defined by & CFR 214.2(1) | wided above in items 1<br>nd evaluation in the Un<br>of of financial responsit<br>t's qualifications meet a<br>6); I am a designated of | through 9 was completed<br>tited States by me or other<br>billity, which were receive<br>all standards for admissio<br>fficial of the above named | I before I signed this form<br>officials of the school of<br>dat the school prior to the<br>n to the school; the student<br>i school and am authorized |
| Student Certification: 1 have read and agreed to comply with the terms and conditions of my admission and those of any extension of stay as specified on<br>page 2. Levrify that all information provided on this form refers specifically to me and is true and correct to the best of my knowledge. Levrify that<br>seek to enter or remain in the United States temporarily, and solely for the paprose of pussing a full course of study at the school ramed on page 1 of this<br>form. I also anthorize the named school to release any information from my records which is needed by the INS pursuant to & CFR 214.3(g) to determine<br>my noninnmigrant status.                                                                                                    | iame of School Official Signature of Design                                                                                                    | nated School Utilicial Title                                                                                                    | 0                                                                                                    | Date Issued 1                                                                                                    | Place Issued (city and state)                                                                                                    |
| Name of Student Signature of Student Date                                                                                                    | tudent Certification: I have read and agreed 8<br>age 2. I certify that all information provided a<br>celt to enter or remain in the United States ten<br>ymm. I also authorize the named school to rele<br>ay nonimmigrant status.                                                                                                    | o comply with the terms and co<br>on this form refers specifically t<br>aporarily, and solely for the pur-<br>ase any information from my re                                | nditions of my admission<br>or me and is true and co<br>pose of pursuing a full of<br>coords which is needed                            | on and those of any exten-<br>rrect to the best of my kn<br>course of study at the sch<br>by the INS pursuant to 8                                | sion of stay as specified on<br>owledge. I certify that I<br>sol named on page I of this<br>CFR 214.3(g) to determine                                  |
|                                                                                                    |                                                                                                    |                                                                                                    |                                                                                                    |                                                                                                    |                                                                                                    |

|                                                                                                    | \$                                                                                                    |                                                                                                    |                                                                                                    |                                                                                           |                                                   |
|----------------------------------------------------------------------------------------------------|----------------------------------------------------------------------------------------------------|----------------------------------------------------------------------------------------------------|----------------------------------------------------------------------------------------------------|-------------------------------------------------------------------------------------------|---------------------------------------------------|
| SURNAM, SURVARY NAME                                                                                                    |                                                                                                    | GIVEN NAME                                                                                                    |                                                                                                    | CLASS                                                                                     |                                                   |
| PREFERRED NAME                                                                                                    |                                                                                                    | PASSPORT NAME                                                                                                    |                                                                                                    | -                                                                                         | -                                                 |
| LEVIN FARES MARO                                                                                                    |                                                                                                    |                                                                                                    |                                                                                                    | I II'.                                                                                    |                                                   |
| COUNTRY OF BIRTH<br>TANZANIA                                                                                                    |                                                                                                    | COUNTRY OF CIT<br>TANZANÍA                                                                                              | IZENSHIP                                                                                                    | <b>I</b> ''                                                                               | <u> </u>                                          |
| DATE OF BIRTH                                                                                                    |                                                                                                    | ADMISSION NUM                                                                                                    | BER                                                                                                    | ACADE                                                                                     |                                                   |
| FORM ISSUE REASON<br>TRANSFER - UPDATED                                                                                                    |                                                                                                    | LEGACY NAME<br>LEVIN MARO                                                                                               |                                                                                                    | LANC                                                                                      | UAGE                                              |
| SCHOOL INFORMATION                                                                                                    | h                                                                                                    |                                                                                                    |                                                                                                    |                                                                                           |                                                   |
| SCHOOL NAME<br>Texas Tech University<br>Texas Tech University                                                                                                    |                                                                                                    | SCHOOL ADDRES                                                                                                    | 58<br>Cultural Conter,I                                                                                                    | abbock,TX 79                                                                              | 109                                               |
| SCHOOL CONTACT UPO                                                                                                    | N ARRIVAL                                                                                                    | SCHOOL CODE A                                                                                                    | ND APPROVAL DATI                                                                                                    | 6                                                                                         |                                                   |
| Karin Senit<br>International Student Counselor                                                                                                    |                                                                                                    | DAL214F0002000<br>21 JANUARY 200                                                                                        | 30<br>33                                                                                                    |                                                                                           |                                                   |
| PROGRAM OF STUDY                                                                                                    |                                                                                                    |                                                                                                    |                                                                                                    |                                                                                           |                                                   |
| EDUCATION LEVEL<br>BACHELOR'S                                                                                                    | MAJOR I<br>Engineering, Gene                                                                                                    | ral 14,0101                                                                                                    | MAJOR 2<br>None 00.0000                                                                                                    |                                                                                           |                                                   |
| NORMAL PROGRAM LENGTH<br>48 Months                                                                                                    | PROGRAM ENGLISH<br>Required                                                                                                    | PROFICIENCY                                                                                                    | Student is pre                                                                                                    | CIENCY NOTES                                                                              |                                                   |
| PROGRAM START DATE<br>17 AUGUST 2015                                                                                                    | PROGRAM END DATE<br>16 AUGUST 2019                                                                                                    | ĸ                                                                                                    |                                                                                                    |                                                                                           |                                                   |
| FINANCIALS                                                                                                    |                                                                                                    |                                                                                                    |                                                                                                    |                                                                                           |                                                   |
| ESTIMATED AVERAGE COSTS FOR: 9                                                                                                    | MONTHS                                                                                                    | STUDENT'S FUN                                                                                                    | DING FOR: 9 MONTH:                                                                                                    | 5                                                                                         | 0                                                 |
| Tuition and Fees                                                                                                    | \$ 21,339                                                                                                    | Funda From Th                                                                                                    | e<br>is School                                                                                                    | ŝ                                                                                         |                                                   |
| Expenses of Dependents (0)                                                                                                    | \$                                                                                                    | Family                                                                                                    |                                                                                                    | \$                                                                                        | 50,000                                            |
| Health Insurance +Books                                                                                                    | \$ 3,300                                                                                                    | On-Campus Emp                                                                                                    | loyment                                                                                                    | \$                                                                                        |                                                   |
| TOTAL -                                                                                                    | \$ 35,368                                                                                                    | TOTAL.                                                                                                    |                                                                                                    | \$                                                                                        | 50,000                                            |
| SCHOOL ATTESTATION<br>I centify under penalty of perjury that all infor<br>States after review and evaluation in the Units<br>and proof of financial responsibility, which we                                                                                                    | nation provided above was entered<br>d States by me or other officials of<br>pre-received at the school prior to to<br>topice school and the student will | d before 1 signed this form<br>f the school of the student<br>he execution of this form<br>be required to pursue a fi   | n and is true and correct.<br>I's application, transcripts,<br>The school iss determin<br>ill program of study as de                                 | I executed this form<br>, or other records o<br>and that the above r<br>timed by 8 CFR 21 | a in the U<br>f courses<br>amed stu<br>4.2(f)(6). |
| iqualifications meet all standards for admission                                                                                                    | school and am authorized to issue                                                                                                    | this form.                                                                                                    | · .                                                                                                    | A ACE RESURD                                                                              |                                                   |
| qualifications meet all standards for admission<br>designated school official of the above named                                                                                                    | rnational Student                                                                                                    | 13 July 2015                                                                                                    | 1                                                                                                    | Lubbock, TX                                                                               |                                                   |
| qualifications meet all standards for admission<br>designated school official of the above number<br>X<br>SIGNATURE OF: Karin Senft, Inte<br>Counsel or                                                                                                    |                                                                                                    |                                                                                                    |                                                                                                    | and a second second second                                                                |                                                   |
| qualifications meet all standards for adjustspot<br>designated school official of the above numbed<br>X<br>SIGNATURE OF: Karin Senft, Inte<br>Counselor<br>STUDENT ATTESTATION                                                                                                    |                                                                                                    |                                                                                                    |                                                                                                    |                                                                                           |                                                   |
| spatisfications most all standards for admission<br>disapated school official of the show a maled<br>X<br>SIGNATURE OF KALLS and A show a more shown and<br>Counsenable<br>STUDENT ATTESTATION<br>I have coal and agreed to comply with the ism<br>refers specifically one and a true and corres<br>propose of manuals a full program of study at<br>prosume to A CTR 214.3(g) to describe at y :<br>X                             | us and conditions of my admission<br>t to the best of my knowledge. I ct<br>the school mmrcd above. I also au<br>onimmigrant status. Parent or gu         | n and those of any extensi<br>errify that I seek to enter<br>alborize the named school<br>ardian, and student, m        | ion of stay. I certify that a<br>or remain in the United St<br>to release any informatic<br>ast sign if student is and<br>JULY 15, 2015              | ll information prov<br>ates temporarily, a<br>an from my records<br>er 18.                | ided on ti<br>nd solely<br>needed b               |
| spathteneore most all standards for admission<br>dispated school official of the show a maind<br>X<br>SIGNATURE OF KARIN Senft Inte<br>Connenior<br>STUDENT ATTESTATION<br>Inter cost and agreed to comply with the ism<br>refers specifically to me and is true and corre-<br>propose of pramains a full program of study at<br>pursuant is CTR 214.3(g) to despine by y<br>X<br>SIGNATURE OF: Lovin Faren Marco                  | us and conditions of my admission<br>t to the best of my knowledge. I ci<br>the school numed above. I also au<br>ionimmigrant status. Parent or gu        | n and those of any extensi<br>erify that I seek to enter<br>altorize the named school<br>ardian, and student, m         | ion of stay. I certify that a<br>or remain in the United St<br>to release any informatic<br>ast sign if student is und<br>UNLY 15, 2015<br>TB        | Il information prov<br>ates temporarity, a<br>an from my records<br>er 18.                | ided on th<br>nd solely<br>needed b               |
| qualifications much all standards for admission<br>disquarted toxicol official of the show to mulci<br>administration of the standard of the standard<br>Counters for<br>STUDEETATIESTATION<br>Laws read and agreed to comply with the ar-<br>fords specifically to me and is true and corres<br>purpose of parasing a full program of study at<br>programment is CTR 21.43(g) to demine they a<br>STORATURE OF: Lowin Parsen Baco | us and conditions of my admission<br>to the best of my knowledge. Ic the school numed above. I also as<br>ionimmigrant status. Parent or gu               | n and those of any extensi<br>ertify that J seek to entur<br>altorize the named school<br>ardian, and student, my<br>DA | ion of stay. I certify that a<br>or remain in the United St<br>is release any informatic<br>ast sign if student is and<br><u>JULY 15, 2019</u><br>TB | Il information prov<br>ates temporarily, a<br>an from my records<br>er 18.                | ided on ti<br>nd solely<br>needed b               |

TEXAS TECH UNIVERSITY

Human Resources

## Example of F1 on I-9

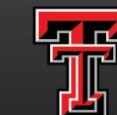

TEXAS TECH UNIVERSITY Human Resources<sup>-</sup>

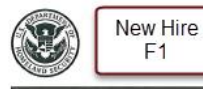

### **Employment Eligibility Verification** Department of Homeland Security U.S. Citizenship and Immigration Services

| USCIS           |      |
|-----------------|------|
| Form I-9        | )    |
| OMB No. 1615-   | 0047 |
| Expires 08/31/2 | 019  |

START HERE: Read instructions carefully before completing this form. The instructions must be available, either in paper or electronically, during completion of this form. Employers are liable for errors in the completion of this form.

ANTI-DISCRIMINATION NOTICE: It is illegal to discriminate against work-authorized individuals. Employers CANNOT specify which document(s) an employee may present to establish employment authorization and identity. The refusal to hire or continue to employ an individual because the documentation presented has a future expiration date may also constitute illegal discrimination.

Section 1. Employee Information and Attestation (Employees must complete and sign Section 1 of Form I-9 no later than the first day of employment, but not before accenting a job offer

| Last Name (Family Name)<br>Potter             |       | First N:<br>Harry   | ame (Give      | en Name           | }                                | Middle Initial | Othe<br>N/A | er Last Names Used (if any) |                    |                        |
|-----------------------------------------------|-------|---------------------|----------------|-------------------|----------------------------------|----------------|-------------|-----------------------------|--------------------|------------------------|
| Address (Street Number and<br>123 Main Street | Name) | No PO Boxes         | Apt. Nu<br>NZA | mber              | City or Town<br>Lubbock          |                | _           | State<br>7X                 | ZIP C<br>79409     | ode                    |
| Date of Birth (mm/dd/yyyy)<br>07/31/1980      | U.S.  | Social Security Nur | mber<br>7 8 9  | Employ<br>harry.p | ee's E-mail Add<br>otterëttu.edu | ress optio     | nal         | Employee's                  | s Teleph<br>3~4567 | one Number<br>optional |

| 1. A citizen of the United States                                                                                                    |                                                                                                    | Program end date                                                                                                    |
|----------------------------------------------------------------------------------------------------|----------------------------------------------------------------------------------------------------|----------------------------------------------------------------------------------------------------|
| 2. A noncitizen national of the United States (See in<br>2. A noncitizen national of the United States (See in)                                                                                                    | nstructions)                                                                                                    | from I-20                                                                                                    |
| 3. A lawful permanent resident (Alien Registration                                                                                                    | n Number/USCIS Number): N/A                                                                                                    |                                                                                                    |
| 4. An alien authorized to work until (expiration dat                                                                                                    | te, if applicable, mm/dd/yyyy): 12/31/2025                                                                                                    |                                                                                                    |
| Some aliens may write "N/A" in the expiration dat                                                                                                    | te field. (See instructions)                                                                                                    |                                                                                                    |
| An Alien Registration Number/USCIS Number OR For<br>1. Alien Registration Number/USCIS Number: M/A<br>OR<br>2. Form I-94 Admission Number: M/A<br>OR<br>3. Foreian Passoort Number: 533321329                                                                                                    | rn I-94 Admission Number OR Foreign Passport Numb<br>//A                                                                                                    |                                                                                                    |
| Country of Issuance: United Kingdom                                                                                                    |                                                                                                    |                                                                                                    |
| Country of Issuance: United Kingdon                                                                                                    | Today's Date (m                                                                                                    | m/dd/yyy <mark>y)</mark><br>8/31/2017                                                                                                 |
| Country of Issuance: United Kingdom<br>Agnature of Employee Harbuy Pott<br>Preparer and/or Translator Certificatio                                                                                                    | Todsy's Date (m                                                                                                    | m/dd/yy/)<br>8/31/2017                                                                                                    |
| Country of Issuance: United Kingdom<br>ignature of Employee Harmy Pott<br>reparer and/or Translator Certificatio<br>I idd not use a preparer of translator, A prep                                                                                                    | Today's Date (m<br>C.<br>Don (check one):<br>arer(s) and/or translator(s) assisted the employee in con                                                                                                    | m/gd/yydy)<br>8/31/2017<br>spleting Section 1.                                                                                        |
| Country of Issuance: United Kingdom<br>Signature of Employee<br>Areparer and/or Translator Certification<br>☐ Iddi not use a preparer or translator.<br>☐ A prep.<br>Fields below must be completed and signed whe                                                                                                    | Today's Date (n<br>Co<br>Don (check one):<br>arer(s) and/or translator(s) assisted the employee in con<br>en preparers and/or translators assist an employee                                                        | m/d/wy/)<br>8/31/2017<br>pleting Section 1.<br>5 in completing Section 1.)                                                            |
| Country of Issuance: United Kingdom<br>ignature of Employee Harmy Lott<br>reparer and/or Translator Certificatio<br>I idd not use a preparer or translator, A prep-<br>Fields below must be completed and signed whe<br>attest, under penalty of pofury, that I have as<br>attest, under penalty of pofury, that I have as                                    | Today's Date (m<br>Cro<br>Don (check one):<br>arer(s) and/or translator(s) assisted the employee in con<br>on preparers and/or translators assist an employee<br>ssisted in the completion of Section 1 of this for | m/(d/yy/))<br>x/31/2017<br>pleting Section 1.<br>pleting Section 1.)<br>orm and that to the best of m                                 |
| Country of Issuance: United Kingdom<br>ignature of Employee Hadry Petty<br>reparer and/or Translator Certificatio<br>Idd not use a preparer or translator, A prep<br>Fields below must be completed and signed whe<br>attest, under penalty of perfury, that I have as<br>nowledge the information is true and correct.<br>ignature of Preparer or Translator | Today's Date (m<br>check one):<br>warer(s) and/or translator(s) assisted the employee in com<br>on preparers and/or translators assist an employee<br>setseted in the completion of Section 1 of this for<br>Tod    | mktdvyvyl)<br>g/31/2017<br>pleting Section 1.<br>in completing Section 1.)<br>orm and that to the best of m<br>ay's Date (mm/dd/yyyy) |

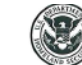

### **Employment Eligibility Verification** Department of Homeland Security U.S. Citizenship and Immigration Services

USCIS Form I-9 OMB No. 1615-0047 Expires 08/31/2019

Section 2. Employer or Authorized Representative Review and Verification (Employers or their authorized representative must complete and sign Section 2 within 3 business days of the employee's first day of employment. You must physically examine one document from List A OR a combination of one document from List B and one document from List C as listed on the "Lists of Acceptable Documents.")

| Employee Info from Section 1 Potter                              | ine (rainty Name)              | Barry                                       | Given name,    | J               | 4                                                                                                    |  |  |
|------------------------------------------------------------------|--------------------------------|---------------------------------------------|----------------|-----------------|----------------------------------------------------------------------------------------------------|--|--|
| List A<br>Identity and Employment Authorizatio                   | OR                             | List B<br>Identity                          | AND            |                 | List C<br>Employment Authorization                                                                                                    |  |  |
| Document Title<br>Foreigs Passport, work-authorized nonismigrant | Document Title<br>8/A          |                                             | Docum<br>II/A  | ent Titl        | 8                                                                                                    |  |  |
| Issuing Authority<br>United Kingdon                              | Issuing Authority              | Issuing Authority Issuing Authority N/A N/A |                |                 |                                                                                                    |  |  |
| Document Number<br>533321329                                     | Document Num<br>N/A            | ber                                         | Docum<br>N/A   | Document Number |                                                                                                    |  |  |
| Expiration Date (if any)(mm/dd/yyyy)<br>12/31/2025               | Expiration Date                | (if any)(mm/dd/yyyy)                        | Expiral<br>N/A | tion Dat        | e (if any)(mm/dd/yyyy)                                                                                                    |  |  |
| Document Title<br>Form I-94/I-94A                                |                                |                                             |                |                 |                                                                                                    |  |  |
| U.S. Custons and Border Protection                               | Additional Inf<br>practice I=9 | ormation                                    |                |                 | OR Code - Section 2<br>Do Not White In This Space                                                                                                    |  |  |
| Document Number<br>6900088062                                    |                                |                                             |                |                 |                                                                                                    |  |  |
| Expiration Date (if any)(mm/dd/yyyy)<br>D/S                      |                                |                                             |                |                 | 史 始 策                                                                                                    |  |  |
| Document Title<br>Form I-20                                      |                                |                                             |                |                 | 100                                                                                                    |  |  |
| Issuing Authority<br>U.S. Immigration and Customs Enforcement    | at                             |                                             |                |                 | Logarda de la composición de la composición de |  |  |
| Document Number<br>N0001234567                                   |                                |                                             |                |                 |                                                                                                    |  |  |
| Expiration Date (If any)(mm/dd/yyyy)<br>12/31/2021               |                                |                                             |                |                 |                                                                                                    |  |  |

Certification: I attest, under penalty of perjury, that (1) I have examined the document(s) presented by the above-named employee, (2) the above-listed document(s) appear to be genuine and to relate to the employee named, and (3) to the best of my knowledge the employee is authorized to work in the United States

The employee's first day of employment (mm/dd/yyyy): 09/01/2017 (See instructions for exemptions) Signature.of Employer or Authorized Representative odav's Date(mm/dd/vvvv) Title of Employer or Authorized Representative Neur Signature 08/31/2017 Coordinator Last Name of Employer or Authorized Representative First Name of Employer or Authorized Representative Employer's Business or Organization Name exas Tech University Employer's Business or Organization Address (Street Number and Name) City or Town State ZIP Code 2500 Broadway 79409 Cannot be a PO Box or MS Section 3. Reverification and Rehires (To be completed and signed by employer or authorized representative.) A. New Name (if applicable) B. Date of Rehire (if applicable) Last Name (Family Name) First Name (Given Name) F1 VISA STATUS C. If the employee's previous grant of employment authorization has expired, procontinuing employment authorization in the space provided below. Document Title Document No Unexpired Passport Form I-94 I attest, under penalty of perjury, that to the best of my knowledge, this the employee presented document(s), the document(s) I have examined Form I-20 Signature of Employer or Authorized Representative Today's Date (mm/dd/yy

### Example: Employment Authorization Card

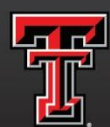

TEXAS TECH UNIVERSITY Human Resources

If the employee presents you with an Employment Authorization Document (EAD) that contains a photograph (Form I-766), it is a List A acceptable document.

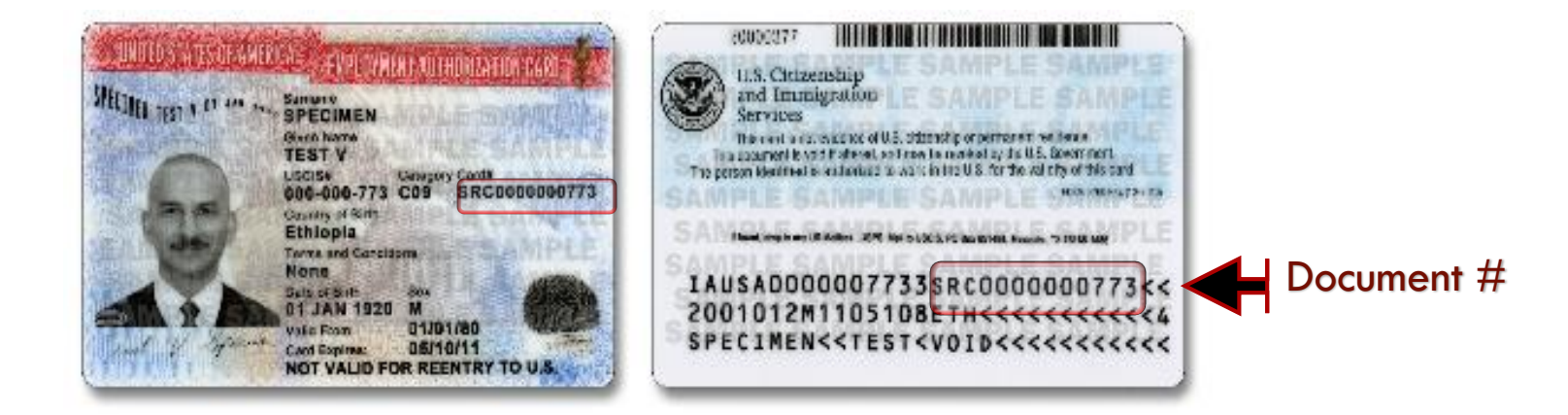

## EAD Example

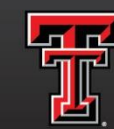

Texas tech university Human Resources

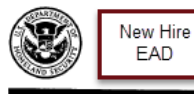

### Employment Eligibility Verification Department of Homeland Security U.S. Citizenship and Immigration Services

USCIS Form I-9 OMB No. 1615-0047 Expires 08/31/2019

START HERE: Read instructions carefully before completing this form. The instructions must be available, either in paper or electronically, during completion of this form.

ANTI-DISCRIMINATION NOTICE: It is illegal to discriminate against work-authorized individuals. Employers CANNOT specify which document(s) an employee may present to establish employment authorization and identity. The refusal to hire or continue to employ an individual because the documentation presented has a future expiration date may also constitute illegal discrimination.

Section 1. Employee Information and Attestation (Employees must complete and sign Section 1 of Form I-9 no later than the first day of employment, but not before accepting a job offer.)

| Last Name <i>(Family Name)</i><br>Neasley       |                             | First Name (Given Name) Middle Initial Other Last Names Us<br>Romald B N/A |                |                    | Used (#                                      | any)      |      |         |                          |                  |                      |
|-------------------------------------------------|-----------------------------|----------------------------------------------------------------------------|----------------|--------------------|----------------------------------------------|-----------|------|---------|--------------------------|------------------|----------------------|
| Address (Street Number and N<br>789 Main Street | No PO Bo                    | oxes                                                                       | Apt. No<br>N/A | umber              | City or Town<br>Lubbock                      |           |      |         | State<br>TX              | ZIP Cor<br>79409 | de                   |
| Date of Birth (mm/dd/yyyy)<br>03/01/1980        | U.S. Social Seci<br>1 2 3 4 | s 6                                                                        | ber<br>7 8 9   | Employe<br>ronald. | <pre>% E-mail Addre<br/>weasley8ttu.ed</pre> | ass optic | onal | En<br>{ | nployee's T<br>806) 342- | 'elephon<br>5678 | e Number<br>optional |

I am aware that federal law provides for imprisonment and/or fines for false statements or use of false documents in connection with the completion of this form.

| attest, under penalty of perjury, that I am (check one of the following boxes):                                                                                                    |                                                   |
|----------------------------------------------------------------------------------------------------|---------------------------------------------------|
| 1. A cilizen of the United States                                                                                                    | Expiration date from                              |
| 2. A noncitizen national of the United States (See instructions)                                                                                                    | the EAD card                                      |
| 3. A lawful permanent resident (Alien Registration Number/USCIS Number): N/A                                                                                                    |                                                   |
| 4. An alien authorized to work until (expiration date, if applicable, mm/dd/yyyy): 10/25/2028                                                                                                    |                                                   |
| Some aliens may write "N/A" in the expiration date field. (See instructions)                                                                                                    |                                                   |
| Alians authorized to work must provide only one of the following document numbers to complete Form I-9:<br>An Alian Registration Number/USCIS Number OR Form I-94 Admission Number OR Foreign Passport Number                                                                             | QR Code - Section 1<br>Do Not Write In This Space |
| 1. Allen Registration Number/USCIS Number: 123456789                                                                                                    |                                                   |
| 2. Form I-94 Admission Number: N/A                                                                                                    |                                                   |
| 3. Foreign Passport Number: N/A                                                                                                    |                                                   |
| Country of Issuance: N/A                                                                                                    |                                                   |
| Signature of Employee Ron Wees by Today's Date of as 10/1/201                                                                                                    | m/gd/yyyy)<br>S                                   |
| Preparer and/or Translator Certification (check one):           I did not use a preparer or translator.         A preparer(s) and/or translator(s) assisted the employee in com           (Fields below must be completed and signed when preparers and/or translators assist an employee | pleting Section 1.<br>a in completing Section 1.) |

I attest, under penalty of perjury, that I have assisted in the completion of Section 1 of this form and that to the best of my knowledge the information is true and correct.

| Signature of Preparer or Translator |         |                         | Today's D | )ate (mm/d | d/yyyy)  |  |
|-------------------------------------|---------|-------------------------|-----------|------------|----------|--|
| Last Name (Family Name)             |         | First Name (Given Name) |           |            |          |  |
| Address (Street Number and Name)    | City or | Town                    |           | State      | ZIP Code |  |

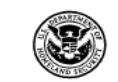

### Employment Eligibility Verification Department of Homeland Security

U.S. Citizenship and Immigration Services

USCIS Form I-9 OMB No. 1615-0047 Expires 08/31/2019

 Section 2. Employer or Authorized Representative Review and Verification

 (Employers or their authorized representative must complete and sign Section 2 within 3 business days of the employee's first day of employment. You must physically examine one document from List A OR a combination of one document from List B and one document from List C as listed on the "Lists of Acceptable Documents."

 Employee Info from Section 1
 Last Name (Family Name).
 First Name (Given Name).
 M1.
 Citizenship/Immigration Status

|                                                                                                    | Weasley   |                            | Ronald                              |                                | в                | 4                                                |
|----------------------------------------------------------------------------------------------------|-----------|----------------------------|-------------------------------------|--------------------------------|------------------|--------------------------------------------------|
| . List A<br>Identity and Employment Auth                                                              | orization | OR                         | List B<br>Identity                  | AND                            |                  | List C<br>Employment Authorization               |
| Document Title<br>Employment Auth. Document (Form 1-766)                                              |           | Document Titl<br>8/A       | 6                                   | Docum<br>N/A                   | ient Titl        | e                                                |
| Issuing Authority<br>U.S. Citizenship and Immigration                                                 | Services  | Issuing Author             | rity                                | Issuing<br>N/A                 | Autho            | rity                                             |
| SRC1234567890                                                                                         | t.        | Document Nu<br>N/A         | mber                                | Docum<br>N/A                   | ent Nu           | mber                                             |
| Expiration Date (if any)(mm/dd/y)                                                                     |           | Expiration Dat             | e (if any)(mm/dd/yyyy)              | Expirat<br>N/A                 | tion Dat         | le (if any)(mm/dd/yyyy)                          |
| Document Title N/A Issuing Authority N/A Document Number N/A Expiration Date (if any)(mm/bid/yyyy N/A | s         | The docume<br>ometimes loc | nt # is 3 letters<br>ated on the ba | & 10 digits<br>ck of the card. | $\left  \right $ | OR Code - Section 2<br>Do Not Wile In This Space |
| Document Title<br>N/A                                                                                 |           |                            |                                     |                                |                  | are Sector                                       |
| Issuing Authority<br>N/A                                                                              |           |                            |                                     |                                |                  |                                                  |
| Document Number                                                                                       |           |                            |                                     |                                |                  |                                                  |
| Expiration Date (if any)(mm/dd/yyyy<br>N/A                                                            | I         |                            |                                     |                                |                  |                                                  |

Certification: I attest, under penalty of perjury, that (1) I have examined the document(s) presented by the above-named employee, (2) the above-listed document(s) appear to be genuine and to relate to the employee named, and (3) to the best of my knowledge the employee is authorized to work in the United States.

The employee's first day of employment (mm/dd/yyyy): 09/01/2018 (See Instructions for exemptions)

|                                                                                                    |                           |                            |                   |                         |            |                            |                   | pueney                         |
|----------------------------------------------------------------------------------------------------|---------------------------|----------------------------|-------------------|-------------------------|------------|----------------------------|-------------------|--------------------------------|
| Signature of Employer or Authorized Re                                                                  | presentati<br>XUU         | ve                         | Today's Date      | e(mm/dd/yyyy<br>] 2018  | Coord      | of Employer or<br>Linator  | Author            | ized Representative            |
| Last Name of Employer or Authorized Repre                                                               | sentative                 | First Name of<br>Name      | Employer or A     | uthorized Repre         | esentative | Employer's E<br>Texas Tech | Busines<br>Univer | s or Organization Name<br>sity |
| Employer's Business or Organization Ad<br>2500 Broadway<br>Section 3, Reverification                    | dress (Str<br>innot be    | eet Number a<br>a PO Box o | nd Name)<br>or MS | City or Town<br>Lubbock | nlover or  | authorized o               | State<br>'X       | ZIP Code<br>79409              |
| A. New Name (if applicable)                                                                             |                           | 110 00 000                 | proto and t       | agree by on             | 100901 00  | B. Date of Reh             | hire (if a        | oplicable)                     |
| Last Name (Family Name)                                                                                 | First                     | ame (Given i               | Name)             | Middle                  | Initial    | Date (mm/dd/)              | yyyy)             |                                |
| C. If the employee's previous grant of en<br>continuing employment authorization in t<br>Document Title | ployment<br>he space      | authoi<br>provide          | EMPLC             | YMENT                   | AUTH       | <u>IRORIZ</u>              | ATIC              | <u>ON CARD</u>                 |
| I attest, under penalty of perjury, the the employee presented document(                                | at to the i<br>s), the do | best o<br>cume             | Co                | py the fr               | ont &      | Dack of 1                  | the (             | card.                          |
| Signature of Employer or Authorized Rep                                                                 | presentati                | /e Today s                 | Date (minio)      | vyyyy) Na               | ame of Emp | ployer or Autho            | orized F          | Representative                 |
|                                                                                                    |                           |                            |                   |                         |            |                            |                   |                                |

## J1 Status Example

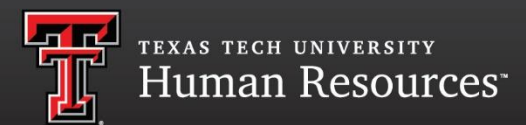

If an employee presents an Unexpired Foreign Passport, I-94, and DS-2019 you will need to verify if a Sponsor Letter is also needed. These documents establish the employee's identity and employment authorization for Form I-9 purposes and should be recorded in Section 2 under List A.

|                                                                                                    | 월는 한 모든 국가에서<br>유효함,                                                                                                    | for all countries unless<br>otherwise endorsed.                |                       |
|----------------------------------------------------------------------------------------------------|----------------------------------------------------------------------------------------------------|----------------------------------------------------------------|-----------------------|
| (                                                                                                    |                                                                                                    |                                                                |                       |
| 2                                                                                                    | 타리 단전을 위키여 배리이팅 진이<br>레이지(http://www.0404.go.kz)@                                                                                                    | (1) 먼트시 제고통상부 해파안관여행<br>상문하시기 비압나다. 여행 목적지가                    |                       |
|                                                                                                    | ******C ****C #24E                                                                                                    | 지원을 준수하시기 바랍니다.                                                | · · ·                 |
| đ                                                                                                    | 지인의 서명                                                                                                    |                                                                |                       |
| 50                                                                                                    | gnature of bearer                                                                                                    |                                                                |                       |
|                                                                                                    |                                                                                                    |                                                                |                       |
| Sector Sector                                                                                                    | 한 번 국 REPUE                                                                                                    | LIC OF KOREA                                                   |                       |
| 여 권 PASSPOI                                                                                                    | RT BE/THE SHER                                                                                                    | Insuing country 01 (11) 07 Parage                              | out No.               |
| -                                                                                                    | H                                                                                                    | mitz3                                                          | Comp.                 |
|                                                                                                    | SC States                                                                                                    |                                                                | Unnil                 |
|                                                                                                    | REPUBLIC OF K                                                                                                    | A                                                              |                       |
|                                                                                                    | 27 M                                                                                                    | 2010                                                           | wi Man                |
|                                                                                                    | F Will Blocks of Inner                                                                                                    | UNDWARDARY                                                     |                       |
|                                                                                                    | 2 11 APR 2013                                                                                                    | MINISTRY OF FOREIGN                                            | ATTAINS AND TRAD      |
| 10 10 10                                                                                                    | 11 APR 2023                                                                                                    | 한선영                                                            |                       |
|                                                                                                    |                                                                                                    |                                                                |                       |
|                                                                                                    |                                                                                                    | <<<<<<<<                                                       | <<<<<                 |
|                                                                                                    |                                                                                                    |                                                                |                       |
|                                                                                                    |                                                                                                    |                                                                |                       |
|                                                                                                    |                                                                                                    |                                                                |                       |
|                                                                                                    |                                                                                                    |                                                                |                       |
| U.S. Custor                                                                                                    | 199 Admission Nu<br>ms and Border Pr                                                                                                    | mber Rotrinol                                                  |                       |
| U.S. Custor<br>Securing America o                                                                                                    | i Midmission Na<br>MS and Border Pr<br>Borders                                                                                                    | nter Rational<br>Protection                                    | i ali                 |
| U.S. Custor<br>Securing America o                                                                                                    | 191 Admission Na<br>MS and Border Pr<br>Borders                                                                                                    | nter Patricel<br>rotection                                     | 51-0111               |
| U.S. Custor                                                                                                    | 191 Amission Na<br>Missian di Border Pr<br>Barders                                                                                                    | nter Rutined<br>cotection<br>ONE No. 50<br>Expiration Date: 11 | 51-0111<br>51-0214    |
| U.S. Custor<br>Beeuring America to<br>Admission (1-94) Number                                                                                                    | 191 Advision Na<br>MS and Border Pr<br>Barders<br>Retrieval                                                                                                    | nter Rutined<br>Otection<br>OMP No. 15<br>Dynation Date: 13    | 51-0111<br>70/2214    |
| U.S. Custor<br>Securing America a<br>Admission (I-94) Number                                                                                                    | 194 Advision Na<br>This and Border Pr<br>Borders<br>Retrieval                                                                                                    | nter Retinut<br>rotection<br>One No. 19<br>Definition Date: 11 | \$1-0111<br>\$10/2014 |
| U.S. Custor<br>Securing Amarca a<br>Admission (1-94) Number<br>Admission (1-94) Record                                                                                                    | 194 Adrission Na<br>This and Border Pr<br>Recreta<br>Retrieval<br>Number: 67806                                                                                                    | nter Ratinal<br>Cotection<br>Ole the 10<br>Desinite Date 11    | \$1-0111<br>\$10/2014 |
| U.S. Custor<br>Recurring America a<br>Admission (1-94) Number<br>Admission (1-94) Record<br>Admission (1-94) Record                                                                                                    | 194 Advision No<br>This and Border Pr<br>Retrieval<br>Number: 67800<br>WYYY): DIS                                                                                                    | nter Reinel<br>Fotection<br>Overe 5<br>Dynamic Das 11          | \$1-0111<br>780/2014  |
| U.S. Custo<br>Securing America<br>Admission (1-94) Number<br>Admission (1-94) Record<br>Admit Until Date (MIND)                                                                                                    | i 94 Advision Na<br>TSS and Border Pr<br>TSS or 2<br>Retrieval<br>Number: 67805<br>(YYYY): DB                                                                                                    | nter Ratinat<br>Cotection<br>Ote to: 13<br>Epiratur Dat: 13    | 51-0111<br>1702214    |
| U.S. Custo<br>recurring America<br>Admission (1-94) Number<br>Admission (1-94) Record<br>Admit Unit Date (MMDC<br>Debilis provided on Admis                                                                                                    | 194 Advision Na<br>In and Border Pr<br>Bonders<br>Retrieval<br>Number: 67800<br>VYYYY; Dis<br>alon (3-4) form:                                                                                                    | nter Retinal<br>Cotection<br>ORE N: 15<br>Episater Des 11      | 51-0111<br>noozte     |
| Admission (1-54) Number  Admission (1-54) Number  Admission (1-54) Record  Admission (1-54) Record  Admission (1-54) Record  Admission (1-54) Record  Final Name:  Final Name: Name:                                                                                                    | 194 Advision Na<br>TSS and Border Pr<br>Borders<br>Retrieval<br>Number: 67806<br>Worksrift<br>State (-94) form:<br>                                                                                                    | nter Rational<br>Ook (Hos No<br>Depender Data 11               | 51-0111<br>notz14     |
| denission (I-S4) Number<br>Admission (I-S4) Number<br>Admission (I-S4) Record<br>Admit Unit Date (MMD)<br>Balay Name:<br>Farti (Name:<br>Farti (Name:                                                                                                    | 191 Advession Na<br>TS and Border Pr<br>dances<br>Retrieval<br>Number: 67800<br>WYYYY, DS<br>stor, 0-49 form:<br>V                                                                                                    | nter Ratinal<br>Cotection<br>Def He 19<br>Def He 19            | 51-011<br>50-0214     |
| U.S. Custon<br>recurring America<br>Admission (I-94) Number<br>Admission (I-94) Record<br>Admit Until Date (MMICO<br>Details provided on Admis<br>Fandy Ameri:<br>Fandy Americ<br>Fandy Americ<br>Fandy Americ                                                                                                    | 194 Advision Na<br>In Sand Border Pr<br>Retrieval<br>Number: 67806<br>VYYYY: DIS<br>Sandon (194) form:<br>Management<br>Sandon (194) form:                                                                                                    | nter Reinel<br>Cotection<br>Spirader Date 11                   | 51-0111<br>7002116    |
| Admission (I-S4) Number<br>Admission (I-S4) Number<br>Admission (I-S4) Record<br>Admit Unit Gate (MMC)<br>Falls provide of Admit<br>Fandy Name:<br>Fandy Name:<br>Sim Date (MMCOVY)<br>Passport Carbory of Name                                                                                                    | I SH Advision Na<br>This and Border Pr<br>Retrieval<br>Number: 67805<br>(194) form:<br>Second State<br>Second State<br>State<br>Second State<br>Second State<br>State<br>St                                                                                                    | nter Ratinat<br>Cotection<br>Der Ko 15<br>Eperatur Date 11     | 55-0111<br>55-0214    |
| U.S. Custo<br>recurring America<br>Admission (1-94) Number<br>Admission (1-94) Number<br>Datalia provided on Ameri<br>Fanity Name:<br>Tim Date (MMOOP)<br>Pasagort Names:<br>Pasagort Custry of Hamber:<br>Pasagort Custry of Hamber:<br>Pasagort Custry of Hamber:                                                                                                    | 194 Advision Na<br>IS and Border Pr<br>Bonders<br>Retrieval<br>Number: 67805<br>Store<br>Store<br>St | nter Retinal<br>Cotection<br>Spiratur Des 11                   | 51-011<br>nozzie      |
| Admission (I-94) Number<br>Admission (I-94) Number<br>Delais provided on Admis<br>Family Name:<br>Family Name:<br>Family Name:<br>Family Name:<br>Panagor County of Name<br>Data of Early WIMCOUNTY:<br>Dasa of Amission                                                                                                    | List Advision Na<br>This and Border Pr<br>Parters<br>Retrieval<br>Number: 67806<br>(194) form:<br>Same<br>art<br>Jaia<br>art<br>Jaia<br>art<br>Jaia<br>art<br>Art<br>Pr<br>Pr<br>Pr<br>Pr<br>Pr<br>Pr<br>Pr<br>Pr<br>Pr<br>Pr                                                                                                    | nter Ratinal<br>COLECTION<br>De 16: 5<br>Epiratur Dec 11       | 51-0111<br>nozete     |
| Admission (1-94) Number<br>Admission (1-94) Number<br>Admission (1-94) Record<br>Admit Ubae (MAR)<br>Panily Name:<br>Pinet Name:<br>Pinet Name: | 191 Adversion Na<br>The and Border Pr<br>Boostra<br>Retrieval<br>Number: 67800<br>NUYYY): DIS<br>sking (H-5) form:<br>Same<br>and<br>and<br>and<br>and<br>and<br>and<br>and<br>and                                                                                                    | nter Ratinal<br>Cotection<br>Def tes 10<br>Def tes 10          | 85-011<br>87-0121 #   |

| Family Name<br>Via Chor                                                                                                    | First Name:<br>Name                                                                                                    | Middle Name:                                                                                                    | Gender A. P.                                                                                                    | N0000059190                                                                                                    |
|----------------------------------------------------------------------------------------------------|----------------------------------------------------------------------------------------------------|----------------------------------------------------------------------------------------------------|----------------------------------------------------------------------------------------------------|----------------------------------------------------------------------------------------------------|
| te of Birth/mm-dd/yyyy):                                                                                                    | City of Birth: Country of Birth                                                                                                    | Citizenship Connery Code:                                                                                                    | Citizenship Country:<br>DAWAMAG TUP                                                                                                    |                                                                                                    |
| en Bermanen Beidenes Constru                                                                                                    | Cole: Lord Bernson: Reidens Contro                                                                                                    | Petitian Code Petitian                                                                                                    | bibbetto, Inc                                                                                                    | J-1                                                                                                    |
| 8                                                                                                    | BARAMAS, THE                                                                                                    | 900 CATE                                                                                                    | CORY - OTHER                                                                                                    |                                                                                                    |
| Washington, 1                                                                                                    | DC 20001                                                                                                    |                                                                                                    |                                                                                                    | 2.2.2                                                                                                    |
|                                                                                                    |                                                                                                    |                                                                                                    |                                                                                                    |                                                                                                    |
| ndrew's Colorado Sc                                                                                                    | shool                                                                                                    |                                                                                                    | G-4-10089                                                                                                    | 24242                                                                                                    |
| ticipating Program Official Descrip                                                                                                    | ptex                                                                                                    |                                                                                                    |                                                                                                    | 2.238                                                                                                    |
| V PALLY BY PALL                                                                                                    |                                                                                                    |                                                                                                    |                                                                                                    | 1000                                                                                                    |
|                                                                                                    |                                                                                                    |                                                                                                    |                                                                                                    |                                                                                                    |
|                                                                                                    |                                                                                                    |                                                                                                    |                                                                                                    | 2222                                                                                                    |
| nered this form: Name in a se                                                                                                    |                                                                                                    | method (1) of immediate family                                                                                                    |                                                                                                    |                                                                                                    |
| particular pogra no                                                                                                    | w program; accompanies by                                                                                                    | Humber (1) of immutate family                                                                                                    | menters.                                                                                                    | 2022                                                                                                    |
| Form Covers Period:                                                                                                    | 4. Exchange Visitor Co                                                                                                    | ingery:                                                                                                    |                                                                                                    | 2222                                                                                                    |
| rem (non-dal 3000) : 05/30                                                                                                    | 0/2009 AU PAIR                                                                                                    |                                                                                                    |                                                                                                    | 1000                                                                                                    |
| (mm-dd-yyyy): 05/30                                                                                                    | 0/2013 32.0105                                                                                                    | Job-Seeking/Changing Skills                                                                                                    |                                                                                                    | 2000                                                                                                    |
| During the period covered by this fe                                                                                                    | ern, the total estimated financial support(in U.S                                                                                                    | . D is to be provided to the exchange visitor by:                                                                                                    |                                                                                                    | 100+0                                                                                                    |
| furrent Program Sponsor fu<br>Personal funds : \$20,000.0                                                                                                    | nds : 010,000.00                                                                                                    |                                                                                                    |                                                                                                    | and the second second sec                                                                                                    |
| rotal : \$30,000.00                                                                                                    |                                                                                                    |                                                                                                    |                                                                                                    | 0.000                                                                                                    |
|                                                                                                    |                                                                                                    |                                                                                                    |                                                                                                    | 120.37                                                                                                    |
|                                                                                                    |                                                                                                    | _                                                                                                    | _                                                                                                    | and some                                                                                                    |
|                                                                                                    |                                                                                                    |                                                                                                    |                                                                                                    |                                                                                                    |
|                                                                                                    |                                                                                                    |                                                                                                    |                                                                                                    |                                                                                                    |
|                                                                                                    |                                                                                                    |                                                                                                    |                                                                                                    | 1                                                                                                    |
| DEPARTME OF STATE                                                                                                    | TIPIC TOPY O                                                                                                    | Test PDS0-67                                                                                                    | Tee                                                                                                    | ponsible Officer                                                                                                    |
| DEPARTMENT OF STATE                                                                                                    | NOTIFICA COPY O AS THENT                                                                                                    | Test PDS0-67                                                                                                    |                                                                                                    | ponsible Officer                                                                                                    |
| DEPARTME OF STATE<br>STATE OFFICER TRAT.<br>FL SROTIDED TO<br>gNGLUER                                                                                                    | TMENT FATE                                                                                                    | Test PDSO-67<br>Numer(C ) Propring Ten<br>2424 Gardem of the Gode<br>Colorado Springs, CO 80515                                                                                                    |                                                                                                    | poneible Officer<br>THe<br>202-555-1212                                                                                                    |
| DEPARTMENT OF STATE                                                                                                    | THE THE TREE                                                                                                    | Test PDB0-67<br>Nussel() IPopular from<br>2424 Garden of the Gode<br>Colorado Springs, CO 80919<br>Art crows An                                                                                                    |                                                                                                    | Tris<br>202-555-1212<br>Luiphons Number                                                                                                    |
| DEPARTING W STATE                                                                                                    | THE COTTON AT THE COTTON AT THE COTTON                                                                                                    | Test 2000-67<br>Newsf0 IPreving Fm<br>2424 Garden of the Gods<br>Colorado Springs, CD 80515<br>M                                                                                                    | Ee                                                                                                    | ponsible Officer<br>Tris<br>202-555-1212<br>HighensNumber<br>04-17-2003                                                                                                    |
| DEPARTING OF STATE                                                                                                    | NOTIFICA COPY O AT THE COPY O                                                                                                    | Test 7250-67<br>Name of 0 iPupying For<br>2424 Garden of the Gode<br>Colorado Spitzge, CO 6933<br>More AN<br>mucha Offer or Amars E<br>mucha Offer or Amars E                                                                                                    | Reading of the second second s                                                                                                    | ponsible Officer<br>Tris<br>202-555-1212<br>Linghose Number<br>04-17-2003<br>Date (non-dd/yyyy)                                                                                                    |
| DEPARTING IF STATE<br>NUMER OFFICER TRAIL<br>VOIDED TO<br>Solitons of Responsible Officer Is<br>Selection datasets of Responsible Officer Is                                                                                                    | NOTIFIC TOPIC IS TOPIC OF A TANK I ATT                                                                                                    | Test 1980-17<br>New 10 Iberring For<br>2424 Garden of the Gods<br>Colorado Springs, 00 69313<br>Menew Ab<br>with Ottor or Abusts J.<br>SELM<br>SELM                                                                                                    | epende Office                                                                                                    | ponsible Officer<br>Tris<br>202-555-1212<br>ringhos Number<br>04-17-2003<br>Dam (mm-ddy)))                                                                                                    |
| DEPARTING OF STATE<br>TOTAL OFFICE AND ADDRESS OF STATE<br>TOTAL OF STATE<br>TOTAL OF STATE<br>Sciences of Respective System<br>Sciences of States of States                                                                                                    | THE CONTRACT OF A CONTRACT OF A CONTRACT OF                                                                                                    | Test PDBO-67<br>2628 Garden of the folder<br>Colored System, Colored State<br>Reference No.<br>Sector State<br>Sector State | equadals Office                                                                                                    | point ible Officer<br>Tris<br>202-555-1212<br>Subpus Numbe<br>64-17-2003<br>Das (me-dd/yyy)                                                                                                    |
| Seasons of Repeakle Officer in Strate                                                                                                    | NOTIFICAL COVER 1                                                                                                    | Test: p00-17<br>Venario: I hearing for<br>2424 Carden of the dod<br>Colorado SprEuge. Od 19313<br>New AN<br>with Offser & News R.<br>DELMO<br>The anglorul faithment Recented and Colorat Rol                                                                                                    | ngousha Office<br>                                                                                                    | point lble Officer<br>Tris<br>202-555-1212<br>Johns Numbe<br>04-17-2003<br>Das (new-dd 3000)                                                                                                    |
| Sources of Expension of Sources                                                                                                    | TTEC<br>TOTELA<br>TOTELA<br>TOTE | Test 2000-07 Test 2000-07 Test 2000-07 Test 2000 Test 2000 Test 20                                                                                                    | equalsh Office<br>equalsh Office<br>equalsh Office                                                                                                    | pointible Officer<br>Tris<br>202-555-1212<br>idoptes Number<br>04-17-2003<br>Date (me:dd))))<br>)))))))))))))))))))))))))))))))                                                                                                    |
| Statement of Engeneration Officer in<br>Control of Statement<br>Southers of Statement<br>Description of Statement<br>Description of Description of Description of Des                                                                                                    | TTPC<br>STATES AND TARKS AND AND AND AND AND AND AND AND AND AND                                                                                                    | Test 2020-07<br>Venaria : Devent Fre<br>2020 Gardes of Bytton,                                                                                                    | represente d'Alfano<br>represente d'Alfano<br>represente d'Alfano<br>represente d'Alfano<br>represente d'Alfano<br>Alfano<br>Alfano | point ible Officer<br>Tris<br>202-555-1212<br>Copiese Number<br>64-17-2003<br>Das (me-df.999)<br>Norm of Signmon<br>VESTPORTIELE OFFICER                                                                                                    |
| Stonesses of Engeneithe Officer In<br>Sector 2011                                                                                                    | The second second secon                                                                                                    | Test 2000-17 2424 Gardino (1990) 2424 Gardino (1990) 2444 Gardino (1990) 2444 Gardino (1990) 2444 Gardino                                                                                                    | equalstic officer<br>rege Art of 1996 - a market<br>Descrived by<br>Charton with here<br>Attaches with here per<br>Charton with here                                                                                                    | point 1010 Officer     Trie     222-555-1212     implement Number     04-17-2003     Daws (new-dd 3000)      monoid of Signatum     WRESPONSIBLE OFFICER     aproxid area year?                                                                                                    |
| Sources of Expension Office is     Sources of Expension Office is     Sources of Expension Office is     Sources of Expension Office is     Sources of Expension Office is     Sources of Expension of Expension     Sources of Expension of Expension     Sources of Expension     Sources of Expension     Sources of Expension     Sources of Expension     Sources of Expension     Sources of Expension     Sources of Expension     Sources of Expension     Sources of Expension     Sources of Expension     Sources     Sources     Sour                                                                                                    | The second second secon                                                                                                    | Test 2000-17 122 General Partie I Parent In 123 General Partie I Parent In 124 General Partie I Parent In 124 General Parent In 124 General Parent In 124                                                                                                    | equesho (files)<br>equesho (files)<br>map Ant (files) in smooth<br>TEATER A Manifestion<br>TEATER A Manifestion<br>Station and for a weak for Cargo<br>Station on all on a weak for Cargo<br>Station on all on a weak for Cargo<br>(1) (2) (2) (2) (2) (2) (2) (2) (2) (2) (2                                                                                                    | point bile Officer<br>Tate<br>22-555-1212<br>indepens Nuture<br>04-17-2003<br>Data point/2003<br>Data point/2003<br>VESTONSILE OFFICER<br>approx on grant/<br>VESTONSILE OFFICER<br>approx on grant/<br>or is on an and for futures<br>results on future Tate/Tati                                                                                                    |
| Sensers of Repueble Officer 6 Sensers of Repueble Officer 6 Senser                                                                                                    |                                                                                                    | Test 2000-17         Description         Description           2424 Garding of Marcello         Description         Description           2425 Garding of Marcello         Description         Description           2428 Garding of Marcello         Description         Description           2428 Garding of Marcello         Description         Description           2428 Garding of Marcello         Description         Description           2428 Garding of Marcello         Description         Description           2428 Garding of Marcello         Description         Description           2428 Garding of Marcello         Description         Description           2428 Garding of Marcello         Description         Description           2438 Garding of Control (Description)         Description         Description           2438 Garding of Control (Description)         Description         Description           2438 Garding of Control (Description)         Description)         Description           2438 Garding of Control (Description)         Description)         Description)                                                                                                    | republic officer republic officer republ                                                                                                    | point ble Officer<br>Tra<br>202-555-1212<br>ringines Number<br>04-17-2003<br>Des (me-diggs)<br>Des (me-diggs)<br>Office Statement<br>VESPONSELE OFFICE<br>andread new grant of Element<br>of Lancese                                                                                                    |
| PERSONNEL OF STATES<br>INTER OF STATES IN INTER OF STATES<br>INTER OF STATES IN INTER OF STATES<br>INTER OF STATES<br>INTER OF | The second second secon                                                                                                    | Test 1929-17 10 control of the second second                                                                                                    | apacho Char<br>apacho Char<br>apacho<br>apacho Char<br>apacho<br>apacho Char<br>apacho Char<br>apac                                                                                                    | Tra<br>Tra<br>202-255-1212<br>identification<br>04-27-2003<br>Des non-dignal<br>Des non-dignal<br>PROFESSIONSELE OFFICER<br>PROFESSIONSELE OFFICER<br>PROFESSIONSELE<br>PROFESSIONSELE OFFICER<br>PROFESSIONSELE<br>PROFESSIONSELE<br>PROFESSION                                                                                                    |
| PERSONNEL OFFICE THEN     SOUTHEAST OFFICE THEN     SOUTHEAST OFFICE THEN                                                                                                    |                                                                                                    | Test 1955-1<br>I Cli Test et al.<br>I Cli Test et al.                                                                          | ngeneral kotter<br>megnetar kotter<br>megnetar kotter<br>Manne ander<br>Manne ander<br>Manne ander<br>Manne ander<br>Manne ander<br>Manne ander<br>(1) Beisen Pitter is med met                                                                                                    | Description         Tris           22-555-1232         Tris           Lingbass Nature         64-17-2003           Daws (med.dggg)         Daws (med.dggg)           Draws (med.dggg)         Description           Draw (med.dggg)         Description           Draw (med.dggg)         Description           Draw (med.dggg)         Description           Draw (med.dggg)         Description           Draw (med.dgggg)         Description           Draw (med.dggggggggggggggggggggggggggggggggggg                                                                                                    |
|                                                                                                    | er Solvense (see al. 1997)<br>er Solvense (see al. 1997)<br>er Solvense (see al.                                                                                                    | Test 1929-17 10 control of the second second                                                                                                    | equation contemporate and experimental experimental exper                                                                                                    | projectible Officer           Tris           020-555-1232           insplant Nube           04-17-2003           Dara (meddym)           Dara (meddym)           Drift Signatus           V XESENSELE OFFICER           V V SESENSELE of Signatus           V RESENSELE of Signatus           V RESENSELE of Signatus           V RESENSELE OFFICER           Drag (med signatus)           and Signatus           and Signatus           and Alagenetic Collection                                                                                                    |
| Description     Construction     Construction     Co                                                                                                    | The second second secon                                                                                                    | Test 1950-17<br>Control of the second second                                                                                                    | equada iodiar<br>mage de officie a series de la<br>construcción de la construcción<br>de la construcción de la construcción<br>de la construcción de la construcción de la construcción<br>de la construcción de la construcción de la construcción<br>de la construcción de la construcción de la construcción<br>de la construcción de la construcción de la construcción<br>de la construcción de la construcción de la construcción de la construcción<br>de la construcción de la construcción de la construcción de la construcción<br>de la construcción de la construcción de la constr                                                                                                    | The Desire Line of Filesen<br>Tas<br>22-555-1212<br>(colption Nube<br>04-17-200)<br>Dres muld good<br>Dres muld good<br>NESSONSEL OFFICES<br>NESSONSEL OFFICES<br>NESSONSEL OFFICES<br>(colption) and stands for Theorem<br>and good<br>and good<br>or a share Sequella College<br>of the parameters                                                                                                    |
| Descend of Expenditory Control of the Control of Control of C                                                                                                    |                                                                                                    | Text 1920-17  10(1) international and the second second se                                                                                                    | ngenha Gam<br>nge nar straffe, wande<br>Market State Straffe, wande<br>State State State Straffe, wande<br>State State State State State<br>State State State State State State<br>State State State State State State<br>State State State State State State<br>State State State State State State<br>State State State State State State State<br>State State State State State State State<br>State State S                                                                                                    | Desk Ebb e Officer     Tes     20 = 555 - 1312     vicipies Mult     04 - 17 - 203     Desk end/pm/     de - 17 - 203     Desk end/pm/      de - 17 - 203     Desk end/pm/      Desk end/pm/      Desk end/pm/      Desk end/pm/      Desk end/pm                                                                                                    |
| Annual of teams of teams                                                                                                    |                                                                                                    | Test 1929-17 Test 1929-17 Test                                                                                                    | equada 5:50 m<br>may de officie and the<br>may de officie and the<br>Construction of the<br>Construction of the<br>Constr                                                                                                    | The analysis of the second second sec                                                                                                    |
| Arrow of the second second secon                                                                                                    |                                                                                                    | Text 7200-17  I General Control Contro                                                                                                    | nymethio 65#<br>mpt wir 15% v mathe<br>mpt wir 15% v mathe<br>Marken (15% v mathe<br>Marken (15% v mathe)<br>(1) Enhanne v f foregarden (15% v<br>Marken (15% v mathe)<br>Marken (15% v mathe)                                                                                                    | Description     Tex     Tex     202-555-2122     clapters Mark     64-37-203     Description     description     descript                                                                                                    |
| Address of Register All Offices of Register All Offices of Register All O                                                                                                    | Provide and a second second se                                                                                                    | Your 1999-17     Your 1999     Your 1999     Your 199                                                                                                    | aputak tidar<br>mprotectivation<br>mprotectivation<br>Market and the second<br>Distance of the second<br>Distance of the second<br>D                                                                                                    | The second second secon                                                                                                    |
|                                                                                                    |                                                                                                    | Text 1200-17  I General Control Contro                                                                                                    | ngenha 65#<br>mge dra 15% v mandat<br>mge dra 15% v mandat<br>Market Market Market<br>(1) Enders Market Market<br>Market Market Market Market<br>Market Market Market Market Market<br>Market Market Market Market Market Market<br>Market Market Market Market Market Market<br>Market Market Market Market Market Market Market<br>Market Market Market Market Market Market Market Market<br>Market Market                                                                                                    | The second second secon                                                                                                    |
| Description     Description     Descripti                                                                                                    |                                                                                                    | Test 1980-17         June 1998         June 1998                                                                                                    | aputh titler<br>mpt of 100 """<br>Constraints of the 100 ""<br>Constraints of the 100 ""<br>Constraints of the 100 ""<br>Constraints of the 100 ""<br>Constraints of the 100 ""<br>Constraints of the 100 ""<br>Constraints of the 100 ""<br>Constraints of the 100 ""<br>Constraints of the 100 ""<br>Constraints of the 100 ""<br>Constraints of the 100 ""                                                                                                    | en el bala o Officer<br>Ten<br>Particia<br>Particia |

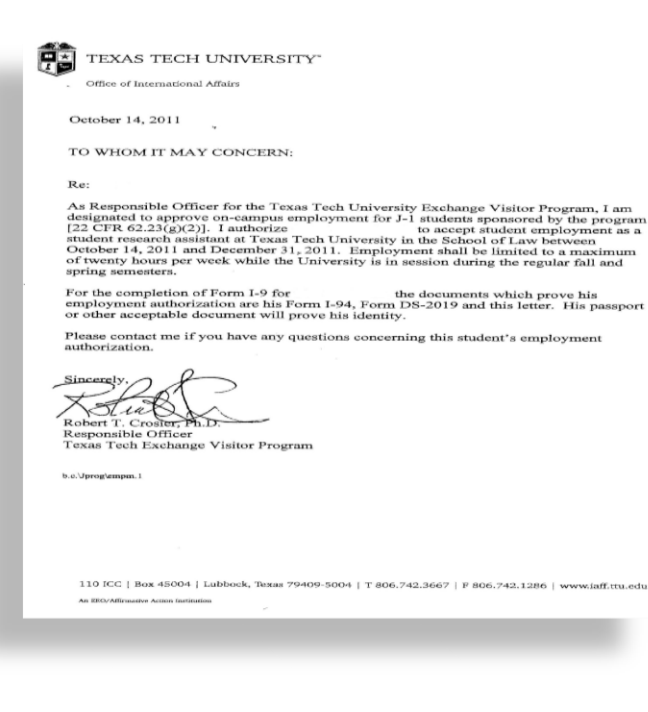

Note: For security reasons, we recommend that you close your brow ser after you have finished retrieving your 564 number.

## DS-2019 Example

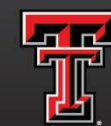

- Document number can be found in upper right had corner.
- Verify Exchange Visitor
   Category, if category states
   Student-additional
   documentation may be
   needed.
- Expiration Date is located on the middle left of page unless
   Exchange Visitor Category states student, then defer to Sponsor Letter for expiration.

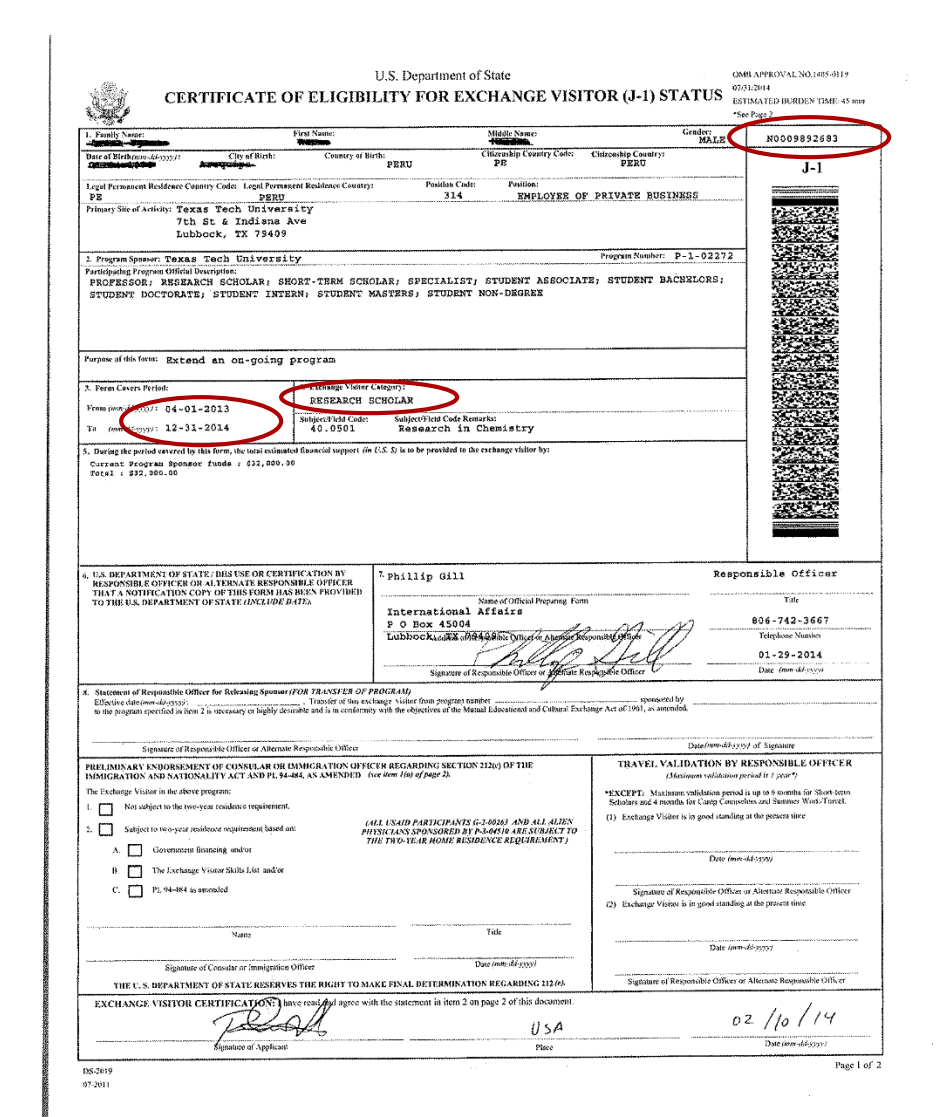

### J1 Sponsor Letter Example

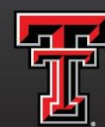

texas tech university Human Resources<sup>\*\*</sup>

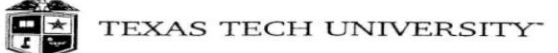

Office of International Affairs

October 14, 2011

TO WHOM IT MAY CONCERN:

Re:

As Responsible Officer for the Texas Tech University Exchange Visitor Program, I am designated to approve on-campus employment for J-1 students sponsored by the program [22 CFR 62.23(g)(2)]. I authorize to accept student employment as a student research assistant at Texas Tech University in the School of Law between October 14, 2011 and December 31, 2011. Employment shall be limited to a maximum of twenty hours per weak while the University is in session during the regular fall and spring semesters.

For the completion of Form I-9 for the documents which prove his employment authorization are his Form I-94, Form DS-2019 and this letter. His passport or other acceptable document will prove his identity.

Please contact me if you have any questions concerning this student's employment authorization.

Robert T. Crosier, Ph.D. Responsible Officer Texas Tech Exchange Visitor Program

b.c.\Jprog\empm.1

110 ICC | Box 45004 | Lubbock, Texas 79409-5004 | T 806.742.3667 | F 806.742.1286 | www.iaff.ttu.edu

An EEO/Affirmative Action Institution

### J1 Example on Form I-9

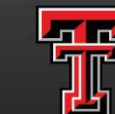

**Employment Eligibility Verification** 

TEXAS TECH UNIVERSITY Human Resources<sup>\*</sup>

USCIS

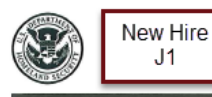

**Employment Eligibility Verification** Department of Homeland Security U.S. Citizenship and Immigration Services

USCIS Form I-9 OMB No. 1615-0047 Expires 08/31/2019

START HERE: Read instructions carefully before completing this form. The instructions must be available, either in paper or electronically, during completion of this form. Employers are liable for errors in the completion of this form

ANTI-DISCRIMINATION NOTICE: It is illegal to discriminate against work-authorized individuals. Employers CANNOT specify which document(s) an employee may present to establish employment authorization and identity. The refusal to hire or continue to employ an individual because the documentation presented has a future expiration date may also constitute illegal discrimination.

Section 1. Employee Information and Attestation (Employees must complete and sign Section 1 of Form I-9 no later than the first day of employment, but not before accepting a job offer.)

| Adjustant as in the latest             | -             |                |                                                                                                    |                                                                                                    |
|----------------------------------------|---------------|----------------|----------------------------------------------------------------------------------------------------|----------------------------------------------------------------------------------------------------|
| Middle Initial Other Last Names Used ( |               |                |                                                                                                    | if any)                                                                                                    |
| Hermione J N/A                         |               |                |                                                                                                    |                                                                                                    |
|                                        |               | State          | ZIP Co                                                                                                    | de                                                                                                    |
|                                        |               | TX             | 79109                                                                                                    |                                                                                                    |
| iress options                          | al E          | Employee's     | Telepho                                                                                                    | ne Number                                                                                                    |
| i,edu                                  |               | (806) 123-     | -4567                                                                                                    | optional                                                                                                    |
|                                        | dress optiona | dress optional | Index in the second second sec | Mode innar         Other Last names Used (international provided international provided internatinteret provided internatinteret provided international |

I am aware that federal law provides for imprisonment and/or fines for false statements or use of false documents in connection with the completion of this form.

| I attest, under penalty of perjury, that I am (check one of the                                                                            | following boxes):                                                        |                  | / 50                                           |
|----------------------------------------------------------------------------------------------------|--------------------------------------------------------------------------|------------------|------------------------------------------------|
| 1. A citizen of the United States                                                                                                    |                                                                          | End dat          | e from DS-                                     |
| 2. A noncitizen national of the United States (See instructions)                                                                           | /                                                                        | 2                | .015                                           |
| 3. A lawful permanent resident (Alien Registration Number/USCIS                                                                            | Number): N/A                                                             | 1                |                                                |
| 4. An alien authorized to work until (expiration date, if applicable, n                                                                    | mm/dd/yyyy): 12/31/2025                                                  |                  |                                                |
| Some aliens may write "N/A" in the expiration date field. (See inst                                                                        | ructions)                                                                |                  |                                                |
| Aliens authorized to work must provide only one of the following docum<br>An Alien Registration Number/USCIS Number OR Form I-94 Admission | ent numbers to complete Form I-9:<br>a Number OR Foreign Passport Number | Do               | 2R Code - Section 1<br>Not Write In This Space |
| 1. Alien Registration Number/USCIS Number: N/A<br>OR                                                                                       | 1                                                                        | 1                |                                                |
| 2. Form I-94 Admission Number: 17055619330                                                                                                 | And one of these                                                         |                  |                                                |
| OR<br>2 Easteine Dessent Number 1973                                                                                                    | three choices                                                            |                  |                                                |
| a, Foreign Feasport Humber, M/A                                                                                                    | -                                                                        |                  |                                                |
| Country of Issuance: N/A                                                                                                    |                                                                          |                  |                                                |
| Signature of Employee Hermone Grange                                                                                                    | Today's Date (mn                                                         | Madanger)        |                                                |
| Preparer and/or Translator Certification (check or                                                                                         | ne):                                                                     |                  |                                                |
| I did not use a preparer or translator. A preparer(s) and/or translator.                                                                   | nslator(s) assisted the employee in comp                                 | leting Section 1 |                                                |
| (Fields below must be completed and signed when preparers and                                                                              | d/or translators assist an employee                                      | in completing    | Section 1.)                                    |
| I attest, under penalty of perjury, that I have assisted in the o<br>knowledge the information is true and correct.                        | completion of Section 1 of this for                                      | rm and that t    | o the best of my                               |
| Signature of Preparer or Translator                                                                                                    | Toda                                                                     | y's Date (mm/d   | d/уууу)                                        |
| Last Name (Family Name)                                                                                                    | First Name (Given Name)                                                  |                  |                                                |
| Address (Street Number and Name)                                                                                                    | City or Town                                                             | State            | 7IP Code                                       |

| Section 2. Employer o<br>(Employers or their authorized re<br>must physically examine one do<br>of Acceptable Documents.")                                                                                                    | D<br>U.S.<br>r Authorized<br>presentative mus<br>current from List | epartment of Ho<br>Citizenship and I<br>d Representativ<br>st complete and sign S<br>A OR a combination o                                                       | meland Security<br>mmigration Servio<br>ve Review and V<br>Section 2 within 3 busis<br>f one document from L | ces<br>/erificatior<br>less days of the<br>list B and one o                           | 1<br>employ<br>locumen                      | Form 1-9<br>OMB No. 1615-004<br>Expires 08/31/2019<br>Vee's first dey of employment. Yo<br>It from List C as listed on the "List |
|----------------------------------------------------------------------------------------------------|--------------------------------------------------------------------|----------------------------------------------------------------------------------------------------|----------------------------------------------------------------------------------------------------|---------------------------------------------------------------------------------------|---------------------------------------------|----------------------------------------------------------------------------------------------------|
| Employee Info from Section 1                                                                                                    | Last Name (F<br>Granger                                            | amily Name)                                                                                                    | First Name (Giv<br>Hermione                                                                                  | en Name)                                                                              | M.I.<br>J                                   | Citizenship/Immigration Statu 4                                                                                                  |
| List A<br>Lidentity and Employment A<br>Document Title<br>Foreign Pasport, wark-authorized m<br>Issuing Authority<br>United Kingdos<br>Document Number<br>Document Title<br>Pors 1=94/1-94A<br>Issuing Authority<br>012345/789<br>Essing Authority<br>012345/789<br>Document Number<br>012345/789<br>Decument Number<br>Discussed I any/(num/dd/y<br>0/5<br>Document Title | uthorization<br>minsigrant<br>yyyy                                 | R Document Title N/A Issuing Authority N/A Expiration Date (If a It/A A Additional Inform practice 19 sponsor letter TX Tech Universa document 4 N/A 05/30/2010 | List B<br>Identity<br>my/(mm/bbd/yyyy)<br>nation.                                                            | AND<br>Docu<br>I//A<br>Issuin<br>I//A<br>Docu<br>I//A<br>Docu<br>I//A<br>Docu<br>I//A | ment Tit<br>ng Autho<br>ment Nu<br>ation Da | List C<br>Employment Authorization<br>Se<br>ority<br>Imber<br>Ite (if any)(mm/dd/yyyy)                                           |
| ssuing Authority<br>I.S. Deptartment of State<br>bocument Number<br>1000336578<br>Spiriation Date (# opt<br>13/25/2026<br>Sertification: I attest, under (<br>2) the above-listed documen<br>mployee is authorized to wo<br>The employee's first day of                                                                                                    | employment (                                                       | ry, that (1) I have ese<br>e genuine and to re<br>States.                                                                                                    | samined the docum                                                                                            | ent(s) present<br>e named, and<br>(See instructi                                      | ted by t<br>(3) to t                        | the above-named employee,<br>he best of my knowledge th<br>r exemptions)                                                         |
| Signature of Employer or Authori                                                                                                    | red Representation                                                 | ve Todays                                                                                                    | Bate(mm/dd/yyyy)                                                                                             | Title of Emple<br>Coordinator                                                         | oyer or /                                   | Authorized Representative                                                                                                    |
| ast Name of Employer or Authorize                                                                                                    | Representative                                                     | First Name of Employe                                                                                                    | r or Authorized Represen                                                                                     | ntative Emplo                                                                         | yer's Bu                                    | usiness or Organization Name                                                                                                    |
| Imployer's Business or Organiza                                                                                                    | t <del>ion Address (Str</del><br>nnot be a P(                      | eet Number and Name<br>O Box or MS                                                                                                    | <ul> <li>City or Town<br/>Lubbock</li> </ul>                                                                 |                                                                                       | St.<br>TX                                   | ate ZIP Code<br>79409                                                                                                    |
| Section 3. Reverification<br>Note: New Name (if applicable<br>_ast Name (Family Name)                                                                                                    | 1931-110 III (CE14114-225                                          | an an ann an Annaichtean an Annaichtean an                                                                                                    | J1 VISA ST.                                                                                                  | ATUS                                                                                  | da o d no                                   | nana atali a 1                                                                                                    |
| If the employee's previou<br>ontinuing employment aut<br>Document Title                                                                                                    |                                                                    | l                                                                                                    | Unexpired Pa<br>Form I-9<br>Form DS-2                                                                        | assport<br>94<br>2019                                                                 |                                             |                                                                                                    |
| attest, under penalty of<br>he employee presented<br>Signature of Employer or A                                                                                                    | f the visito<br>student                                            | or exchange of intern) on the                                                                                                    | category has<br>e DS-2019, a                                                                                 | the word                                                                              | l "stu<br>r lette                           | ident" (excluding<br>er is required.                                                                                             |

## H1B Visa Example

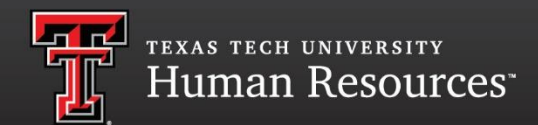

An Unexpired Foreign Passport, Form I-94 or Form I-797 establish the employee's identity and employment authorization for Form I-9 purposes and should be recorded in Section 2 under List A of Form I-9.

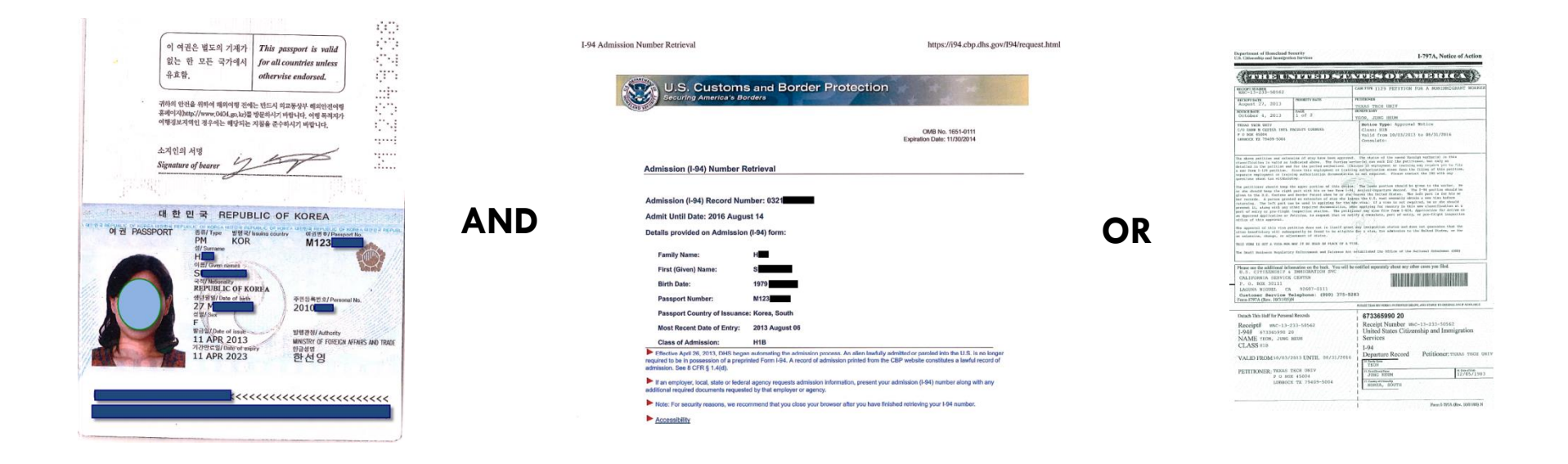

### Form I-797 Approval Notice Example

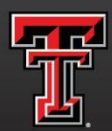

|                                                                                                    | UNADC                                                                                                    | MANDES OF AMERICAS                                                                                                    |  |  |  |  |  |  |  |
|----------------------------------------------------------------------------------------------------|----------------------------------------------------------------------------------------------------|----------------------------------------------------------------------------------------------------|--|--|--|--|--|--|--|
| AC-12-016-50960                                                                                                    |                                                                                                    | CASE TYPE 1129 PETITION FOR A NONIMNIGRANT WORKS                                                                                                    |  |  |  |  |  |  |  |
| october 25, 2011                                                                                                    | IORITY DATE                                                                                                    | PETTIONER                                                                                                    |  |  |  |  |  |  |  |
| TICE DATE PAG                                                                                                    | UK.                                                                                                    | TX TECH UNIV                                                                                                    |  |  |  |  |  |  |  |
| Webraary 2, 2012 1                                                                                                    | of 2                                                                                                    | ROMON, SUNG WOOK                                                                                                    |  |  |  |  |  |  |  |
| T TECH OWIN                                                                                                    | べいてんな                                                                                                    | Notice Tree approval Notice                                                                                                    |  |  |  |  |  |  |  |
| O BOX 45004                                                                                                    |                                                                                                    | Crass: H1B                                                                                                    |  |  |  |  |  |  |  |
| BBOCK TX 79409-5004                                                                                                    |                                                                                                    | Valid from 01/01/2012 to 12/13/2014<br>Consulate:                                                                                                    |  |  |  |  |  |  |  |
|                                                                                                    |                                                                                                    |                                                                                                    |  |  |  |  |  |  |  |
| above petition and extension                                                                                                    | of stor have here -                                                                                                    |                                                                                                    |  |  |  |  |  |  |  |
| en to the 0.5. Customs and Boo<br>records. A person granted an<br>urning. The left part can be<br>mant it, along with any other<br>t of entry or pre-flight image                                                                                                    | des Patrol when he of<br>extension of stay wi<br>used in applying for<br>required documentation<br>ction station. The p<br>ds, to request that w                                                                                                    | r she have the United States. The lifet part is for his or<br>the length is the U.S. must normally obtain a new vise before<br>the new vise. If a vise is not required, he or the should<br>on when the vise is not required, he or the should<br>on when the vise is not required, he or the should<br>on when a vise is not the should be a vise of the should<br>on the vise is the vise of the vise of the vise of the vise<br>partitions are should be vise it. The vise of the vise of the vise<br>of the vise of the vise of the vise of the vise of the vise of the vise<br>of the vise of the vise of the vi                                                                                                    |  |  |  |  |  |  |  |
| Approved Application or Petition<br>into of this approval.<br>a approval of this wise petition<br>is beneficiary will advergent:<br>estandion, change, st adjustment<br>is tool of the standard of the standard<br>besit business Regulatory Esfo<br>raise see the additional information<br>I.S. CITIZENSHIP 4 IMMN<br>ALIFORNIA SERVICE CENV.<br>O. DOX 30111<br>AGUNA NIGUEL CA 91                                                                                                    | n does not in itself<br>by be found to be all<br>t of status.<br>In me used in Place of<br>recently and faitness<br>minn the back. You w<br>GRATION SVC<br>TER<br>2607-0113                                                                                                    | an netting complete, part of entry, or pre-flight inspection<br>grant any insign for status and does not guarantee that the<br>babble for a reas for adminuton to the United States, or for<br>F A VIN.<br>a Act established the Office of the Notional Ombudsman (OMD)<br>will be notified separately about any other cases you filed.                                                                                                    |  |  |  |  |  |  |  |
| Approved Application or Petition<br>is optimized approval.<br>approval of this wime petition<br>as beneficiary will subsequent<br>extension, change, sr adjustment<br>is rosh is NoT A VIAA HOR MAY IN<br>Beell Duniness Requisitory Enfo<br>assesses the additional information<br>. S. CITIZENSHIP 4 IMM,<br>ALFFORMIA SERVICE CENY.<br>. O. BOX 30111<br>AGUNA NIGUEL - CA 9:<br>ustonar Service Filepi<br>rm [797A (Rev. 10/3)/03)N                                                                                                    | n dose not in itself<br>by be found to be all<br>of of status.<br>In se upic in place of<br>proment and fairness<br>en on the back. You w<br>GGRATION SVC<br>TER<br>2607-0111<br>mone: (800) 375                                                                                                    | an netting complete, part of entry, or pre-flight inspection<br>grant any instrumion Status and does not generative that the<br>bubble for evens for admission to the Whited States, or for<br>F A VIN.<br>a Act established the Office of the Motional Ombudemum (CMD)<br>will be notified separately about any other cases you filed.                                                                                                    |  |  |  |  |  |  |  |
| Approved Application or Petition<br>los of this approval.<br>Approval of this wime petition<br>en beneficiary will subsequent<br>extansion, change, sr adjustment<br>beil Posiness Regulatory Rif<br>mass see the additional information<br>.S. CITIZENSHIP 4 IMM,<br>ALIFORNIA SERVICE CENT.<br>O. BOX 30111<br>AGUNA NIGUEL CA 9:<br>ustomar Service Relept<br>TN 1797A (Rev. 10/3)/03)N                                                                                                    | n does not in itself<br>by be found to be all<br>to of status.<br>I ne made in Plack of<br>status<br>in on the back. You w<br>in on the back. You w<br>if GRATION SVC<br>TER<br>2607-0111<br>hone: (800) 375                                                                                                    | an netting complete, part of entry, or pre-flight inspection<br>grant any maintheast status and does not generative that the<br>babbie for eview for education to the Weited States, or for<br>F A VIN.<br>a Act established the Office of the Metional Ombudemus (CMO)<br>will be notified separately about any other cases you filed.<br>5-5283                                                                                                    |  |  |  |  |  |  |  |
| Approved Application or Petition<br>(as of this approval.<br>approval of this wise petition<br>as approval of this wise petition<br>estansion, change, sr adjustment<br>is beneficiary will absorption<br>assesses the additional information<br>.S. CITIZENSHIP 4 IMMI.<br>ALIPORNIA SERVICE CENT.<br>O. DOX 30111<br>AGUNA NIGUEL CA 9:<br>ustomar Service Teleph<br>mI797A (Rev. 10/3)/03)N<br>tach This Heif for Transmit Reserved                                                                                                    | n does not in itself<br>by be found to be all<br>of of status.<br>I ne gets is place of<br>second failures<br>on on the back. You w<br>in on the back. You w<br>figharion SVC<br>TER<br>2607-0111<br>none: (800) 375                                                                                                    | an netting complete, part of entry, or pre-flight inspection<br>grant any insign being status and does not generative that the<br>hobbin for aview for adminution to the Whited States, or for<br>F A VIEW.<br>a Act established the Office of the Notional Ombudeman (CMO)<br>will be notified separately about any other cases you filed.<br>5-5283<br>5-5283                                                                                                    |  |  |  |  |  |  |  |
| Approved Application or Mettly<br>In 90 of this approval.<br>Approval of this wime petition<br>approval of this wime petition<br>as beneficiary will subsequent:<br>astansion, charge, se adjustment<br>Beell Business Regulatory Exfo<br>sets soc the additional informatic<br>sets soc the additional informatic<br>sets soc the additional informatic<br>sets soc the additional informatic<br>sets soc the additional informatic<br>sets soc the additional informatic<br>sets soc the additional informatic<br>sets soc the additional informatic<br>sets soc the additional informatic<br>sets soc the additional informatic<br>sets soc the additional informatic<br>sets so the additional informatic<br>sets so the additional informa                                                                                                    | n does not in itself<br>by be found to be all<br>of of status.<br>If no more is plack of<br>strongest and fairness<br>m on the back. You w<br>forArTION SVC<br>TER<br>2607-0111<br>mone: (800) 375                                                                                                    | an nettone consiste, part of entry, or pre-flight inspection<br>proof way insection status and does not guarantee that the<br>table of a visa.<br>a Artma.<br>a Artma.<br>b Art established the Office of the Setional Ostodeman (ONO)<br>will be notified separately about any other cases you filed.<br>5-5283<br>Model Table Ger FORM Lew PEDITIONED.OR, AND STAVES TO GROUPAL Lew JR ATMERANCE<br>221656409 24<br>Record Hummber WAC-12-016-50960                                                                                                    |  |  |  |  |  |  |  |
| Approved Application or Mettly<br>the of this approval.<br>Approval of this wise petition<br>methods of this approval.<br>Approval of this wise petition<br>methods will approve<br>an entropy of the second of the<br>method of the second of the<br>second of the second of the<br>ass see the additional information<br>ass see the additional information<br>ass see the additinform                                                                                                    | n does not in itself<br>by be found to be will<br>be of status.<br>If no status<br>non-mean is place of<br>scommant and Fairness<br>in on the back. You w<br>GRATION SVC<br>TER<br>2607-0111<br>hone: (800) 375<br>edu                                                                                                    | an nettone complete, part of entry, or per-flight inspection<br>prent are sense for status and does not guarantee that the<br>table of area of the set of the Whited States, or for<br>a visa.<br>a visa.<br>a visa.<br>be notified separately about any other cases you filed.<br>5-5283<br>better files of Nom ion manipulation or, and statist to general ion is available<br>221656409 24<br>A Receipt Nomber Wac-12-016-50960<br>United States Citizenship and Immigration                                                                                                    |  |  |  |  |  |  |  |
| Approved Application or Mettly<br>approval of this wine petition<br>approval of this wine petition<br>m beneficiary will subsequent<br>astenation, charge, se adjustment<br>to the second second second second<br>astenation, charge, se adjustment<br>istenation, charge, se adjustment<br>istenation, charge, se adjustment<br>istenation, charge, se adjustment<br>istenation, charge, se adjustment<br>istenation, charge, se adjustment<br>istenation, charge, se adjustment<br>istenation, charge, se adjustment<br>istenation, charge, se adjustment<br>istenation, charge, se adjustment<br>istenation, charge, se adjustment<br>istenation, charge, se adjustment<br>astenation, charge, se adjustment<br>astenation, charge, se adjustment<br>astenation, charge se adjustment<br>astenation, charge se adjustment                                                                                                    | n does not in itself<br>by be found to be eli-<br>st of status.<br>r se order in status<br>sconeest and Fairness<br>sconeest and Fairness<br>sconeest and Fairness<br>sconeest (800) 375<br>sconee: (800) 375<br>sconee: (800                                                                                | an nettore complete, part of entry, or per-flight inspection<br>prent way ascerbeion status and does not guarantee that the<br>bubble of extent for extension to the United States, or for<br>0 A VIM. a Act subshill be office of the Setional Ontrodeman (OHO) will be notified separately about any other cases you filed. 5-5283 5-5283 5-5283 1 Receipt Number WAC-12-016-50960 1 United States Citizenship and Immigration<br>1 Services                                                                                                    |  |  |  |  |  |  |  |
| Approved Application or Petition<br>to of this approval.<br>Approval of this wime petition<br>approval of this wime petition<br>estanaion, charge, se adjustment<br>astanaion, charge, se adjustment<br>beell Posiness Requisitory Est<br>asta see the additional information<br>.S. CITIZENSHIP 4 IMM,<br>ALIFORNIA SERVICE CENY<br>. O. BOX 30111<br>AGUNA NIGUEL CA 9:<br>ustomer Service Teleph<br>m IP97A (Rev. 10/31/05)N<br>tech This Half for Torough Reso<br>Beceipt# WAC-12-016-5<br>24# 221656409 24<br>AME DISC, DONNA                                                                                                    | n does not in itself<br>by be found to be all<br>to of status.<br>I ne can be back you a<br>non the back. You a<br>rion the back. You a<br>rion the back with the back. You a<br>rion the back with the back with the back                                                                                                    | an netter account late, part of entry, or per-flight inspection<br>grant May material in Status and does not generative that the<br>biblic of evene for extension to the United States, or for<br>F A VIM.<br>a Act established the Office of the Sotional Onbudeman (OHO)<br>will be notified separately about any other cases you filed.<br>5-5283<br>5-5283<br>For This OF FOM 100 HERTER OF, AND STATE TO GEODINAL IN IS AVALABLE<br>221656409 24<br>I Receipt Normber WAC-12-016-50960<br>I United States Citizenship and Immigration<br>I Services<br>I-94                                                                                                    |  |  |  |  |  |  |  |
| Approved Application or Petition<br>in of Cith's approval.<br>Approval of ULB wine petition<br>on Densfloatery will subsequent<br>extension, change, sr adjuster<br>attension, change, sr adjuster<br>beel Positions Regulatory Eiff<br>asse see the additional information<br>. S. CITIZENSHIP 4 IMM,<br>ALIFORNIA SERVICE CENY<br>. O. BOX 30111<br>AGUNA NIGUEL - CA 9:<br>ustomar Service Teleph<br>rm IP97A (Rev. 10/31/05)N<br>tech Dis Half for Toronal Reso<br>ecceipt# WAC-12-016-5<br>94# 221656409 24<br>AME DOC, 2011A<br>ASS HIB<br>ALID FROM 01/01/2012 [                                                                                                    | n does not in itself<br>by be found to be all<br>of of status.<br>In the sector place of<br>sectors and faitness<br>men the back. You w<br>sectors and faitness<br>sectors and faitness<br>sectors and fa | an netter according to the set of artry, or per-flight inspection<br>grant any material is status and does not generative that the<br>bubble of evene for addisation to the Waited States, or for<br>F A VIDA.<br>a Act established the Office of the Sotional Onbudeman (CMO)<br>will be notified separately about any other cases you filed.<br>5-5283<br>5-5283<br>5-5285<br>5-5283<br>5-5285<br>5-5285<br>5-5283<br>5-5285<br>5-5285<br>5-5285                                                                                                    |  |  |  |  |  |  |  |
| Approved Application or Mettin<br>in operating approval.<br>a personal of this sime petition<br>asternion, charge, se adjustment<br>is control of this period<br>asternion, charge, se adjustment<br>is control of the sime petition<br>is control of the second second<br>asternion, charge, se adjustment<br>is control of the second second<br>second second second second<br>asternion and second second<br>action of the second second second<br>asternion and second second second<br>asternion asternion asternion<br>asternion asternion asternion<br>asternion asternion asternion<br>asternion asternion asternion<br>asternion asternion asternion<br>asternion asternion asternion<br>asternion asternion asternion<br>asternion asternion asternion<br>asternion asternion<br>asternion asternion<br>asternion asternion<br>asternion asternion<br>asternion asternion<br>asternion asternion<br>asternion asternion<br>asternion asternion<br>asternion asternion<br>asternion asternion<br>asternion<br>asterni | n dose not in itself<br>by be found to be all<br>of of status.<br>In some to place of<br>successfield of faitness<br>in on the back. You we<br>may all the back. You we<br>may all the back. You we<br>may all the back. You we<br>may all the back. You we<br>may all the back. You we<br>may all the back. You we<br>find the back. You we<br>may all the back. You we<br>may all the back. You we<br>the back of the back of the back<br>of the back of the back of the back<br>of the back of the back of the back<br>of the back of the back of the back of the<br>successful the back of the back of the back<br>of the back of the back of the back of the back of the<br>successful the back of the back of the back of the<br>successful the back of the back of the back of the back of the<br>successful the back of the back of the back of the back of the<br>successful the back of the back of the back of the back of the<br>successful the back of the back of the back of the back of the<br>successful the back of the back of the back of the back of the<br>successful the back of the back of the back of the back of the<br>successful the back of the back of the back of the back of the<br>successful the back of the back of the back of the back of the<br>successful the back of the back of the back of the back of the<br>successful the back of the back of the back of the back of the<br>successful the back of the back of the back of the back of the<br>successful the back of the back of the back of the back of the back of the<br>successful the back of the back of the back o                                                                                                    | A net tax output at a per of artry, or per-flight inspection<br>Truct are able to status and does not guarantee that the<br>table of artra.<br>A visa.<br>A visa.<br>A visa.<br>A visa.<br>A visa.<br>S-5283<br>Total The or form in red to any other cases you filed.<br><b>221656409 24</b><br>Receipt Number wac-12-016-50960<br>I United States Citizenship and Immigration<br>1 Services<br>I-94<br>Departure Record<br>Petitioner: TX TECH UNIV                                                                                                    |  |  |  |  |  |  |  |
| Approved Application or Metting<br>(approved Application or Metting<br>(approved opplication or Metting<br>(approved opplication of the supervision<br>estension, charge, se adjuster<br>is constrained and the service<br>assesses the additional information<br>(approved to the service for the service of the service for<br>(approved to the service for the service for<br>(approved to the service for the service for<br>(approved to the service for the service for<br>(approved to the service for the service for<br>(approved to the service for the service for the service for<br>(approved to the service for the service for the servic                                                                                                    | n does not in itself<br>by be found to be all<br>of of status.<br>If no status<br>incoment and fairness<br>in on the back. You w<br>forArTION SVC<br>TER<br>2607-0111<br>none: (800) 375<br>eds<br>0360<br>JNTTL 12/13/20                                                                                                    | An Intel State of the set of antity, or per-flight inspection<br>Trent are set of a status and does not guarantee that the<br>table of a visa.<br>A visa.<br>A visa.<br>A visa.<br>A visa.<br>S-5283<br>Terminet are reallished the Office of the Setional Ostoreaus (OSD)<br>Will be notified separately about any other cases you filed.<br><b>S-5283</b><br>Terminet Tracer Form instructures (OSD)<br>A visa.<br><b>S-5283</b><br>Terminet Tracer Form instructures (OSD)<br>A visa.<br><b>S-5283</b><br>Terminet Tracer Form instructures (OSD)<br>A visa.<br><b>S-5283</b><br>Terminet Tracer Form instructures (OSD)<br>A visa.<br><b>S-5283</b><br><b>Determinet</b> Tracer Form instructures (OSD)<br>A visa.<br><b>S-5283</b><br><b>Determinet</b> Tracer Form instructures (OSD)<br>A visa.<br><b>S-5283</b><br><b>Determinet</b> Tracer Form instructures (OSD)<br>A visa.<br><b>S-5283</b><br><b>Determinet</b> Tracer Form instructures (OSD)<br><b>S-5283</b><br><b>Determinet</b> Tracer Form instructures (OSD)<br><b>S-5283</b><br><b>Determinet</b> Tracer Form instructures (OSD)<br><b>S-5283</b><br><b>Determinet</b> Tracer Form instructures (OSD)<br><b>S-5283</b><br><b>Determinet</b> Tracer Form instructures (OSD)<br><b>S-5283</b><br><b>Determinet</b> Tracer Form instructures (OSD)<br><b>S-5283</b><br><b>S-5283</b> |  |  |  |  |  |  |  |
| Approved Application or Petition<br>In or of this approval.<br>Approval of this approval.<br>Approval of this approval.<br>Approval of this approval.<br>Approval of this approval.<br>Approval of this approval.<br>The second of this approval.<br>The second of this approval.<br>This is a second of the second of the<br>approval of this approval.<br>This is a second of the second of the<br>approval of the second of the<br>approval of the second of the<br>approva                                                                                                    | n does not in itself<br>by be found to be eli-<br>et of status.<br>r ne order in place of<br>sconest and fairness<br>m on the back. You w<br>GRATION SVC<br>TER<br>2607-0111<br>hone: (800) 375<br>edu<br>0960                                                                                                    | An Intelligence of the set of antity, or per-flight inspections<br>Trent are asserted ion status and does not guarantee that the<br>hybrid of attack for extension to the United States, or for<br>a visa.<br>A visa.<br>A visa.<br>A visa.<br>A visa.<br>A visa.<br>S-5283<br>Total Total of New Ion Moltoner, and status to estimate the available<br><b>221656409 24</b><br>I Receipt Namber Watc-12-016-50960<br>I United States Citizenship and Immigration<br>Services<br>I-94<br>Departure Record Petitioner; TX TECH UNIV<br>Million Interference Interference                                                                                                    |  |  |  |  |  |  |  |

- Form name can be found at top right corner
- School or employer name can be found at top and bottom of page.
- Valid dates of form can also be found at top and bottom of page.
- Record the I-94 number on the Form I-9 and not the Receipt number.

### H-1B Example on Form I-9

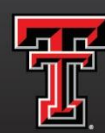

TEXAS TECH UNIVERSITY Human Resources

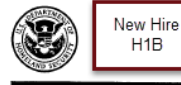

Employment Eligibility Verification Department of Homeland Security U.S. Citizenship and Immigration Services

| USCIS                                   |
|-----------------------------------------|
| Form I-9                                |
| OMB No. 1615-0047<br>Expires 08/31/2019 |

START HERE: Read instructions carefully before completing this form. The instructions must be available, either in paper or electronically, during completion of this form. Employers are liable for errors in the completion of this form.

ANTI-DISCRIMINATION NOTICE: It is illegal to discriminate against work-authorized individuals. Employers CANNOT specify which document(s) an employee may present to establish employment authorization and identity. The refusal b thire or continue to employ an individual because the documentation presented has a future expiration date may also constitute illegal discrimination.

Section 1. Employee Information and Attestation (Employees must complete and sign Section 1 of Form I-9 no later than the first day of amployment but ask before according to be first.

| unan me mar day of emplo     | yment, but not  | perove a  | accepti     | ng a job | oner.)          |                |      |                                      |          |          |          |
|------------------------------|-----------------|-----------|-------------|----------|-----------------|----------------|------|--------------------------------------|----------|----------|----------|
| Last Name (Family Name)      |                 | First Na  | me (Giv     | en Name  | )               | Middle Initial | Othe | Other Last Names Used (if any<br>N/A |          |          | any)     |
| Weasley                      |                 | Ginerva   | 4           |          |                 | н              | N/A  |                                      |          |          |          |
| Address (Street Number and N | ame)            |           | Apt. N      | umber    | City or Town    |                | _    | \$                                   | State    | ZIP Cod  | e        |
| 789 University               | No PO Bo        | oxes      | N/A Lubbock |          |                 |                |      | 7                                    | rx       | 79409    |          |
| Date of Birth (mm/dd/yyyy)   | U.S. Social Sec | urity Nun | nber        | Employ   | ee's E-mail Add | ress           | _    | Emp                                  | ployee's | Telephon | a Number |
| 08/11/1981                   | 1 2 3 4         | 5 - 6     | 789         | ginny.w  | easley8ttu.edu  | , option       | nai  | (8)                                  | 06) 123- | 4567     | optional |

I am aware that federal law provides for imprisonment and/or fines for false statements or use of false documents in connection with the completion of this form.

| attest, under penalty of perjury, that I am (check one of t                                                                          | es):                                         | Expiration date                                 |              |                                                  |
|----------------------------------------------------------------------------------------------------|----------------------------------------------|-------------------------------------------------|--------------|--------------------------------------------------|
| 1, A citizen of the United States                                                                                                    | _                                            |                                                 | fro          | m I-94                                           |
| 2. A noncitizen national of the United States (See instructions)                                                                     |                                              |                                                 |              |                                                  |
| 3. A lawful permanent resident (Alien Registration Number/US                                                                         | CIS Number):                                 | N/A                                             |              |                                                  |
| 4. An alien authorized to work until (expiration date, if applicable                                                                 | le, mm/dd/yyyy):                             | 12/16/2028                                      |              |                                                  |
| Some aliens may write "N/A" in the expiration date field. (See                                                                       | instructions)                                |                                                 |              |                                                  |
| Aliens authorized to work must provide only one of the following doc<br>An Alien Registration Number/USCIS Number OR Form I-94 Admis | cument numbers to c<br>sion Number OR For    | omplete Form I+9:<br>wign Passport Number.      | D            | QR Code - Section 1<br>o Not Write In This Space |
| 1. Alien Registration Number/USCIS Number: N/A                                                                                       |                                              |                                                 |              | 网络索纳经济网                                          |
| OR                                                                                                    |                                              |                                                 |              | 8                                                |
| 2. Form I-94 Admission Number: 12345678911<br>OR                                                                                     | And one                                      | of these                                        |              |                                                  |
| 3. Foreign Passport Number: N/A                                                                                                    | three ch                                     | noices.                                         |              |                                                  |
| Country of Issuance: N/A                                                                                                    |                                              |                                                 |              |                                                  |
| Agnature of Employee Ginny We                                                                                                    | aslen                                        | Today's Date (mp)                               | (10/1/1/1/)  |                                                  |
| reparer and/or Translator Cartification (check                                                                                       | onovi                                        |                                                 |              |                                                  |
| I did not use a preparer or translator. A preparer(s) and/or<br>Fields below must be completed and signed when preparers             | translator(s) assisted<br>and/or translators | the employee in comple<br>assist an employee ir | ting Section | 1.<br>g Section 1.)                              |
| attest, under penalty of perjury, that I have assisted in th<br>nowledge the information is true and correct.                        | e completion of \$                           | Section 1 of this form                          | n and that   | to the best of my                                |
| ignature of Preparer or Translator                                                                                                   |                                              | Today                                           | s Date (mm/  | (dal/yyyy)                                       |
| ast Name (Family Name)                                                                                                    | First Nam                                    | ne (Given Name)                                 |              |                                                  |
|                                                                                                    | 1                                            |                                                 |              |                                                  |

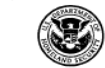

Employment Eligibility Verification Department of Homeland Security U.S. Citizenship and Immigration Services

USCIS Form I-9 OMB No. 1615-0047 Expires 08/31/2019

Section 2. Employer or Authorized Representative Review and Verification (Employers or their authorized representative must complete and sign Section 2 within 3 business days of the employee's first day of employment. You must physically examine one document from List A OR a combination of one document from List B and one document from List C as listed on the "Lists of Acceptable Documents.")

Last Name (Family Name) First Name (Given Name) Citizenship/Immigration Status Employee Info from Section 1 Weasley Ginerva List A List B AND List C Identity and Employment Authorization Identity Employment Authorization Document Title Document Title Document Title Foreign Passport, work-authorized nonimmigrant N/A S/AIssuing Authority Issuing Authority Issuing Authority United Kingdom N/A N/A Document Number Document Number Document Number 123456789 61/10 Expiration Date (if any)(mm/dd/yyyy) Expiration Date (if any)(mm/dd/yyyy) Expiration Date (if any)(mm/dd/yyyy) 08/11/2032 N/A N/A Document Title Form I-94/I-94A Issuing Authority Additional Information QR Code - Section 2 Do Not Write In This Space U.S. Customs and Border Protection Document Number Expiration Date (if any)(mm/dd/yyyy) The expiration date 12/16/2028 is on the I-94. Document Title N/A Issuing Authority Document Number Expiration Date (if any)(mm/dd/yyyy) N/A

Certification: I attest, under penalty of perjury, that (1) I have examined the document(s) presented by the above-named employee, (2) the above-listed document(s) appear to be genuine and to relate to the employee named, and (3) to the best of my knowledge the employee is authorized to work in the United States.

| The employee's first day of                                          | employment (                       | (mm/dd/yyy)                                          | y): 09/01          | /2020                   | (Se                               | e in:   | structions                          | for exe                                         | emptions)            |  |  |
|----------------------------------------------------------------------|------------------------------------|------------------------------------------------------|--------------------|-------------------------|-----------------------------------|---------|-------------------------------------|-------------------------------------------------|----------------------|--|--|
| Signature of Employer or Authoriz                                    | ed Representation                  | ive                                                  | Today's D          | ate (mn vide yys        | <b>y)</b>                         | Fitle o | <mark>f Employer o</mark><br>inator | r Autho                                         | rized Representative |  |  |
| ast Name of Employer or Authorized                                   | Representative                     | First Name of Employer or Authorized Represe<br>Your |                    |                         | resentat                          | ive     | Employer's<br>Texas Tech            | s Business or Organization Nam<br>ch University |                      |  |  |
| mployer's Business or Organiza<br>500 Broadway                       | ion Address (Str<br>Cannot be      | e a PO Box                                           | nd Name)<br>(or MS | City or Town<br>Lubbock |                                   |         |                                     | State<br>TX                                     | ZIP Code<br>79409    |  |  |
| ection 3. Reverification                                             | and Rehires                        | s (To be com                                         | pleted an          | signed by e             | mploye                            | er or   | authorized                          | repres                                          | entative.)           |  |  |
| . New Name (if applicable)                                           |                                    |                                                      |                    |                         | B. Date of Rehire (if applicable) |         |                                     |                                                 |                      |  |  |
| ast Name (Family Name)                                               | First                              | Name (Given I                                        | Name)              | Midd                    | e Initial                         | [       | Date (mm/dd/yyyy)                   |                                                 |                      |  |  |
| . If the employee's previous gran<br>ontinuing employment authorizat | t of employment<br>on in the space | authorization<br>provided below                      | has expire         |                         | ŀ                                 | H1B     | VISA S                              | TATL                                            | IS                   |  |  |
| Jocument Title                                                       |                                    |                                                      |                    | Unexpired Passport      |                                   |         |                                     |                                                 |                      |  |  |
| attest, under penalty of perju                                       | ry, that to the                    | best of my k                                         | nowledge           | Form                    | I-94 \                            | with    | a specif                            | ic ex                                           | piration date        |  |  |

the employee presented document(s), the document(s) I have exal Signature of Employer or Authorized Representative Todsy's Date (mm/dd/yyyy) Name of Employer or Authorized Representative

### Social Security Card Examples

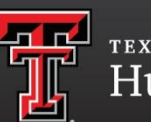

TEXAS TECH UNIVERSITY Human Resources

# There is more than one issuing authority for Social Security Cards, the most common are:

- Social Security Administration or
- Department of Health and Human Services

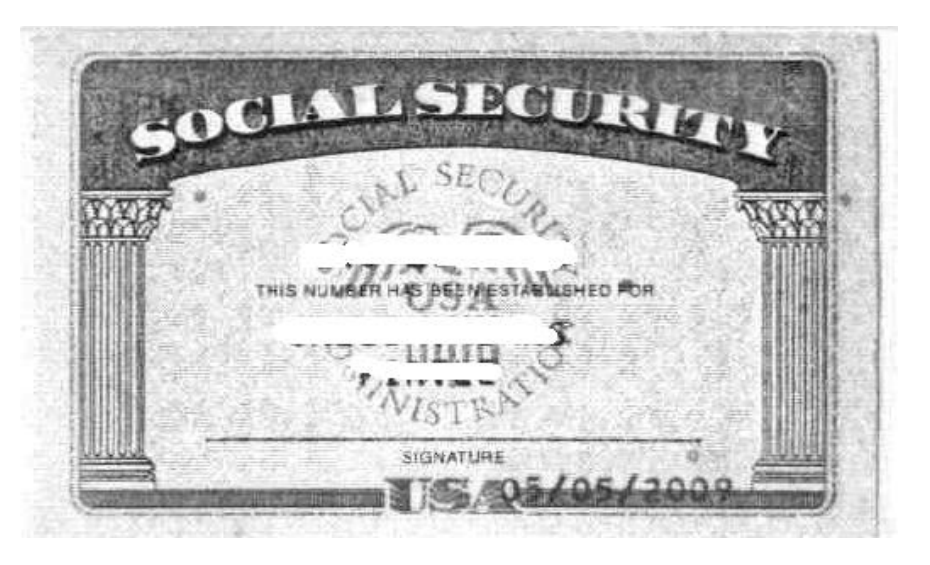

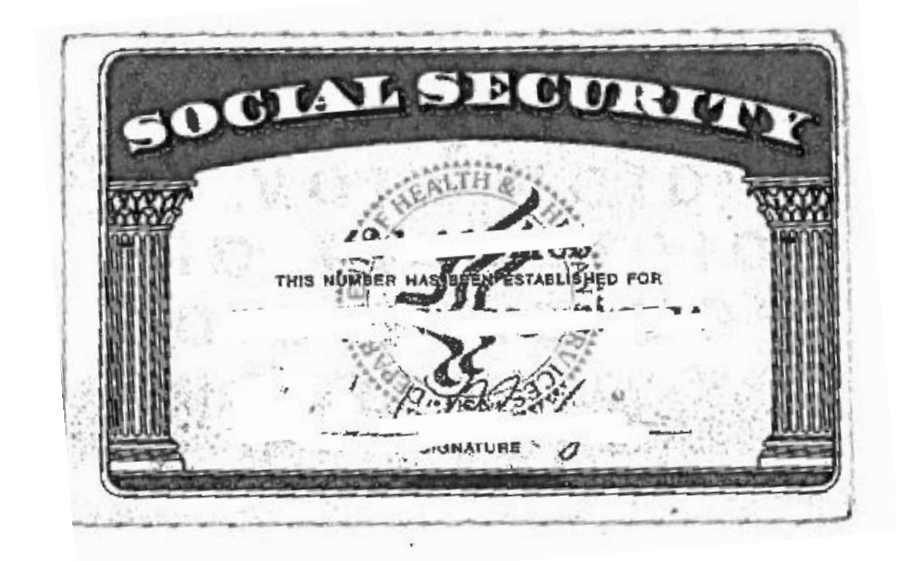

### Example: Driver's License and SS card

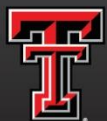

TEXAS TECH UNIVERSITY Human Resources

| 3                                                                          | New Hire<br>US Citize<br>DL & SS                                     | e Hen<br>C U                               | Employment<br>Department<br>S. Citizenship         | Eligibility<br>of Homelar<br>and Immig             | Verification<br>of Security<br>ration Service    | USCIS<br>Form I-9<br>OMB No. 1615-0047<br>Expires 08/31/2019 |                        |                                                                            |
|----------------------------------------------------------------------------|----------------------------------------------------------------------|--------------------------------------------|----------------------------------------------------|----------------------------------------------------|--------------------------------------------------|--------------------------------------------------------------|------------------------|----------------------------------------------------------------------------|
| Section 2. E<br>(Employers or the<br>must physically e<br>of Acceptable Do | Employer or<br>eir authorized rep<br>examine one door<br>ocuments.") | Authoriz<br>presentative r<br>ument from L | ed Represe<br>must complete an<br>ist A OR a combi | ntative Re<br>d sign Section 2<br>nation of one do | view and \<br>2 within 3 busin<br>ocument from L | <b>/erificatior</b><br>less days of the<br>list B and one d  | l<br>employ<br>locumen | ee's first day of employment. You<br>I from List C as listed on the "Lists |
| Employee Info f                                                            | from Section 1                                                       | Last Name<br>Mouse                         | (Family Name)                                      | F                                                  | irst Name (Giv<br>Lokey                          | en Name)                                                     | M.I.<br>F              | Citizenship/Immigration Status                                             |
| identity and                                                               | List A<br>Employment Au                                              | thorization                                | OR                                                 | List B<br>Identit                                  | s<br>y                                           | AND                                                          |                        | List C<br>Employment Authorization                                         |
| Document Title                                                             |                                                                      |                                            | Document                                           | Title<br>cnoe issued by st                         | ate/territory                                    | Docu                                                         | ment Tit               | e<br>y Card (Onrestricted)                                                 |
| Issuing Authority<br>N/A                                                   | r                                                                    | ÷.                                         | Issuing Aut                                        | hority                                             |                                                  | Issui                                                        | ng Autho               | rity<br>rity Board                                                         |
| Document Numb                                                              | er                                                                   | 1                                          | Document<br>M954321                                | Number                                             |                                                  | Docu                                                         | ment Nu                | mber                                                                       |
| Expiration Date                                                            | (if any)(mm/dd/yy                                                    | 999)                                       | Expiration I<br>06/15/2019                         | Date (if any)(mn                                   | n/dd/yyyy)                                       | Expir<br>N/A                                                 | ation Da               | te (if any)(mm/dd/yyyy)                                                    |
| Document Title                                                             |                                                                      |                                            |                                                    |                                                    |                                                  |                                                              |                        |                                                                            |
| Issuing Authority                                                          | 1                                                                    |                                            | Additiona                                          | I Information                                      |                                                  |                                                              |                        | QR Code - Section 2<br>Do Not Write In This Space                          |
| Document Numb                                                              | er                                                                   |                                            |                                                    |                                                    |                                                  |                                                              |                        |                                                                            |
| Expiration Date                                                            | (if any)(mm/dd/yy                                                    | 999)                                       |                                                    |                                                    |                                                  |                                                              |                        |                                                                            |
| Document Title                                                             |                                                                      |                                            |                                                    |                                                    |                                                  |                                                              |                        |                                                                            |
| Issuing Authority<br>N/A                                                   | r                                                                    |                                            | 111                                                |                                                    |                                                  |                                                              |                        |                                                                            |
| Document Numb                                                              | er                                                                   |                                            |                                                    |                                                    |                                                  |                                                              |                        |                                                                            |
| Expiration Date                                                            | (if any)(mm/dd/yy                                                    | yy)                                        |                                                    |                                                    |                                                  |                                                              |                        |                                                                            |

Certification: 1 attest, under penalty of perjury, that (1) have examined the document(s) presented by the above-named employee, (2) the above-listed document(s) appear to be genuine and to relate to the employee named, and (3) to the best of my knowledge the employee is authorized to work in the United States.

| Signature of Employer or Authorized Repr                                                 | Т                          | oday's Da                        | te(mm/dd                     | yyyy)                | Title of Employer or Authorized Representati    |                                       |              |                           |                                       |
|------------------------------------------------------------------------------------------|----------------------------|----------------------------------|------------------------------|----------------------|-------------------------------------------------|---------------------------------------|--------------|---------------------------|---------------------------------------|
| Last Name of Employer or Authorized Represe                                              | t Name of En               | Employer or Authorized Represent |                              |                      | tative Employer's Business or Organization Name |                                       |              |                           |                                       |
| Employer's Business or Organization Add<br>2500 Broadway                                 | ress (Street M<br>p PO Bo> | lumberand<br>(es or M            | Name)<br>S                   | City or T<br>Lubbock | own                                             | 07.01                                 | outbodie     | State<br>TX               | ZIP Code                              |
| A. New Name (if applicable)                                                              | centres (70                | oo oompa                         | olou anu                     | aigneu i             | y employ                                        |                                       | B. Date of F | a represe<br>Rehire (if a | applicable)                           |
| Last Name (Family Name)                                                                  | First Name                 | : (Given Nar                     | ne) Middle Initial Date (mm/ |                      |                                                 | Date (mm/c                            | (dd/yyyy)    |                           |                                       |
| C. If the employee's previous grant of emp<br>continuing employment authorization in the | loyment auth               | orization has<br>ded below.      | s expired,                   | provide ti           | ne informa                                      | tion fo                               | or the docur | nent or re                | ceipt that establishes                |
| Document Title                                                                           |                            | Document Number                  |                              |                      |                                                 | Expiration Date (if any) (mm/dd/yyyy) |              |                           |                                       |
| I attest, under penalty of perjury, that the employee presented document(s)              | to the best<br>, the docum | of my kno<br>ient(s) I ha        | wledge,<br>ve exam           | this emp<br>ined app | loyee is a<br>ear to be                         | genu                                  | rized to w   | ork in the<br>relate to   | United States, and if the individual. |
| Signature of Employer or Authorized Repr                                                 | Today's Da                 | Date (mm/dd/yyyy) Name           |                              |                      | e of Employer or Authorized Representative      |                                       |              |                           |                                       |

- Ensure employee's name and citizenship status is entered in the space provided at the top.
- Complete both List B and List C completely.
- Enter employee's first date of employment in space provided, this date should match the epaf.
- Complete employer section with your name and date documents were reviewed, no P.O. boxes or Mail Stops are allowed for the address.
- Section 2 must be completed within 3 business days of hire date.

### Example of Birth Certificate

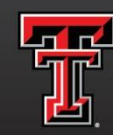

| $\bigcirc$           |                                                                                                    |
|----------------------|----------------------------------------------------------------------------------------------------|
| A start              | CITY OF AUSTIN                                                                                                    |
| NWME:                | FILE NO.: 959999-9999                                                                                                    |
| DATE OF BIRTH:       | SEX: FEWLE                                                                                                    |
| PLACE OF BIRTH: 1    |                                                                                                    |
| FATHER:              | NOTHER:                                                                                                    |
| DATE FILED: (        |                                                                                                    |
| THE REAL PROPERTY OF | I hereby certify that this abstract of birth facts has been provided to this office by the Texas Department of Health, Bureau of Vita Statistics, from a document officially in its custody. DATE ISSUED ( This copy not wild ustras proposed on engoved border displaying and and signature of Registrat. |

- Choose US Birth
   Certificate from the
   drop down box.
- Document/File
   Number is the
   document number.
- Issuing Authority will be the State in the seal.

### Example: Driver's License & Birth Certificate

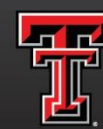

Employment Eligibility Verification

New Hire

Signature of Employer or Authorized Representative

texas tech university Human Resources

USCIS

- The name and citizenship/ immigration status will auto fill if done at the same time as section 1. If not type in the information.
- Complete List B and C completely.
- Type in the date of hire in space provided, this date should match your epaf date.
- Complete the employer section except for your signature and date "Click to Finish" for the audit feature checking for corrections.
- Print, sign and date section 2.
- Section 2 must be completed within 3 business days from the date of hire.

| Section 2. Employer or Auth<br>(Employers or their authorized representa<br>must physically examine one document fr<br>of Acceptable Documents.")                                                           | orized Rep<br>live must compl<br>om List A OR a                                  | resen<br>ete and :<br>combina                         | tative<br>sign Seci<br>tion of or | Revie                                     | w and V<br>hin 3 busin<br>nent from L | <b>/erifi</b><br>ess da<br>ist B ai       | cation<br>ys of the em,<br>nd one docu                   | oloyee's<br>nent fro                         | first day of employment. Yo<br>m List C as listed on the "Lis                            |
|----------------------------------------------------------------------------------------------------|----------------------------------------------------------------------------------|-------------------------------------------------------|-----------------------------------|-------------------------------------------|---------------------------------------|-------------------------------------------|----------------------------------------------------------|----------------------------------------------|------------------------------------------------------------------------------------------|
| Employee Info from Section 1 Last Mouse                                                                                                    | lame (Family N                                                                   | ame)                                                  |                                   | First                                     | Name (Giv                             | en Nar                                    | ne) N                                                    | .I. Ci                                       | itizenship/Immigration Status                                                            |
| List A<br>Identity and Employment Authorizat                                                                                                    | OR                                                                               |                                                       | Li                                | st B                                      |                                       | A                                         | ND                                                       |                                              | List C                                                                                   |
| Document Title                                                                                                    | Docu                                                                             | ment Tit                                              | le                                |                                           |                                       |                                           | Documen                                                  | t Title                                      | inployment Authorization                                                                 |
| 8/A                                                                                                    | Driver                                                                           | 's licens                                             | e issued i                        | y state/                                  | erritory                              |                                           | W.S. Birth                                               | certific                                     | cate                                                                                     |
| Issuing Authority                                                                                                    | Issuir                                                                           | g Autho                                               | rity                              |                                           |                                       |                                           | Issuing A                                                | uthority                                     |                                                                                          |
| Document Number                                                                                                    | Docu                                                                             | ment Nu                                               | mber                              |                                           |                                       |                                           | Documen                                                  | t Numbe                                      | rnia                                                                                     |
| R/A                                                                                                    | M345                                                                             | 6789                                                  |                                   |                                           |                                       |                                           | File# 14                                                 | 6-87-04                                      | 7818                                                                                     |
| Expiration Date (if any)(mm/dd/yyyy)<br>N/A                                                                                                    | Expin<br>11/18                                                                   | ation Da<br>1/2020                                    | te (if any,                       | )(mm/dd                                   | (уууу)                                |                                           | Expiration                                               | Date (il                                     | ( any)(mm/dd/yyyy)                                                                       |
| Document Title                                                                                                    |                                                                                  |                                                       |                                   |                                           |                                       |                                           |                                                          |                                              |                                                                                          |
| Issuing Authority<br>N/A                                                                                                    | Add                                                                              | litional I                                            | nformat                           | ion                                       |                                       |                                           |                                                          |                                              | QR Code - Section 2<br>Do Not Write In This Space                                        |
| Document Number<br>N/A                                                                                                    | 1993 (Sec. 1997)                                                                 |                                                       |                                   |                                           |                                       |                                           |                                                          |                                              |                                                                                          |
| Expiration Date (if any)(mm/dd/yyyy)<br>N/A                                                                                                    |                                                                                  |                                                       |                                   |                                           |                                       |                                           |                                                          |                                              |                                                                                          |
| Document Title                                                                                                    |                                                                                  |                                                       |                                   |                                           |                                       |                                           |                                                          |                                              |                                                                                          |
| Issuing Authority<br>II/A                                                                                                    |                                                                                  |                                                       |                                   |                                           |                                       |                                           |                                                          |                                              |                                                                                          |
| Document Number                                                                                                    |                                                                                  |                                                       |                                   |                                           |                                       |                                           |                                                          |                                              |                                                                                          |
| Expiration Date (if any)(mm/dd/yyyy)<br>N/A                                                                                                    |                                                                                  |                                                       |                                   |                                           |                                       |                                           |                                                          |                                              |                                                                                          |
| 2ertification: I attest, under penalty of<br>2) the above-listed document(s) appr<br>mployee is authorized to work in the<br>The employee's first day of employ<br>Signature of Employer or Authorized Repo | of perjury, that<br>ear to be genu<br>United States<br>ment (mm/do<br>esentative | : (1) I ha<br>ine and<br><br>// <u>///////</u> :<br>T | 09/01                             | nined the<br>e to the<br>/2020<br>ate(mp/ | employed                              | ent(s)<br>o nam<br>See <i>ir</i><br>Title | presented I<br>ed, and (3)<br>nstructions<br>of Employer | by the a<br>to the b<br>s for ex<br>or Autho | above-named employee,<br>best of my knowledge the<br>remptions)<br>orized Representative |
| ast Name of Firminian or Authorized Represe                                                                                                    | ntalian Einet Ma                                                                 | The of Fr                                             | 08 1 :                            | 21/0                                      | USU .                                 | 10001                                     | England                                                  |                                              |                                                                                          |
| ast                                                                                                    | First                                                                            | and of El                                             | npruyer O                         | Autofiz                                   | ou represer                           | netrive <sup>1</sup>                      | Texas Tex                                                | h Univ                                       | ersity                                                                                   |
| Employer's Business or Organization Addr                                                                                                    | ess (Street Num                                                                  | ber and                                               | Name)                             | City o                                    | Town                                  |                                           |                                                          | State                                        | ZIP Code                                                                                 |
| 500 Broadway                                                                                                    |                                                                                  | s or N                                                | 15                                | Lubbo                                     | ck                                    |                                           |                                                          | TX                                           | 79409                                                                                    |
| ection 3. Reverification a                                                                                                    |                                                                                  | 3 UI N                                                |                                   | d siane                                   | i by emple                            | over o                                    | r authorizer                                             | i renres                                     | sentative )                                                                              |
| . New Name (if applicable)                                                                                                    |                                                                                  | pr                                                    |                                   |                                           |                                       | 1                                         | B. Date of R                                             | ehire /if                                    | applicable1                                                                              |
| ast Name (Family Name)                                                                                                    | First Name (G                                                                    | liven Na                                              | me) Middle Initial Date (m        |                                           |                                       | Date (mm/d                                | diyyyy)                                                  |                                              |                                                                                          |
| . If the employee's previous grant of empl                                                                                                    | oyment authoriz                                                                  | ation ha                                              | s expirec                         | l, provid                                 | the inform                            | ation f                                   | or the docum                                             | nent or re                                   | eceipt that establishes                                                                  |
| ontinuing employment authorization in the                                                                                                    | SDace provided                                                                   | DBROW                                                 |                                   |                                           |                                       |                                           |                                                          |                                              |                                                                                          |

Today's Date (mm/dd/yyyy)

Name of Employer or Authorized Representative

## Reverifications

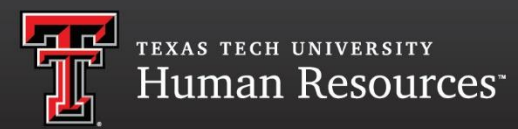

- > Departments will receive letters notifying them of 1-9 expirations.
- When a reverification is required, use a new form while only completing section 3 on Form I-9.
- Employee's may present different documents during the reverification process.
- Sections 3A and 3B should be filled with N/A unless there is a name change.
- Handwrite the employee's R# at the top of the page and ensure their name is in the space provided.

## Reverification of EAD

| Reverific<br>EAL                                                                                                    | ation<br>C                                 | Employmen<br>Departmen<br>U.S. Citizenshi                | t Eligibili<br>t of Home<br>p and Imm           | ty Verificatio<br>land Security<br>igration Service       | n<br><sub>es</sub> Ro                        | <u>000 ()</u>                       | <mark>000</mark>                 | USCIS<br>Form I-9<br>OMB No. 1615-0047<br>Expires 08/31/2019 |
|----------------------------------------------------------------------------------------------------|--------------------------------------------|----------------------------------------------------------|-------------------------------------------------|-----------------------------------------------------------|----------------------------------------------|-------------------------------------|----------------------------------|--------------------------------------------------------------|
| Section 2. Employer of<br>(Employers or liheir authorized in<br>must physically examine one do<br>of Acceptable Documents.") | or Author<br>representativ<br>ocument from | rized Represe<br>e must complete a<br>h List A OR a comb | entative F<br>nd sign Section<br>ination of one | Review and V<br>on 2 within 3 busine<br>document from Lis | erifications<br>ss days of t<br>st B and one | on<br>he employ<br>documen          | ree's first da<br>It from List C | y of employment. You<br>C as listed on the "Lists            |
| Employee Info from Section 1                                                                                                 | Last Nar<br>Weasley                        | me (Family Name)                                         |                                                 | First Name (Give<br>Ronald                                | n Name)                                      | M.I.<br>B                           | Citizensh                        | ip/Immigration Status                                        |
| List A<br>Identity and Employment                                                                                            | Authorizatio                               | OR                                                       | Lis                                             | t B                                                       | AND                                          |                                     | Employer                         | List C                                                       |
| Document Title                                                                                                    |                                            | Document                                                 | Title                                           |                                                           | Do                                           | sument Tit                          | le                               | lent Addition2ation                                          |
| Issuing Authority                                                                                                    |                                            | Issuing Au                                               | thority                                         |                                                           | Iss                                          | uing Autho                          | nîty                             |                                                              |
| Document Number                                                                                                    |                                            | Document                                                 | Number                                          |                                                           | Do                                           | cument Nu                           | umber                            |                                                              |
| Expiration Date (if any)(mm/dd                                                                                               | (עעעי                                      | Expiration                                               | Date (if any)(                                  | mm/dd/yyyy)                                               | Exp                                          | piration Da                         | te (if any)(n                    | nm/dd/yyyy)                                                  |
| Document Title                                                                                                    |                                            |                                                          |                                                 |                                                           |                                              |                                     |                                  |                                                              |
| Issuing Authority                                                                                                    |                                            | Addition                                                 | al Informatio                                   | on                                                        |                                              |                                     | QR Code<br>Do Not W              | - Sections 2 & 3<br>fite in This Space                       |
| Document Number                                                                                                    |                                            |                                                          |                                                 |                                                           |                                              |                                     |                                  |                                                              |
| Expiration Date (if any)(mm/dd/                                                                                              | (1999)                                     |                                                          |                                                 |                                                           |                                              |                                     | 91<br>10<br>10                   | C AN                                                         |
| Document Title                                                                                                    |                                            |                                                          |                                                 |                                                           |                                              |                                     |                                  |                                                              |
| Issuing Authority                                                                                                    |                                            |                                                          |                                                 |                                                           |                                              |                                     |                                  |                                                              |
| Document Number                                                                                                    |                                            |                                                          |                                                 |                                                           |                                              |                                     |                                  |                                                              |
| Expiration Date (if any)(mm/dd/                                                                                              | yyyy)                                      |                                                          |                                                 |                                                           |                                              |                                     |                                  |                                                              |
| Certification: I attest, under<br>(2) the above-listed docume<br>employee is authorized to w                                 | penalty of<br>nt(s) appea<br>ork in the U  | perjury, that (1)<br>r to be genuine a<br>Inited States. | have exam<br>and to relate                      | ined the docume<br>to the employee                        | nt(s) prese<br>named, ar                     | nted by t<br>nd (3) to t            | the above-<br>he best of         | named employee,<br>my knowledge the                          |
| The employee's first day o                                                                                                   | ofemploym                                  | ent ( <i>mm/dd/yy</i> y                                  | y):                                             | (5                                                        | See instru                                   | ctions fo                           | r exempti                        | ons)                                                         |
| Signature of Employer or Author                                                                                              | rized Repres                               | entative                                                 | Today's Da                                      | te(mm/dd/yyyy)                                            | Title of Em                                  | ployer or Authorized Representative |                                  |                                                              |
| Last Name of Employer or Authoriz                                                                                            | ed Representa                              | ative First Name of                                      | f Employer or                                   | Authorized Represent                                      | ative Em                                     | ployer's Bi                         | usiness or C                     | Organization Name                                            |
| Employer's Business or Organiz                                                                                               | ation Addres                               | s (Street Number a                                       | and Name)                                       | City or Town                                              |                                              | St                                  | ate ZIF                          | <sup>o</sup> Code                                            |
| Section 3. Reverification                                                                                                    | n and Rel                                  | hires (To be cor                                         | npleted and                                     | signed by emplo                                           | yer or auti                                  | orized re                           | presentati                       | ve.)                                                         |
| A. New Name (if applicable)                                                                                                  |                                            |                                                          |                                                 |                                                           | B. Da                                        | te of Rehi                          | re (if applica                   | able)                                                        |
| Last Name (Family Name)                                                                                                    |                                            | First Name (Given                                        | Name)                                           | Middle Initi<br>N/A                                       | al Date                                      | (mm/dd/y)                           | vvv)                             |                                                              |
| C. If the employee's previous gra<br>continuing employment authorization                                                     | ant of employ<br>ation in the s            | ment authorization<br>pace provided belo                 | has expired,<br>w.                              | provide the informa                                       | ation for the                                | document                            | or receipt t                     | hat establishes                                              |
| Document Title<br>Employment Auth, Document (For                                                                             | n I-766)                                   |                                                          | Docume<br>Encl 2 24                             | nt Number                                                 |                                              | Expir                               | ration Date (                    | if any) (mm/dd/yyyy)                                         |
| l attest, under penalty of per<br>the employee presented doc                                                                 | jury, that to<br>ument(s), th              | the best of my line document(s)                          | nowledge, 1                                     | this employee is ined appear to be                        | authorized                                   | to work                             | in the Unit                      | ed States, and if                                            |
| Signature of Employer or Afthor                                                                                              | nature                                     | entative Today                                           | s Date (mm/d                                    | d/yyyy) Name<br>0,2% First                                | of Employe                                   | r or Author                         | rized Repres                     | sentative                                                    |
| U                                                                                                    |                                            |                                                          | - /                                             |                                                           |                                              |                                     |                                  |                                                              |

 R# handwritten at the top of the page.

- Name entered in the space provided.
- Sections 3A and 3B should contain N/A unless there is a name change.
- Section 3 should be completed signed and dated by you as the employer.

### Reverification of F1 Status

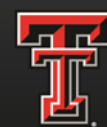

- Place employee's R# and Name at the top of the page.
- Sections 3A and 3B should contain N/A unless there is a name change.
- In order to record all documents needed, please place one document per box.
- Section 3 should be completed signed and dated by you as the employer.

| 3                                                                     | Reverificati<br>F1                                                                  | on E                                       | mploymen<br>Departmen<br>S. Citizenshi                        | t Eligibi<br>t of Hom<br>p and Inn        | lity Verificat<br>eland Security<br>nigration Serv    | ion<br>y                     | Rooo                                       | 0 000                    | o                            | USCIS<br>Form 1-9<br>OMB No. 1615-004<br>Expires 08/31/2019 |
|-----------------------------------------------------------------------|-------------------------------------------------------------------------------------|--------------------------------------------|---------------------------------------------------------------|-------------------------------------------|-------------------------------------------------------|------------------------------|--------------------------------------------|--------------------------|------------------------------|-------------------------------------------------------------|
| Section 2.<br>(Employers or I<br>must physically<br>of Acceptable 1   | Employer or a<br>their euthorized repri-<br>examine one docum<br>Documents.")       | Authorize<br>esentative m<br>nent from Lis | ed Represe<br>not complete a<br>st A OR a comb                | entativo<br>nd sigo Seel<br>Instion of or | Review and<br>ion 2 within 3 busi<br>te document from | Verif<br>iteas d<br>List B a | ication<br>ays of the<br>and one d         | l<br>employe<br>bournent | o's first day<br>from List C | of employment. You<br>as islad on the "Lis                  |
| Employee Info                                                         | from Section 1                                                                      | Last Name                                  | (Family Name)                                                 |                                           | First Name (Gi                                        | ven Na                       | moj                                        | ML                       | Cilizenship                  | Immigration Status                                          |
| Idontity and                                                          | List A<br>I Employment Auth                                                         | orization                                  | OR                                                            | Lit                                       | at B                                                  | , ,                          | AND                                        |                          | L                            | stC                                                         |
| Document Title                                                        |                                                                                     |                                            | Document                                                      | Title                                     | THICK                                                 |                              | Docur                                      | nont Tala                | Employme                     | nt Authorization                                            |
| Issuing Authorit                                                      | Ŋ                                                                                   |                                            | Issuing Authority                                             |                                           |                                                       |                              | lesuin                                     | g Authari                | ty                           |                                                             |
| Document Num                                                          | ber                                                                                 |                                            | Document Number                                               |                                           |                                                       |                              | Document Number                            |                          |                              |                                                             |
| Expiration Date (if any)(mm/dd/yyyy)                                  |                                                                                     |                                            | Expiration Date (if any)(men/dd/yyyy)                         |                                           |                                                       |                              | Expiration Date (If any)(mm/dd/yyyy)       |                          |                              |                                                             |
| Document Title                                                        |                                                                                     |                                            |                                                               |                                           |                                                       |                              |                                            |                          |                              |                                                             |
| Insuing Authority                                                     | y                                                                                   |                                            | Additiona                                                     | Additional Information                    |                                                       |                              | GR Oods - Sections 2 & 3                   |                          |                              |                                                             |
| Document Number                                                       |                                                                                     |                                            |                                                               |                                           |                                                       |                              |                                            | 11                       | 10 101 9298                  | in the space                                                |
| Explication Date                                                      | (if any)(mm/ad/yyyy)                                                                |                                            |                                                               |                                           |                                                       |                              |                                            |                          |                              |                                                             |
| Document Title                                                        |                                                                                     |                                            |                                                               |                                           |                                                       |                              |                                            |                          |                              |                                                             |
| Issuing Authority                                                     |                                                                                     |                                            |                                                               |                                           |                                                       |                              |                                            |                          |                              |                                                             |
| Document Numb                                                         | xm                                                                                  |                                            | 11                                                            |                                           |                                                       |                              |                                            | -                        |                              |                                                             |
| Expiration Date (                                                     | (f any)(mm/did/yyyy)                                                                |                                            |                                                               |                                           |                                                       |                              |                                            |                          |                              |                                                             |
| Certification: I<br>2) the above-lis<br>mployee is au<br>The employee | attest, under pena<br>sted document(s)<br>thorized to work in<br>'s first day of em | appear to b<br>the United<br>ployment (    | I finat (1) I i<br>to genuine an<br>d States.<br>(mm/dd/yyyy) | iave exami<br>d to relate<br>J:           | ned the docume<br>to the employee                     | ent(s) p<br>e name<br>See In | resente<br>id, and (i<br>structio          | d by the<br>3) to the    | above-nar<br>best of my      | med employee,<br>y knowledge the                            |
| Signature of Employer or Authorized Representativ                     |                                                                                     |                                            | Teday's Data(enev/dd/3999)                                    |                                           |                                                       | Title o                      | e of Employer or Authorized Representative |                          |                              |                                                             |
| ast Name of Employer or Authorized Representative                     |                                                                                     |                                            | First Name of Employer or Authorized Representative           |                                           |                                                       | tative                       | Employer's Business or Organization Name   |                          |                              |                                                             |
| mplayer's Busin                                                       | ess or Organization                                                                 | Address (Sta                               | eet Number an                                                 | d Name)                                   | City or Town                                          |                              |                                            | State                    | ZIP Co                       | de                                                          |
| ection 3. Re                                                          | everification an                                                                    | d Rehires                                  | (To be comp                                                   | leted and a                               | sioned by emplo                                       | war or                       | authoriz                                   | ed ream                  | Confetiue 1                  |                                                             |
| New Name (# e                                                         | ppWceble)                                                                           |                                            |                                                               |                                           | grou of enque                                         | E                            | B. Date of                                 | Rehire Ø                 | f applicable.)               |                                                             |
| Al /o.                                                                |                                                                                     |                                            | iame (Given Ne                                                | ame (Given Name) Miédia Iniliai           |                                                       |                              | Date (mm/dd/yyy)                           |                          |                              |                                                             |
| If the employee                                                       | 8 previous grant of e                                                               | mplayment                                  | A / A                                                         | as expired a                              | rovide the informa                                    | ation for                    | the down                                   | N/A                      | accial that                  | s labiliti                                                  |
| nlinuing employr                                                      | ment authorization in                                                               | the space p                                | rovided below.                                                |                                           |                                                       |                              | the second                                 | er action to a l         | ecopt ditt                   | ostablistics                                                |
| 533321                                                                | 329 0                                                                               | P. D 3                                     | Duzs                                                          | # Noo                                     | Number IF -<br>133(56                                 | 120                          | 2022                                       | Expiration               | Date (Fan                    | 8062 D/2                                                    |
| employee pre                                                          | sented document                                                                     | at to the b                                | est of my kno                                                 | wledge, th                                | is employee is a                                      | author                       | zed to v                                   | vork in ti               | he United S                  | States, and if                                              |
| malue of Emple                                                        | over of Authorized R                                                                | AUL                                        | Today's D                                                     | ale pavada                                | Vyyy) Name o                                          | of Empl                      | ine and t<br>loyer or A                    | o relate                 | to the Indi<br>Represent     | vidual.<br>ative                                            |
| pour                                                                  | 21.1.                                                                               |                                            | 1 05/                                                         | 11/30                                     | 21 Las                                                | Sta                          | Firs                                       | -                        |                              |                                                             |

### Reverification of J1 Status

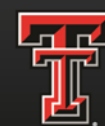

- Place employee's R# and Name at the top of the page.
- Sections 3A and 3B should contain N/A unless there is a name change.
- In order to record all documents needed, please place one document per box.
- Section 3 should be completed signed and dated by you as the employer.

|                                                                                                    | Reverification<br>J1         | Employmer<br>Departmer<br>U.S. Citizenst   | nt Eligibility V<br>nt of Homeland<br>ip and Immigra | Verification<br>Security<br>tion Services | Roose                                                  | 6000                        | USCIS<br>Form I-9<br>OMB No. 1615-0047<br>Expires 08/31/2019 |  |
|----------------------------------------------------------------------------------------------------|------------------------------|--------------------------------------------|------------------------------------------------------|-------------------------------------------|--------------------------------------------------------|-----------------------------|--------------------------------------------------------------|--|
| Section 2. Employer or Authorized Representative Review and Verification<br>(Employers or their authorized representative must complete and sign Section 2 within 3 business days of the employee's first day of employment. Your<br>must physically examine one document from List A OR a combination of one document from List B and one document from List C as listed on the "Lists<br>of Acceptable Documents." |                              |                                            |                                                      |                                           |                                                        |                             |                                                              |  |
| Employee Info                                                                                                    | from Section 1               | Grainger                                   | Fire                                                 | Her MID                                   | ame) M.L.                                              | Citizenshi                  | p/Immigration Status                                         |  |
| Identity and                                                                                                    | Employment Authoriza         | ion OR U                                   | List B<br>Identity                                   |                                           | AND                                                    | Employm                     | list C                                                       |  |
| Document Title                                                                                                    |                              | Documen                                    | t Title                                              |                                           | Document Tit                                           | le                          | ent Authorization                                            |  |
| Issuing Authorit                                                                                                    | у                            | Issuing A                                  | uthority                                             |                                           | Issuing Authority                                      |                             |                                                              |  |
| Document Num                                                                                                    | ber                          | Documen                                    | t Number                                             |                                           | Document Number                                        |                             |                                                              |  |
| Expiration Date                                                                                                    | (if any)(mm/dd/yyyy)         | Expiration                                 | Date (If any)(mm/d                                   | d/yyyy)                                   | Expiration Date (if any)(mm/dd/yyyy)                   |                             |                                                              |  |
| Document Title                                                                                                    |                              |                                            |                                                      |                                           |                                                        |                             |                                                              |  |
| Issuing Authority                                                                                                    | y                            | Addition                                   | al Information                                       |                                           | QR Code - Sections 2 & 3<br>Do Not Write In This Space |                             |                                                              |  |
| Document Num                                                                                                    | ber                          | 100                                        |                                                      |                                           |                                                        |                             |                                                              |  |
| Expiration Date                                                                                                    | (if any)(mm/dd/yyyy)         | 100                                        |                                                      |                                           |                                                        |                             |                                                              |  |
| Document Title                                                                                                    |                              |                                            |                                                      |                                           |                                                        |                             |                                                              |  |
| Issuing Authority                                                                                                    | 1                            | 2000                                       |                                                      |                                           |                                                        |                             |                                                              |  |
| Document Numb                                                                                                    | ber                          |                                            |                                                      |                                           |                                                        |                             |                                                              |  |
| Expiration Date                                                                                                    | (if any)(mm/dd/yyyy)         |                                            |                                                      |                                           |                                                        |                             |                                                              |  |
| Certification: I attest, under penalty of perjury, that (1) I have examined the document(s) presented by the above-named employee,<br>(2) the above-listed document(s) appear to be genuine and to relate to the employee named, and (3) to the best of my knowledge the<br>employee is a subhorized to work in the IL-inted States.                                                                                 |                              |                                            |                                                      |                                           |                                                        |                             |                                                              |  |
| The employee's first day of employment (mm/dd/yyyy): (See instructions for exemptione)                                                                                                    |                              |                                            |                                                      |                                           |                                                        |                             |                                                              |  |
| Signature of Emp                                                                                                    | oloyer or Authorized Repre   | sentative                                  | Today's Date(mm                                      | v(dd/yyyy) Title                          | of Employer or A                                       | uthorized Re                | apresentative                                                |  |
| Last Name of Emp                                                                                                    | loyer or Authorized Represer | tative First Name of                       | f Employer or Authori                                | zed Representative                        | Employer's Bu                                          | siness or Or                | ganization Name                                              |  |
| Employer's Busin                                                                                                    | ess or Organization Addre    | ss (Street Number a                        | and Name) City of                                    | ar Town                                   | Sta                                                    | te ZIP                      | Code                                                         |  |
| Section 3. R                                                                                                    | everification and R          | hires (To be cor                           | npleted and signe                                    | d by employer                             | ar euthorized re-                                      | montoti                     |                                                              |  |
| A. New Name (if                                                                                                    | applicable)                  |                                            | Protes and algre                                     | a by employer                             | B. Date of Rehin                                       | if anolicati                | 2.)<br>(e)                                                   |  |
| Last Name (Fam                                                                                                    | ly Name)                     | First Name (Given                          | Name)                                                | Middle Initial                            | Date (mm/dd/ay                                         | (y)                         |                                                              |  |
| C. Killer servel                                                                                                    | N/IX                         | NA                                         |                                                      | NA                                        | N/A                                                    | -                           |                                                              |  |
| continuing employee                                                                                                    | ment authorization in the    | yment authorization<br>space provided belo | has expired, provid<br>w.                            | e the information                         | for the document                                       | or receipt the              | at establishes                                               |  |
| Document Title                                                                                                    | passport Un                  | ited Kingdom                               | Document Nur                                         | nber DS-2                                 | 019 Expira                                             | tion Date /if               | anv) (mm/dd/www                                              |  |
| #133456789 exp C9 19 2027 #N Oco1334567 193 2027 F44 a13344.789 193<br>attest, under penalty of perjury, that to the best of my knowledge, this employee is authorized to work in the United States, and if                                                                                                    |                              |                                            |                                                      |                                           |                                                        |                             |                                                              |  |
| Signature of Empl                                                                                                    | over or Authorized Repre-    | ine document(s) I                          | Date (mm/dd/yyyy                                     | Name of Er                                | uine and to rela                                       | te to the in<br>ted Represe | dividual.                                                    |  |
| - Aci                                                                                                    | no mappa                     |                                            | spill and                                            |                                           | mployee                                                | Nam                         | e                                                            |  |

### Documenting a Receipt

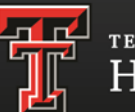

Texas tech university Human Resources

| Acceptable receipt examples would include:                                                                                                    |                                                 | Example<br>Social Security Administration<br>Important Information                                                                                                    |  |  |
|----------------------------------------------------------------------------------------------------|-------------------------------------------------|----------------------------------------------------------------------------------------------------|--|--|
| An and a state source and a state of a state of a state | Social Security<br>card replacement<br>receipt. | Brock Becurity Advancements     Bock Becurity Advancements     Bock Becurity Advancement |  |  |
| Identification Card                                                                                                    |                                                 |                                                                                                    |  |  |

### When the employee provides an acceptable receipt:

- Record the document title in Section 2 of Form I-9
  - 2. Write the word "receipt" and its document number in the "Document #" space.

### When the employee presents the actual document:

- I. Cross out the word "receipt" and any accompanying document number
- Insert the number from the actual document presented
- 3. Initial and date the change.

≻

≻

### Completing Form I-9 for Off Campus Employees

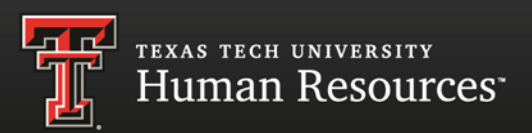

### How to hire an employee who will work off campus.

- Contact HR Comp & Ops with the zip code of the employee's location.
- We will provide the contact information of an HR professional to be given to the employee.
- > The employee will complete section 1.
- The HR professional will complete section 2 including the verification of the documents.
- The completed I-9 with the supporting documents should be sent to the hiring department in a timely manner to process the E-Verify Case.

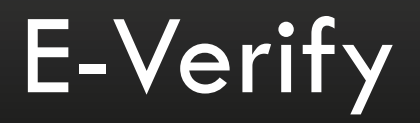

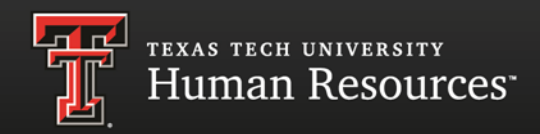

- > E-Verify is now mandatory for all new hire employees.
- Is possible some existing employees (hired before E-Verify) might need to have an E-Verify case. If your employee will be compensated by Federal Contract Funds with the FAR clause you will be notified to create a case for them.
- The Office of Research Accounting (ORA) will contact you if an employee of yours needs an E-Verify case to be created. #742-3915

### **Document Reminders**

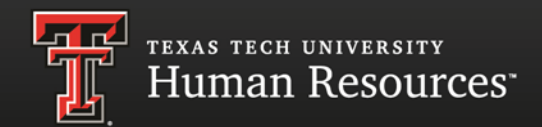

### A few document reminders:

- > All documents must be unexpired.
- You must verify the actual document, copies and faxes are not acceptable.
- Metal or plastic reproductions of a social security card are not acceptable.
- Some documents such as social security cards and birth certificates do not contain expiration dates and should be treated as unexpired typing in N/A.
### Avoiding Common Errors

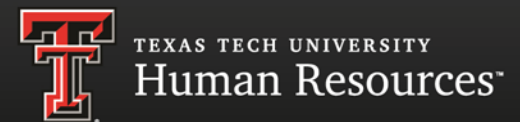

- □ If anyone other than the employee enters any data in Section 1, be sure they complete the preparer certification.
- Employee and employer must follow the **One Day and Three Day Rule**.
- Complete List A using the passport date, **do not** use the visa page.
- Do not use copies or faxes to complete the I-9, use original documents only.
- Foreign passports commonly list dates as day-mo-yr. The I-9 requires the date format to be mo-day-yr.
- When documenting SS cards, look at the issuing authority stamp in the background of the SS card.
- There must be a physical address listed for Texas Tech no PO Boxes or Mail Stops.

### Correcting Errors

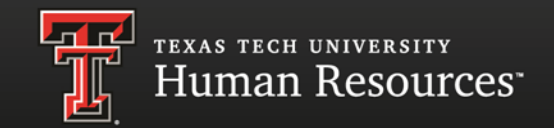

- Draw a single line through the incorrect information.
- Date and initial by person making the correction.
- Never use white out or completely black out incorrect information.
- □ Write missing information or correct information nearby.

Never backdate.

#### Penalties

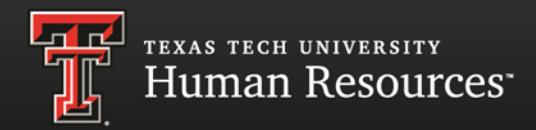

#### **Civil Fines and Criminal Penalties for Form I-9 Violations**

| Civil Violations                                                                                                    | First Offense                                                                 |                                                                                                    | Second                                              | Offense                                                                 | Third Offense                                                                                                    |                                                                                                    |  |
|----------------------------------------------------------------------------------------------------|-------------------------------------------------------------------------------|----------------------------------------------------------------------------------------------------|-----------------------------------------------------|-------------------------------------------------------------------------|----------------------------------------------------------------------------------------------------|----------------------------------------------------------------------------------------------------|--|
|                                                                                                    | Minimum                                                                       | Maximum                                                                                                    | Minimum                                             | Maximum                                                                 | Minimum                                                                                                    | Maximum                                                                                                    |  |
| Hiring or continuing to employ<br>a person, or recruiting or<br>referring for a fee, knowing<br>that the person is not<br>authorized to work in the<br>United States. | \$375 for<br>each<br>worker.                                                  | \$3,200 for<br>each worker.                                                                                                    | 00 for \$3,200 for each worker. \$6,500 for worker. |                                                                         | \$4,300 for each worker.                                                                                                    | \$16,000 for each worker.                                                                                  |  |
| Failing to comply with Form I-9 requirements.                                                                                                    | \$110 for<br>each form.                                                       | \$1,100 for each form.                                                                                                    | \$110 for<br>each form.                             | \$1,100 for each form.                                                  | \$110 for each form.                                                                                                    | \$1,100 for each form.                                                                                     |  |
| Committing or participating in<br>document fraud.                                                                                                    | \$375 for<br>each<br>worker.                                                  | \$3,200 for each worker.                                                                                                    | \$3,200 for<br>each<br>worker.                      | \$6,500 for each worker.                                                | \$3,200 for each worker.                                                                                                    | \$6,500 for each worker.                                                                                   |  |
| Committing document abuse.                                                                                                    | \$110 per violation.                                                          | \$1,100 per violation.                                                                                                    | \$110 per<br>violation.                             | \$1,100 per violation.                                                  | \$110 per violation.                                                                                                    | \$1,100 per violation.                                                                                     |  |
| Unlawful discrimination<br>against an employment-<br>authorized individual in hiring,<br>firing, or recruitment or referral<br>for a fee.                             | \$375 per violation.                                                          | \$3,200 per violation.                                                                                                    | \$3,200 per violation.                              | \$6,500 per violation.                                                  | \$4,300 per violation.                                                                                                    | \$16,000 per violation.                                                                                    |  |
| Asking an employee for money of United States, also called an ind                                                                                                    | guaranteeing th<br>emnity bond.                                               | at the employee                                                                                                    | is authorized to                                    | o work in the                                                           | <ul> <li>Pay \$1,100 for<br/>employee pain<br/>employer.</li> <li>Refund the end<br/>amount of the<br/>employee can<br/>this refund with<br/>Treasury.</li> </ul> | or each bond the<br>id to the<br>mployee the full<br>> bond. If the<br>nnot be found,<br>II go to the U.S. |  |
| Criminal Violations                                                                                                    | First C                                                                       | Offense                                                                                                    | Second                                              | Offense                                                                 | Third (                                                                                                    | Offense                                                                                                    |  |
| Engaging in a pattern or<br>practice of hiring, recruiting or<br>referring for a fee<br>unauthorized aliens.                                                          | <ul> <li>Up to \$3,<br/>unauthor</li> <li>Up to 6 m<br/>prison for</li> </ul> | <ul> <li>First Offense</li> <li>Up to \$3,000 for each unauthorized alien.</li> <li>Up to 6 months in prison for the entire</li> </ul> |                                                     | 000 for each<br>ized alien.<br>nonths in<br>r the entire<br>r practice. | <ul> <li>Up to \$3,000 for each unauthorized alien.</li> <li>Up to 6 months in prison for the entire pattern or practice.</li> </ul>                              |                                                                                                    |  |

### Unique Situations/Contact Information

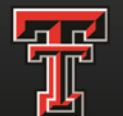

TEXAS TECH UNIVERSITY Human Resources

If you have a situation that does not fall into one of the scenarios addressed in this presentation or if you have any questions at all, please contact

#### Human Resources Comp and Ops

for assistance

before you submit the 1-9 packet or process an E-Verify® case.

Human Resources Comp & Ops 742-3851 <u>hrs.compensation.operations@ttu.edu</u>

#### Practice- Unexpired Passport

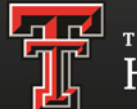

TEXAS TECH UNIVERSITY Human Resources

Jane Smith has filled out section 1 of the Form I-9. She has presented an unexpired United States Passport as her document of choice. Please fill in Section 2 of the Form I-9.

| Employment Eligibility Verification<br>Department of Homeland Security<br>U.S. Citizenship and Immigration Services                                                                                                    |                                                                                                    |                                                                            |                                                                                                    |                                                                    |                                                                  |                                                                                    |                                                   | USCIS<br>Form I-9<br>OMB No. 1615-0047<br>Expires 08/31/2019 |                                                                                   |
|----------------------------------------------------------------------------------------------------|----------------------------------------------------------------------------------------------------|----------------------------------------------------------------------------|----------------------------------------------------------------------------------------------------|--------------------------------------------------------------------|------------------------------------------------------------------|------------------------------------------------------------------------------------|---------------------------------------------------|--------------------------------------------------------------|-----------------------------------------------------------------------------------|
| ► START HERE: Read instructions<br>during completion of this form. Empl<br>ANTI-DISCRIMINATION NOTICE:<br>document(s) an employee may pre<br>an individual because the document                                                                                                    | carefully<br>oyers are<br>It is illeg<br>sent to e<br>ntation pr                                        | before of<br>liable for<br>gal to dis<br>stablish<br>resented              | completing this<br>or errors in the<br>criminate ag<br>employment<br>has a future                                    | is form.<br>e comple<br>ainst wo<br>t authori<br>e expirat         | The instru-<br>tion of th<br>ork-autho<br>ization ar<br>ion date | uctions must b<br>is form.<br>rized individua<br>id identity. The<br>may also cons | e availab<br>als. Emp<br>e refusa<br>stitute ille | le, either ir<br>loyers CA<br>I to hire or<br>egal discri    | paper or electronically,<br>NNOT specify which<br>continue to employ<br>mination. |
| Section 1. Employee Inform                                                                                                    | nation                                                                                                  | and A                                                                      | ttestation                                                                                                    | (Emplo                                                             | yees mu                                                          | st complete ar                                                                     | nd sign \$                                        | Section 1 d                                                  | of Form I-9 no later                                                              |
| Last Name (Family Name)<br>Smith                                                                                                    | UR HOL                                                                                                  | First Nar<br>Jane                                                          | ne (Given Nan                                                                                                    | nej                                                                | Treeses.                                                         | Middle Initial                                                                     | Other                                             | Last Name                                                    | s Used (if any)                                                                   |
| Address (Street Number and Name)<br>678 Buddy Holly                                                                                                    |                                                                                                    |                                                                            | Apt. Number<br>25                                                                                                    | City of Lubbo                                                      | or Town                                                          |                                                                                    |                                                   | State<br>TX                                                  | ZIP Code<br>79409                                                                 |
| Date of Birth (mm/dd/yyyy) U.S. S<br>09/07/2001                                                                                                    | 3 - 4 5                                                                                                 | rity Num                                                                   | ber Emple                                                                                                    | oyee's E-                                                          | mail Addr                                                        | ess                                                                                | 1                                                 | Employee's                                                   | Telephone Number                                                                  |
| attest, under penalty of perjury,<br>21. A clitzen of the United States<br>2. A noncitizen national of the Unite<br>3. A lawful permanent resident (u)<br>4. An allen authorized to work un<br>Some allens may write "NA" in I<br>Allers authorized to work must provid<br>An Allen Registration Number/USCIS | that I ar<br>ad States<br>Alien Regi<br>til (expirat<br>he expirat<br>e only one<br>Number (<br>Number: | (See Insi<br>(See Insi<br>istration I<br>tion date<br>of the fc<br>DR Form | k one of the<br>Inuctions)<br>Number/USCIS<br>If applicable, i<br>field. (See insi<br>Nowing docum<br>I-94 Admission | followi<br>S Numbe<br>mm/dd/y<br>tructions,<br>nent num<br>n Numbe | ng boxe                                                          | s):<br>/A/A<br>mplete Form I-5<br>ign Passport M                                   | <br>I:<br>umber:                                  | Dx                                                           | QR Code - Section 1<br>Not Write In This Space                                    |
| OR 2. Form I-94 Admission Number: OR 3. Foreign Passport Number: N/A Country of Issuance: N/A                                                                                                    | ///////////////////////////////////////                                                                 |                                                                            |                                                                                                    |                                                                    |                                                                  | -<br>-<br>-                                                                        |                                                   |                                                              |                                                                                   |
| Signature of Employee                                                                                                    | Øm                                                                                                    | ith                                                                        |                                                                                                    |                                                                    |                                                                  | Today's Dat                                                                        | B (mm/d)                                          | d/yyyy)<br>2020                                              |                                                                                   |
| Preparer and/or Translator<br>I did not use a preparer or translator<br>Fields below must be completed a<br>attest, under penalty of perjury,<br>nowledge the information is tru<br>Signature of Preparer or Translator                                                                                       | Certifie<br>Ind signed<br>that I ha<br>and co                                                           | cation<br>A prepare<br>d when<br>we assi<br>rrect.                         | (check or<br>er(s) and/or tra<br>preparers an<br>sted in the c                                                       | ne):<br>nslator(s)<br>d/or trai<br>complet                         | ) assisted<br>Islators a<br>tion of S                            | the employee in<br>ssist an empl<br>ection 1 of th                                 | completi<br>oyee in<br>is form<br>Today's         | ng Section<br>completing<br>and that<br>Date (mm/            | 1.<br>7 Section 1.)<br>to the best of my                                          |
| ast Name (Family Name)                                                                                                    |                                                                                                    |                                                                            |                                                                                                    |                                                                    | First Name                                                       | ə (Given Name)                                                                     |                                                   |                                                              |                                                                                   |
| Address (Street Number and Name)                                                                                                    |                                                                                                    |                                                                            |                                                                                                    | City or T                                                          | own                                                              |                                                                                    |                                                   | State                                                        | ZIP Code                                                                          |

United States Passport

Number:1234567 Name: Smith, Jane E DOB 09/07/2001

Valid Dates: 09/07/2019 to 09/07/2028

Date of hire: 09/01/2020

#### Practice-Passport Solution

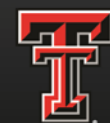

texas tech university Human Resources<sup>-</sup>

|                                                                                                    | En<br>E<br>U.S.                                                    | ployme<br>epartme<br>Citizens                        | nt Eligibil<br>nt of Home<br>hip and Imm              | ity Ve<br>land :<br>nigrati | erification<br>Security<br>on Servic    | es                            | _                                          |                                   | USCIS<br>Form I-9<br>OMB No. 1615-0047<br>Expires 08/31/2019 |
|----------------------------------------------------------------------------------------------------|--------------------------------------------------------------------|------------------------------------------------------|-------------------------------------------------------|-----------------------------|-----------------------------------------|-------------------------------|--------------------------------------------|-----------------------------------|--------------------------------------------------------------|
| Section 2. Employer or<br>(Employers or their authorized rep<br>must physically examine one doct<br>of Acceptable Documents.")    | Authorize<br>presentative mu<br>ument from List                    | d Repre<br>st complete<br>A OR a con                 | sentative I<br>and sign Secti<br>nbination of on      | Revie<br>on 2 wi<br>e docur | w and V<br>thin 3 busin<br>nent from Li | erific<br>ess day<br>ist B an | cation<br>rs of the emp<br>d one docun     | loyee's fi<br>tent from           | rst day of employment. You<br>List C as listed on the "Lis   |
| Employee Info from Section 1                                                                                                    | Last Name (F<br>Smith                                              | amily Nam                                            | e)                                                    | First<br>Jane               | Name (Give                              | n Nam                         | е) M.<br>в                                 | I. Citiz<br>1                     | enship/Immigration Status                                    |
| List A<br>Identity and Employment Au                                                                                              | thorization                                                        | DR                                                   | Lis                                                   | st B<br>ntity               |                                         | A                             | ND                                         | Em                                | List C                                                       |
| Document Title                                                                                                    |                                                                    | Docume                                               | nt Title                                              |                             |                                         |                               | Document                                   | Title                             | Noyment Autorization                                         |
| U.S. Passport<br>Issuing Authority<br>U.S. Department of State                                                                    |                                                                    | N/A<br>Issuing /                                     | Authority                                             |                             |                                         |                               | Issuing Au                                 | thority                           |                                                              |
| Document Number<br>1234567                                                                                                    | 1                                                                  | Docume<br>N/A                                        | nt Number                                             |                             |                                         |                               | Document                                   | Number                            |                                                              |
| Expiration Date (if any)(mm/dd/yy<br>09/07/2028                                                                                   | 999)                                                               | Expiratio<br>N/A                                     | n Date (if any)                                       | (mm/dd                      | (1999)                                  |                               | Expiration                                 | Date (if a                        | ny)(mm/dd/yyyy)                                              |
| Document Title                                                                                                    |                                                                    |                                                      |                                                       |                             |                                         |                               |                                            |                                   |                                                              |
| Issuing Authority<br>N/A                                                                                                    |                                                                    | Additio                                              | onal Informati                                        | on                          |                                         |                               |                                            | Dt                                | QR Code - Section 2<br>Not Write In This Space               |
| Document Number                                                                                                    |                                                                    |                                                      |                                                       |                             |                                         |                               |                                            |                                   |                                                              |
| Expiration Date (if any)(mm/dd/yy<br>N/A                                                                                          | yy)                                                                |                                                      |                                                       |                             |                                         |                               |                                            |                                   | 202.5                                                        |
| Document Title<br>N/A                                                                                                    |                                                                    |                                                      |                                                       |                             |                                         |                               |                                            |                                   |                                                              |
| Issuing Authority<br>N/A                                                                                                    |                                                                    |                                                      |                                                       |                             |                                         |                               |                                            |                                   |                                                              |
| Document Number<br>N/A                                                                                                    |                                                                    |                                                      |                                                       |                             |                                         |                               |                                            |                                   |                                                              |
| Expiration Date (if any)(mm/dd/yy                                                                                                 | (22)                                                               |                                                      |                                                       |                             |                                         |                               |                                            |                                   |                                                              |
| Certification: I attest, under p<br>(2) the above-listed document<br>employee is authorized to wor<br>The employee's first day of | enalty of perju<br>(s) appear to t<br>k in the Unite<br>employment | ury, that (1<br>be genuine<br>d States.<br>(mm/dd/y) | ) I have exam<br>and to relate<br>(yyy): <u>09/01</u> | ined ti<br>to the           | employee                                | ent(s) p<br>e name<br>See in  | oresented t<br>ed, and (3) t<br>structions | by the ab<br>to the be<br>for exe | ove-named employee,<br>st of my knowledge th<br>mptions)     |
| Signature of Employer or Authoriz<br>Vaux Sig                                                                                     | ed Representat<br>Maturl                                           | ive                                                  | Today's Da                                            | ite(mm)<br>31/2             | 6d/yyyy)<br>0 <b>20</b>                 | Title (                       | of Employer                                | or Author                         | ized Representative                                          |
| Last Name of Employer or Authorized<br>Signature                                                                                  | Representative                                                     | First Name<br>Your                                   | e of Employer or                                      | Authoriz                    | ed Represen                             | tative                        | Employer's<br>Texas Tec                    | Busines                           | s or Organization Name                                       |
| Employer's Business or Organizat<br>2500 Broadway                                                                                 | ion Address (St                                                    | reet Numbe                                           | r and Name)                                           | City o                      | r Town<br>ck                            |                               |                                            | State<br>TX                       | ZIP Code<br>79409                                            |
| Section 3. Reverification                                                                                                    | and Rehire                                                         | s (To be c                                           | ompleted and                                          | l signe                     | d by emplo                              | over or                       | authorized                                 | l represe                         | ntative.)                                                    |
| A. New Name (if applicable)                                                                                                    |                                                                    |                                                      |                                                       |                             |                                         |                               | B. Date of R                               | ehire (if a                       | pplicable)                                                   |
| Last Name (Family Name)                                                                                                    | First                                                              | Name (Give                                           | m Name)                                               |                             | Middle Init                             | ial                           | Date (mm/d                                 | (5000)                            |                                                              |
| C. If the employee's previous grant<br>continuing employment authorizati                                                          | of employment<br>on in the space                                   | authorizati                                          | on has expired                                        | provid                      | e the inform                            | ation fo                      | or the docum                               | ent or rec                        | eipt that establishes                                        |
| Document Title                                                                                                    |                                                                    |                                                      | Docume                                                | ent Nun                     | nber                                    |                               | E                                          | xpiration [                       | Date (if any) (mm/dd/yyyy)                                   |
| attest, under penalty of perju<br>the employee presented docur                                                                    | ry, that to the<br>ment(s), the do                                 | best of my<br>ocument(s                              | knowledge,<br>) I have exam                           | this er<br>ined a           | nployee is<br>ppear to b                | autho                         | rized to wo                                | rk in the                         | United States, and if the individual                         |
| Signature of Employer or Authorize                                                                                                | ed Representati                                                    | ve Toda                                              | y's Date (mm/d                                        | id/yyyy,                    | Name                                    | of Em                         | ployer or Aut                              | horized F                         | epresentative                                                |

### Practice-F1 Visa

USCIS Form I-9

OMB No. 1615-0047 Expires 08/31/2019

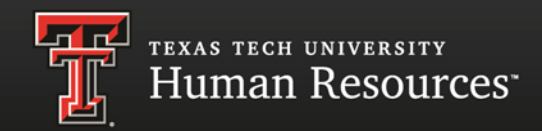

Jack Smith has filled out Section I. He has presented an unexpired foreign passport, an I-20, and an I-94 as his documents of choice. Please fill in Section 2 of the Form I-9.

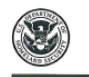

Address (Street Number and Name)

Employment Eligibility Verification Department of Homeland Security U.S. Citizenship and Immigration Services

| START HERE: Read instructions carefully before completing this form. The instructions must be available, either in paper or electronical |
|----------------------------------------------------------------------------------------------------|
| during completion of this form. Employers are liable for errors in the completion of this form.                                          |

ANTI-DISCRIMINATION NOTICE: It is illegal to discriminate against work-authorized individuals. Employers CANNOT specify which document(s) an employee may present to establish employment authorization and identity. The refusal to hire or continue to employ an individual because the documentation presented has a future expiration date may also constitute liegal discrimination.

| an marriadal becouse the a                            | ocumentation p                 | resented  | u nas a | i iuture e | xpiration date          | may also consi | itute i | legal discri | mination.            |
|-------------------------------------------------------|--------------------------------|-----------|---------|------------|-------------------------|----------------|---------|--------------|----------------------|
| Section 1. Employee<br>than the first day of employee | Information<br>syment, but not | and A     | ttest   | ation (E   | Employees mu<br>offer.) | st complete an | d sign  | Section 1 of | of Form I-9 no later |
| Last Name (Family Name)                               |                                | First Na  | me (Giv | en Name)   | )                       | Middle Initial | Othe    | r Last Name  | s Used (if any)      |
| Smith Jack                                            |                                |           |         |            |                         | к              | N/A     |              |                      |
| Address (Street Number and N                          | lame)                          |           | Apt. N  | umber      | City or Town            |                |         | State        | ZIP Code             |
| 123 University                                        |                                |           | N/A     |            | Lubback                 |                |         | TX           | 79409                |
| Date of Birth (mm/dd/yyyy)                            | U.S. Social Sec                | urity Num | iber    | Employ     | e's E-mail Add          | ess            |         | Employee's   | Telephone Number     |
| 04/09/1999                                            | 123 4                          | 5 6       | 7 8 9   | N/A        |                         |                |         | N/A          |                      |

I am aware that federal law provides for imprisonment and/or fines for false statements or use of false documents in connection with the completion of this form.

| I attest, under penalty of perjury, that I am (check one of the following                                                                                      | ng boxes):                                                                                                    |     |
|----------------------------------------------------------------------------------------------------|----------------------------------------------------------------------------------------------------|-----|
| 1. A citizen of the United States                                                                                                    |                                                                                                    |     |
| 2. A noncitizen national of the United States (See instructions)                                                                                               |                                                                                                    |     |
| 3. A lawful permanent resident (Alien Registration Number/USCIS Number)                                                                                        | r): N/A                                                                                                    |     |
| 4. An alien authorized to work until (expiration date, if applicable, mm/dd/yy<br>Some aliens may write "N/A" in the expiration date field. (See instructions) | yyy): 12/16/2024                                                                                                |     |
| Aliens authorized to work must provide only one of the following document numb<br>An Alien Registration Number/USCIS Number OR Form I-94 Admission Number      | bers to complete Form I-9:<br>If OR Code - Section 1<br>Do Not Write In This Spo<br>OR Foreign Passport Number. | sce |
| 1. Alien Registration Number/USCIS Number: N/A                                                                                                    |                                                                                                    |     |
| 2. Form I-94 Admission Number: 98765432101                                                                                                    | 64 <sup>2</sup> 2                                                                                               |     |
| 3. Foreign Passport Number: N/A                                                                                                    | E DAMAGE DAY                                                                                                    |     |
| Country of Issuance: N/A                                                                                                    |                                                                                                    |     |
| Signature of Employee Ante Smith                                                                                                    | Today's Date minuted yyuh 20 20                                                                                 |     |
| Preparer and/or Translator Certification (check one):                                                                                                    |                                                                                                    |     |
| I did not use a preparer or translator. A preparer(s) and/or translator(s)<br>(Fields below must be completed and signed when preparers and/or trans           | assisted the employee in completing Section 1.                                                                  |     |
| I attest, under penalty of perjury, that I have assisted in the completi<br>knowledge the information is true and correct.                                     | tion of Section 1 of this form and that to the best of                                                          | my  |
| Signature of Preparer or Translator                                                                                                    | Today's Date (mm/dd/yyyy)                                                                                       |     |
| Last Name (Family Name) F                                                                                                    | First Name (Given Name)                                                                                         |     |

City or Town

State ZIP Code

Foreign Passport Country: Australia Number: 1234567 Name: Smith, Jack K DOB: 04/09/1999 Valid Dates: 04/09/2019 to 04/09/2032

#### **I-94**

Number: 98765432101 Name: Smith, Jack K Country of Citizenship: Australia Expiration date: D/S

#### I-20

Number: N0034567 Name: Smith, Jack K Program Sponsor: TTU **Valid Dates**: 01/01/2016 to 12/16/2024

Date of hire: 09/01/2020

#### Practice- F1 Solution

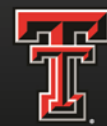

TEXAS TECH UNIVERSITY Human Resources<sup>-</sup>

| 8                                                                                                    | F<br>U.                                                      | mployment<br>Department<br>S. Citizenshij                                   | ployment Eligibility Verification<br>epartment of Homeland Security<br>Citizenship and Immigration Services |                                     |                            |                                       |                                   |                    | USCIS<br>Form 1-9<br>OMB No. 1615-004<br>Expires 08/31/2019   |
|----------------------------------------------------------------------------------------------------|--------------------------------------------------------------|-----------------------------------------------------------------------------|----------------------------------------------------------------------------------------------------|-------------------------------------|----------------------------|---------------------------------------|-----------------------------------|--------------------|---------------------------------------------------------------|
| Section 2. Employer or<br>(Employers or their authorized rep<br>must physically examine one doct<br>of Acceptable Documents.")                                           | Authoriz                                                     | ed Represe<br>nust complete an<br>st A OR a combi                           | entative<br>ad sign Sect<br>ination of or                                                                   | Review<br>ion 2 within<br>ne docume | n 3 busines<br>nt from Lis | erifications<br>and and one           | he emplo<br>docume                | yee's I<br>nt fron | lirst day of employment. Yo<br>I List C as listed on the "Lis |
| Employee Info from Section 1                                                                                                    | Last Name<br>Smith                                           | (Family Name)                                                               |                                                                                                    | First Na<br>Jack                    | ame (Given                 | Name)                                 | M.I.<br>ĸ                         | Citi<br>4          | izenship/Immigration Status                                   |
| List A<br>Identity and Employment Au                                                                                                    | thorization                                                  | OR                                                                          | Li                                                                                                    | st B<br>entity                      |                            | AND                                   |                                   | Em                 | List C                                                        |
| Document Title                                                                                                    |                                                              | Document                                                                    | Title                                                                                                    |                                     |                            | Do                                    | cument T                          | tle                | programming                                                   |
| Issuing Authority<br>Australia                                                                                                    | annigran.                                                    | Issuing Aut                                                                 | hority                                                                                                    |                                     |                            | 1550                                  | ing Auth                          | ority              |                                                               |
| Document Number                                                                                                    |                                                              | Document I                                                                  | Number                                                                                                    |                                     |                            | Do                                    | ument N                           | umber              |                                                               |
| Expiration Date (If any)(mm/dd/yy<br>04/09/2032                                                                                                    | yy)                                                          | Expiration I                                                                | Date (if any)                                                                                               | )(mm/dd/yg                          | <i>י</i> yy)               | Exp                                   | iration D                         | ate (if            | any)(mm/dd/yyyy)                                              |
| Document Title<br>Forn 1-94/1-94A                                                                                                    |                                                              |                                                                             |                                                                                                    |                                     |                            | 54.6                                  |                                   |                    |                                                               |
| Issuing Authority<br>U.S. Custons and Border Prote                                                                                                    | ection                                                       | Additiona                                                                   | al Informati                                                                                                | ion                                 |                            |                                       |                                   | D                  | QR Code - Section 2<br>to Not Write In This Space             |
| Document Number<br>987654321011                                                                                                    |                                                              | 1                                                                           |                                                                                                    |                                     |                            |                                       |                                   | 1                  |                                                               |
| Expiration Date (if any)(mm/dd/yy                                                                                                    | yy)                                                          | 11                                                                          |                                                                                                    |                                     |                            |                                       |                                   |                    |                                                               |
| Document Title<br>Form I-20                                                                                                    |                                                              | 111                                                                         |                                                                                                    |                                     |                            |                                       |                                   | and a lot          |                                                               |
| Issuing Authority<br>U.S. Immigration and Customs E                                                                                                    | nforcement                                                   |                                                                             |                                                                                                    |                                     |                            |                                       |                                   |                    | TIMORE NO DE LA CALLA                                         |
| Document Number<br>N0034567                                                                                                    |                                                              |                                                                             |                                                                                                    |                                     |                            |                                       |                                   |                    |                                                               |
| Expiration Date (if any)(mm/dd/yy)<br>12/16/2024                                                                                                    | yy)                                                          |                                                                             |                                                                                                    |                                     |                            |                                       |                                   |                    |                                                               |
| Certification: I attest, under p<br>(2) the above-listed document<br>employee is authorized to wor<br>The employee's first day of a<br>Signature of Employer or Authoriz | enalty of pe<br>(s) appear to<br>k in the Unit<br>employment | rjury, that (1) I<br>be genuine an<br>ted States.<br>t (mm/dd/yyy)<br>ative | have exan<br>nd to relat<br>y): <u>09/01</u>                                                                | nined the<br>e to the e             | documen<br>mployee i       | t(s) prese<br>named, ar<br>ee instruc | nted by<br>id (3) to<br>ctions fo | the all            | oove-named employee,<br>est of my knowledge th<br>emptions)   |
| your Die                                                                                                    | ndur                                                         | L                                                                           | 08/                                                                                                    | 31/2                                | 020                        | Title of Em<br>Coordinat              | ployer or<br>or                   | Autho              | rized Representative                                          |
| Last Name of Employer or Authorized<br>Signature                                                                                                    | Representative                                               | First Name of Your                                                          | Employer or                                                                                                 | Authorized                          | Representa                 | tive Em                               | oloyer's B                        | Waines<br>Unive    | ss or Organization Name                                       |
| Employer's Business or Organizati<br>2500 Broadway                                                                                                    | ion Address (                                                | Street Number a                                                             | nd Name)                                                                                                    | City or T                           | own                        | 1                                     | S                                 | tate<br>K          | ZIP Code<br>79409                                             |
| Section 3. Reverification                                                                                                    | and Rehir                                                    | es (To be com                                                               | pleted and                                                                                                  | d signed L                          | by employ                  | er or auth                            | orized re                         | prese              | entative.)                                                    |
| A. New Name (if applicable)<br>Last Name (Family Name)                                                                                                    | Fire                                                         | Name (Ciuna I                                                               | Vamel                                                                                                    |                                     | Redeller better            | B. Da                                 | te of Reh                         | ire (if a          | applicable)                                                   |
| ,,                                                                                                    |                                                              | A Harrie [Given]                                                            | vanioj                                                                                                    |                                     | nadie milia                | Date                                  | mmaavy                            | <i>YYY)</i>        |                                                               |
| . If the employee's previous grant<br>continuing employment authorization                                                                                                | of employme<br>on in the space                               | nt authorization<br>e provided below                                        | has expired<br>v.                                                                                           | l, provide ti                       | he informat                | ion for the                           | documen                           | t or re            | ceipt that establishes                                        |
| Document Title                                                                                                    |                                                              |                                                                             | Docum                                                                                                    | ent Numbe                           | er                         |                                       | Exp                               | iration            | Date (if any) (mm/dd/yyyy)                                    |
| attest, under penalty of perjur<br>he employee presented docum                                                                                                    | y, that to th<br>nent(s), the                                | e best of my ki<br>document(s) l                                            | nowledge,                                                                                                   | this emp                            | loyee is a                 | uthorized                             | to work                           | in the             | United States, and if                                         |
| Signature of Employer or Authorize                                                                                                    | ed Represent                                                 | ative Today's                                                               | Date (mm/                                                                                                   | dd/yyyy)                            | Name o                     | f Employer                            | or Autho                          | rized P            | Representative                                                |

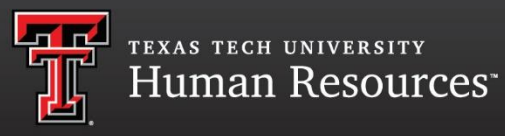

# **E-Verify**

Effective September 1, 2015

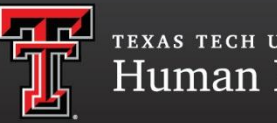

#### texas tech university Human Resources

#### What is E-Verify<sub>®</sub>?

E-Verify<sub>®</sub> is an electronic system that verifies the employment eligibility of:

- Newly hired employees
- Existing Employees assigned to work on a qualifying federal contract

E-Verify $_{\mathbb{R}}$  is a FREE web-based service provided by the Federal Government that is FAST and EASY to use.

Effective 09/01/2015, Governor Greg Abbot signed legislation that requires all State of Texas Agencies to use the Federal E-Verify System for all new employees.

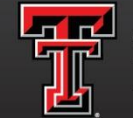

texas tech university Human Resources<sup>-</sup>

#### $\textbf{E-Verify}_{\mathbb{R}}$ is not.....

- A system that provides immigration status
- Used for prescreening
- A safe harbor from worksite enforcement

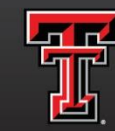

texas tech university Human Resources<sup>\*\*</sup>

## Performance

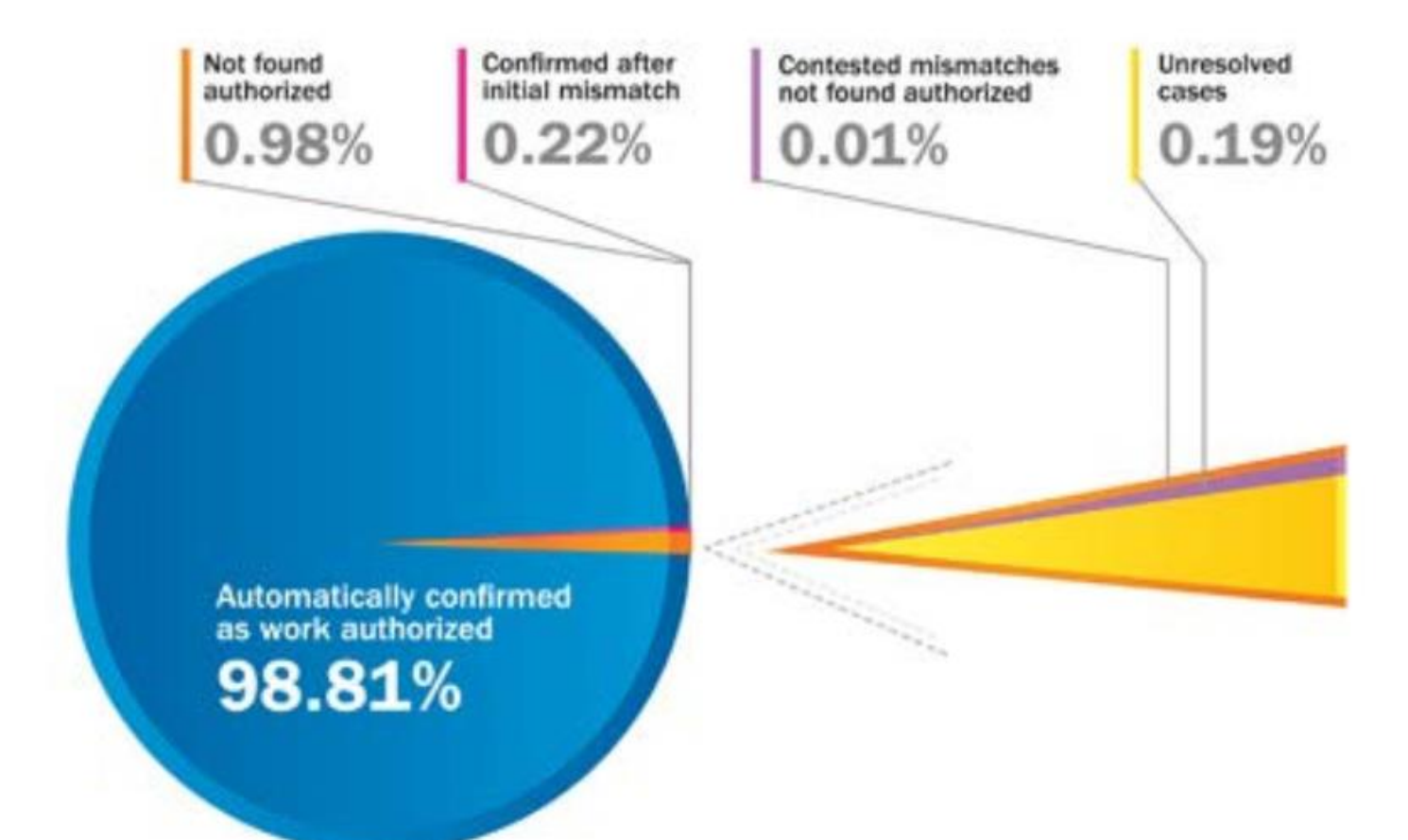

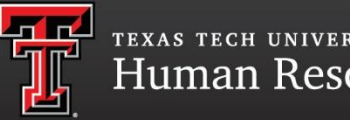

## I-9 Process with E-Verify

| I-9 Process                                                                                   | I-9 Process with E-Verify                                                                                                    |
|-----------------------------------------------------------------------------------------------|----------------------------------------------------------------------------------------------------|
| Employee completes Form I-9,                                                                  | <ul> <li>Employee must include SSN when completing Form I-9, Section 1.</li> </ul>                                                                                                    |
| Section 1.                                                                                    | <ul> <li>If the employee has not been issued his SSN, complete Form I-9 as usual and attach a<br/>memo to Form I-9 indicating the reason for the delay in creating the case in E-Verify.</li> </ul> |
|                                                                                               | <ul> <li>If employee provides email address, employer MUST enter it into E-Verify.</li> </ul>                                                                                                    |
| Employee chooses which                                                                        | <ul> <li>Employee chooses which acceptable document(s) to present.</li> </ul>                                                                                                    |
| acceptable document(s) to<br>present.                                                         | <ul> <li>If a List B document is chosen, it MUST contain a photograph.</li> </ul>                                                                                                    |
| p                                                                                             | <ul> <li>If an employee chooses to provide a photo matching document, the employer must<br/>make a photo copy and retain with the Form I-9.</li> </ul>                                              |
| Employer completes Form I-9,<br>Section 2.                                                    | Employer completes Form I-9 Section 2.                                                                                                    |
| If necessary, employer updates<br>or re-verifies employee's work<br>eligibility in Section 3. | <ul> <li>E-Verify Case Status will prompt employer to update or reverify in Section 3 or Form I-<br/>9. However, a case should NOT be created in E-Verify.</li> </ul>                               |

NOTE: All documents must be unexpired. Names should appear on Form I-9 exactly as they appear on documents. No nicknames should be used.

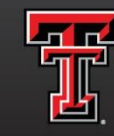

texas tech university Human Resources<sup>\*\*</sup>

## When to Verify?

You must enter Form I-9 information into E-Verify<sub>®</sub> for all newly hired employees no **later than the third business day after the employees' first day for pay.** 

This should take place immediately after completing section 2 of the Form I-9 while the employee is still present.

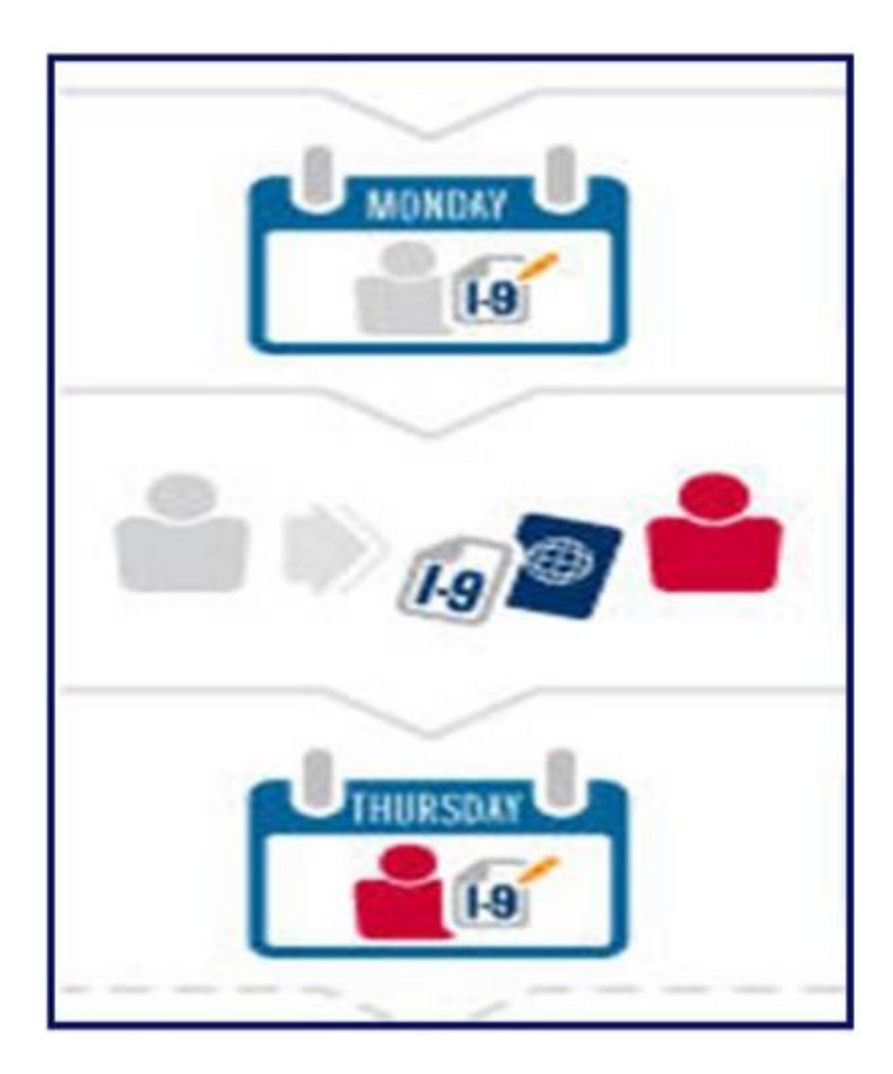

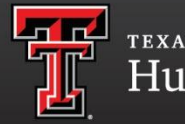

- You must have a Social Security number to process an E-Verify<sub>®</sub> case.
- An E-Verify<sub>®</sub> case must be completed by the third business day after date of hire.
- Communication within departments about your hiring process will be the most proactive step to staying compliant.
- HR will revoke E-Verify<sub>®</sub> access if you are found to be continually out of compliance.

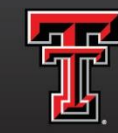

texas tech university Human Resources<sup>\*\*</sup>

### How does E-Verify<sub>®</sub> work?

| ANY NEW. But instructions carefully intra companing first law. The instructions funct in annual<br>DECEMBER ANY ANY 12: 10 factors provide a gard on the instruction for the terms                                                                                                    |                                                                                                    | and the same the                                                                                                    | EVerify                                                                                                    |                                                                                                    |                                                                                                    |
|----------------------------------------------------------------------------------------------------|----------------------------------------------------------------------------------------------------|----------------------------------------------------------------------------------------------------|----------------------------------------------------------------------------------------------------|----------------------------------------------------------------------------------------------------|----------------------------------------------------------------------------------------------------|
| presito Pay of ecod hos or anglose. The whole to be an odvited boards he devolve here<br>alter and her also construct lenge dearingments.                                                                                                    | e presented free, a future                                                                                                    |                                                                                                    | comy                                                                                                    |                                                                                                    |                                                                                                    |
| chain 1. Employee Information and Attestation (Councess must common and age 5 in the third day of analogoeant, but not notice accounting 4 (10 oth).                                                                                                    | enter 1 d Funci à se ann                                                                                                    |                                                                                                    | Common Statements                                                                                                    | the sta me                                                                                                    |                                                                                                    |
| i tere Juris tere: Trickers (Inc. lang) Mills Har (Inc. lang)                                                                                                    | w inst Part                                                                                                    |                                                                                                    | Concession Distances                                                                                                    | 1 Martine                                                                                                    |                                                                                                    |
| the line tons an tell                                                                                                    | Nee Delter                                                                                                    |                                                                                                    | EVerily                                                                                                    | Transaction and the second                                                                                                    | · SEC                                                                                                    |
| a ethin constigue (1.1 more barry, turine ) & our taken                                                                                                    | Tableto Station                                                                                                    |                                                                                                    | Distances of the other distances of the other distances of the other | A STREET                                                                                                    | CIAL SECUP                                                                                                    |
| n exem for baland at los processos for trapportermente analysis. New ter follow statements or year of<br>exemptions with the comparison of the follow.<br>Next, andre annealty of perspect, final 1 are syltenize any of the followings<br>is natione of the (model Tables).<br>A scalare of the (model Tables).                                                                                                    | Sala Boulantia II.<br>Angeland I II. A<br>Angeland I II. A<br>Angeland I II. A                                                                                                    | e of another of the second second secon                                                                                                    |                                                                                                    |                                                                                                    | S USA                                                                                                    |
| A landy permanent resided place Registration Review (2012) Review:                                                                                                    | SM C                                                                                                    |                                                                                                    | 11-1500                                                                                                    | And a state of the state of the | 8                                                                                                    |
| (he relation)                                                                                                    | and Tap                                                                                                    |                                                                                                    | 1 Acathana                                                                                                    | and the second second s | 1                                                                                                    |
| Per allere auftereterete och annelle per Killer Perpetation Ramon USER harran (# Perce)<br>1. Killer Registration Ramon (# 1978) harran                                                                                                    | Advantation (Advanta                                                                                                    |                                                                                                    | The construction of the                                                                                                    | all and a second                                                                                                    | There is a                                                                                                    |
| OR                                                                                                    | Ad Barendo<br>Social and This Agence                                                                                                    |                                                                                                    |                                                                                                    |                                                                                                    | VISTRA                                                                                                    |
| 2 Yours Use advances function<br>If you attended you advances nuclear from 28 <sup>4</sup> is consider only you attend in the United<br>States, encoded the Management                                                                                                    | the Date of any of                                                                                                    |                                                                                                    | EFF                                                                                                    | 1                                                                                                    |                                                                                                    |
| Fange Respet Notes                                                                                                    |                                                                                                    | and the second second se                                                                                                    |                                                                                                    |                                                                                                    |                                                                                                    |
| Tranky of Islamia                                                                                                    |                                                                                                    |                                                                                                    |                                                                                                    |                                                                                                    |                                                                                                    |
| Sume previous one were bold on the Poreign Presson's Surviver and Country of Instance Solids (2)                                                                                                    | er het urture:                                                                                                    |                                                                                                    |                                                                                                    |                                                                                                    |                                                                                                    |
| uive / Snanze Sale 24                                                                                                    |                                                                                                    | 1.6 Balloda                                                                                                    | and the second second se                                                                                                    |                                                                                                    |                                                                                                    |
| nakana)<br>naka janke penandy uf gengen, final i hana panaland in the completion of this form; each but in the<br>mention is that will control.<br>I name uf segment is framework<br>factor. Again, served. Frame speech form                                                                                                    | a hast of its boundary the<br>                                                                                                    | mantarapen (D) like<br>mantarapen (D) like                                                                                                    |                                                                                                    |                                                                                                    | OLPARTMEN                                                                                                    |
| the true of ten                                                                                                    | tran 20100                                                                                                    | an 3                                                                                                    |                                                                                                    |                                                                                                    | States                                                                                                    |
| Inguisties of Engineer of Automatical Representatives (Falls (*                                                                                                    | metallisest Pare of English is Autospherik                                                                                                    | energia a                                                                                                    |                                                                                                    |                                                                                                    | ~ E Accessor J                                                                                                    |
| Las have Paris Issue File have close have                                                                                                    | Unphysick Business of Organization for                                                                                                    | -                                                                                                    |                                                                                                    |                                                                                                    |                                                                                                    |
| And the second of the second second s | in the local lines                                                                                                    | N I I I                                                                                                    |                                                                                                    |                                                                                                    |                                                                                                    |
|                                                                                                    |                                                                                                    |                                                                                                    |                                                                                                    |                                                                                                    |                                                                                                    |
| Bection 3. Reventification and Reheres the second and a second second se | and legend is amplique or authorized recommendation of the second second s                                                                                                    | Station /                                                                                                    |                                                                                                    |                                                                                                    | AND SECU                                                                                                    |
| <ol> <li>I separate press per l'ampagent administre se septi pro</li> </ol>                                                                                                    | the local distance of the second local of the second                                                                                                    | The ampliant                                                                                                    |                                                                                                    |                                                                                                    | and the second second se |
| printered that experiences current propriated automotives in the specie pro-                                                                                                    | instant and a first first firs | a di anglo mendela and                                                                                                    |                                                                                                    |                                                                                                    |                                                                                                    |
|                                                                                                    |                                                                                                    |                                                                                                    |                                                                                                    |                                                                                                    |                                                                                                    |
| I differed, windler generality of perspective, that to the based of the technologie,<br>the serginging generalized Advantation (Constrained) (I based exami-<br>( Ogeneration of Directory or Automated Nacionaecontext                                                                                                    | Were entighting the local statement of the entities of the con-<br>stand appear to be generics and to relate to the<br>second statement of Engineer or Automatic                                                                                                    | fact Status, and If<br>Individual.                                                                                                    |                                                                                                    |                                                                                                    |                                                                                                    |
|                                                                                                    | and the mental states of                                                                                                    |                                                                                                    |                                                                                                    |                                                                                                    |                                                                                                    |
| Ka                                                                                                    |                                                                                                    | and the second second s |                                                                                                    | the second second second second second second second second second second second second second second second se                                                                                                    |                                                                                                    |
|                                                                                                    |                                                                                                    |                                                                                                    |                                                                                                    | DHS                                                                                                    |                                                                                                    |
|                                                                                                    |                                                                                                    | Employment                                                                                                    | THE                                                                                                    | Dild                                                                                                    |                                                                                                    |
|                                                                                                    |                                                                                                    |                                                                                                    | INC                                                                                                    | Verification                                                                                                    |                                                                                                    |
|                                                                                                    |                                                                                                    |                                                                                                    |                                                                                                    |                                                                                                    |                                                                                                    |
|                                                                                                    |                                                                                                    | Authorized                                                                                                    |                                                                                                    | in Process                                                                                                    |                                                                                                    |
|                                                                                                    |                                                                                                    | Authorized                                                                                                    |                                                                                                    | in Process                                                                                                    |                                                                                                    |

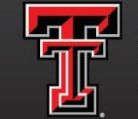

texas tech university Human Resources<sup>\*\*</sup>

### Creating an $\operatorname{E-Verify}_{\mathbb{R}}$ Case

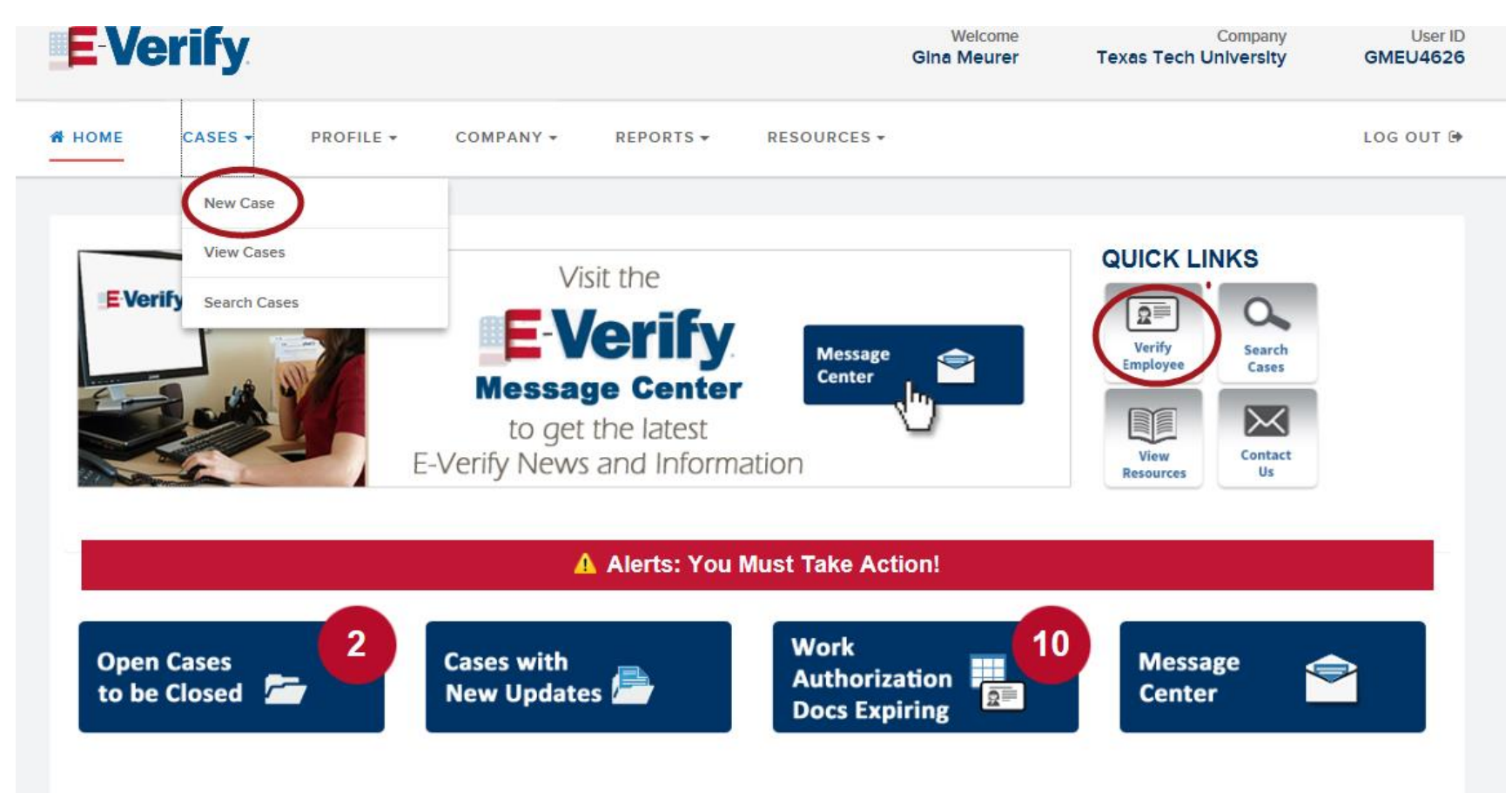

"E-Verify." USCIS. Web. Dec 2016

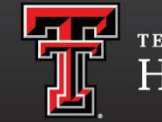

texas tech university Human Resources<sup>\*\*</sup>

- Complete the fields with asterisks only.
- Enter e-mail address if employee provides one.

| EVe                                       | rify                                                            |                                |                     |                          |             | Welcon<br>Gina Meur | ne C<br>er Texas Tech Un | Company<br>I <b>lversity</b> | User ID<br>GMEU4626 |
|-------------------------------------------|-----------------------------------------------------------------|--------------------------------|---------------------|--------------------------|-------------|---------------------|--------------------------|------------------------------|---------------------|
| 🖀 HOME                                    | CASES -                                                         | PROFILE -                      | COMPANY -           | REPORTS -                | RESOURCES - |                     |                          |                              | LOG OUT 🕞           |
| Verify<br>Enter<br>Enter the<br>Click any | Employee<br>er Form I-9 Inform<br>employee's For<br>Ø for help. | nation Ve<br>m I-9 information | erification Results | Clos<br>ue (* - required | se Case     |                     |                          |                              |                     |
| * Last Na                                 | ame 🕜<br>f Birth                                                |                                | * First N           | ame<br>Security Number   | Middle      | Initial Oth         | er Names Used 😮          | ]                            |                     |
| Month                                     | V Day V Ye                                                      | ar 🔽                           | -                   | - <mark> Cor</mark>      | ntinue      |                     |                          | ]                            |                     |
|                                           |                                                                 |                                |                     |                          |             |                     |                          |                              |                     |

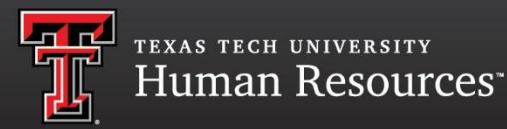

- Type in the attestation chosen in section 1 of the Form I-9.
- This choice will determine your next page.

| <b>E-Verify</b>                                                                                                    | Welcome<br>Gina Meurer | Company<br>Texas Tech University | User ID<br>GMEU4626 |
|----------------------------------------------------------------------------------------------------|------------------------|----------------------------------|---------------------|
| HOME CASES - PROFILE - COMPANY - REPORTS - RESOURCES -                                                                                                    |                        |                                  | LOG OUT 🖨           |
| Verify Employee         Enter Form I-9 Information       Verification Results       Close Case         What citizenship status: A status did the employee choose in Section 1 of Form I-9? ?       Image: Close Case         e United States       Image: Close Case         Image: Close Case       Image: Close Case         Image: Close Case       Image: Close Case |                        |                                  |                     |
| A lawful permanent resident     An alien authorized to work  Back Continue                                                                                                    |                        |                                  |                     |

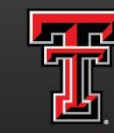

texas tech university Human Resources<sup>--</sup>

- Type in the documents that were presented.
- Specifically choose document titles.

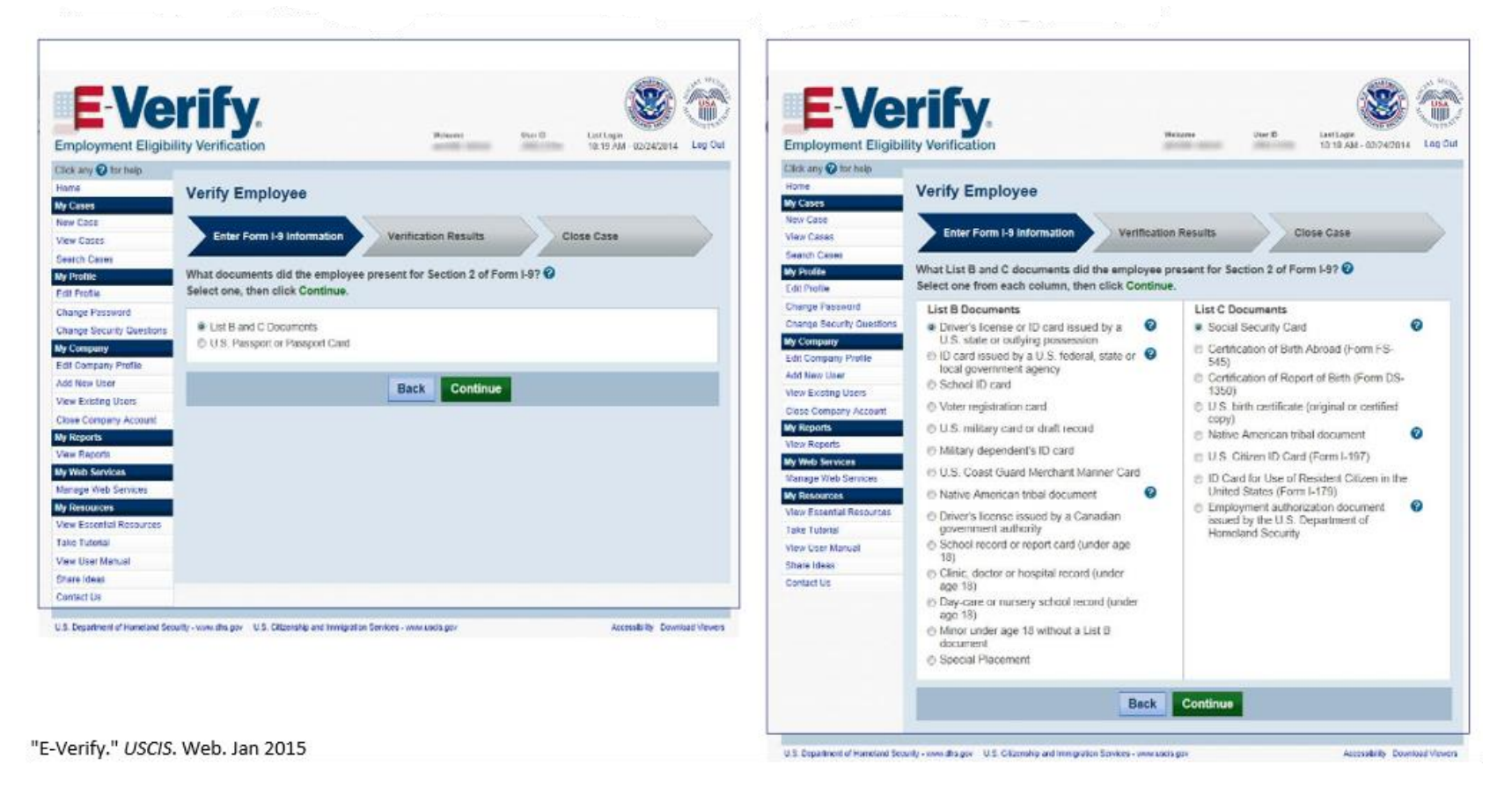

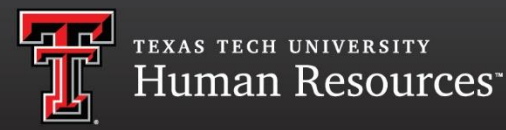

- Choose which of the 2 documents were presented.
- Choose the issuing authority from the drop down box.

| <b>E</b> Verify                                                                                                    | Welcome<br>Gina Meurer | Company<br>Texas Tech University | User ID<br>GMEU4626 |
|----------------------------------------------------------------------------------------------------|------------------------|----------------------------------|---------------------|
| A HOME CASES → PROFILE → COMPANY → REPORTS → RESOURCES →                                                                                                    |                        |                                  | LOG OUT 🕩           |
| Verify Employee   Enter Form 1-9 Information   Verification Results   Close Case   Select the document name and state, then click Continue. * - required * Document Name ? • Driver's license • Driver's license • Document State ? Texas |                        |                                  |                     |
| Back Continue                                                                                                    |                        |                                  |                     |

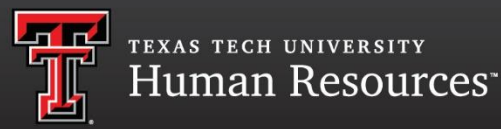

- Type in the documents expiration date and hire date.
- Verify that your data entry is correct.

| Verify                                                                                                |                                      | Gina               | Welcome<br>Meurer                  | Company<br>Texas Tech University | Us<br>GMEU4 |
|----------------------------------------------------------------------------------------------------|--------------------------------------|--------------------|------------------------------------|----------------------------------|-------------|
| OME CASES - PROFILE - COMPA                                                                           | NY - REPORTS -                       | RESOURCES -        |                                    |                                  | LOG OU      |
| Verify Employee Enter Form I-9 Information Verification                                               | Results Close C                      | Case               | 5                                  |                                  |             |
| Click any <sup>(2)</sup> for help.                                                                    | First Name<br>Social Security Number | Middle Initial<br> | Other Names U<br><br>Employee's Em | sed<br>all Address               |             |
| September 17, 1966<br>Citizenship Status<br>A citizen of the United States                            | *** **                               |                    |                                    |                                  |             |
| Document Type<br>Driver's license or ID card issued by a U.S. state<br>or outlying possession         | Document Name<br>Driver's license    |                    | Document State<br>Texas            | 3                                |             |
| Document Expiration Date      D9-Set      17      2023      This document has no expiration      date |                                      |                    |                                    |                                  |             |
| Hire Date      2     12-Dec      01      2016                                                         | Employer Case ID 🔞                   |                    |                                    |                                  |             |
|                                                                                                    | Back                                 | Continue           |                                    |                                  |             |

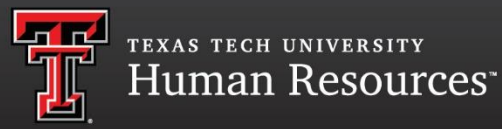

#### **E-Verify® Case Result**

• Print the case results to be uploaded to the ePAF.

| Verify Employee Employee N                                                                    | ame Case Verificati<br>20163331137 | on Number<br>D5ZM        |                                    | 🖶 View/Print Case Details |
|-----------------------------------------------------------------------------------------------|------------------------------------|--------------------------|------------------------------------|---------------------------|
| Enter Form I-9 Information                                                                    |                                    |                          |                                    |                           |
| Case Closed                                                                                   |                                    |                          |                                    |                           |
| Employment Authorized                                                                         |                                    |                          |                                    |                           |
| You have closed case 2016333113705ZM. Record this                                             | case verification number on the e  | employee's Form I-9 or p | print the case details and keep or | n file.                   |
| Last Name                                                                                     | First Name                         | Middle Initial           | Other Names Used                   |                           |
| Date of Birth<br>September 17, 1966                                                           | Social Security Number             |                          | Employee's Email Address           |                           |
| Citizenship Status<br>A citizen of the United States                                          |                                    |                          |                                    |                           |
| Document Type<br>Driver's license or ID card issued by a U.S. state<br>or outlying possession | Document Name<br>Driver's license  |                          | Document State<br>Texas            |                           |
| Document Expiration Date<br>September 17, 2023                                                |                                    |                          |                                    |                           |
| Hire Date<br>December 01, 2016                                                                | Employer Case ID                   |                          |                                    |                           |
| Submitted By<br>Meurer, Gina                                                                  | Submitted On<br>November 28, 2016  |                          |                                    |                           |
| E-Verify Home New Case                                                                        |                                    |                          |                                    |                           |

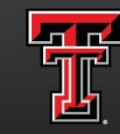

texas tech university Human Resources<sup>\*\*</sup>

### **Initial Results**

#### Initial verification will return one of three results in just seconds.

| Employment<br>Authorized            | Tentative<br>Nonconfirmation      | DHS Verification in<br>Process                              |
|-------------------------------------|-----------------------------------|-------------------------------------------------------------|
|                                     |                                   | DHS will usually<br>respond within 24<br>hours with either: |
| The employee is authorized to work. | There is an information mismatch. | Employment<br>Authorized<br>or                              |
|                                     |                                   | DHS Tentative<br>Nonconfirmation                            |

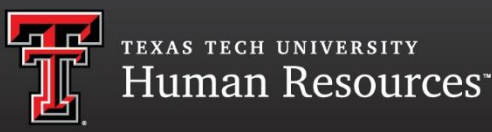

#### What is a Tentative Nonconfirmation (TNC)?

A TNC means that information from an employee's Form I-9 did not match government databases.

**<u>Note</u>**: It may not mean an employee is unauthorized to work or is present in the United States unlawfully. There are legitimate reasons why an employee may receive this result.

#### Common reasons for TNCs:

- Social Security number (SSN) does not match
- Identification document could not be verified
- Citizenship or immigration status changed
- Name change was not reported
- Name entered on I-9 is different than recorded in government databases
- Information was not entered correctly in E-Verify

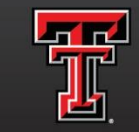

texas tech university Human Resources<sup>\*\*</sup>

#### Handling a TNC

- Employers should print the TNC Further Action Notice and review it with the employee promptly and privately.
- Employees have the right to contest or not contest a TNC.
- Employees who choose to contest should be provided the Referral Date Confirmation.

Both the TNC Further Action Notice & Referral Date Confirmation are available in 18 languages: Foreign Language Resources

| CONTEST                                                      | NOT CONTEST                                                                  |
|--------------------------------------------------------------|------------------------------------------------------------------------------|
| Employer <b>refers</b><br>employee to<br>appropriate agency. | Employer may<br>terminate the employee<br>and close the case in<br>E-Verify. |

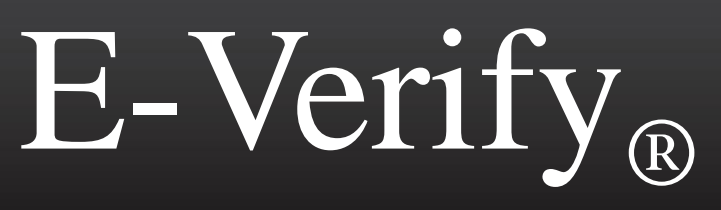

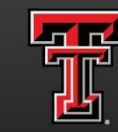

texas tech university Human Resources<sup>--</sup>

### **Results after TNC**

You should check  $\textsc{E-Verify}_{\mbox{\tiny (I\!\!\!\ )}}$  periodically for one of the following

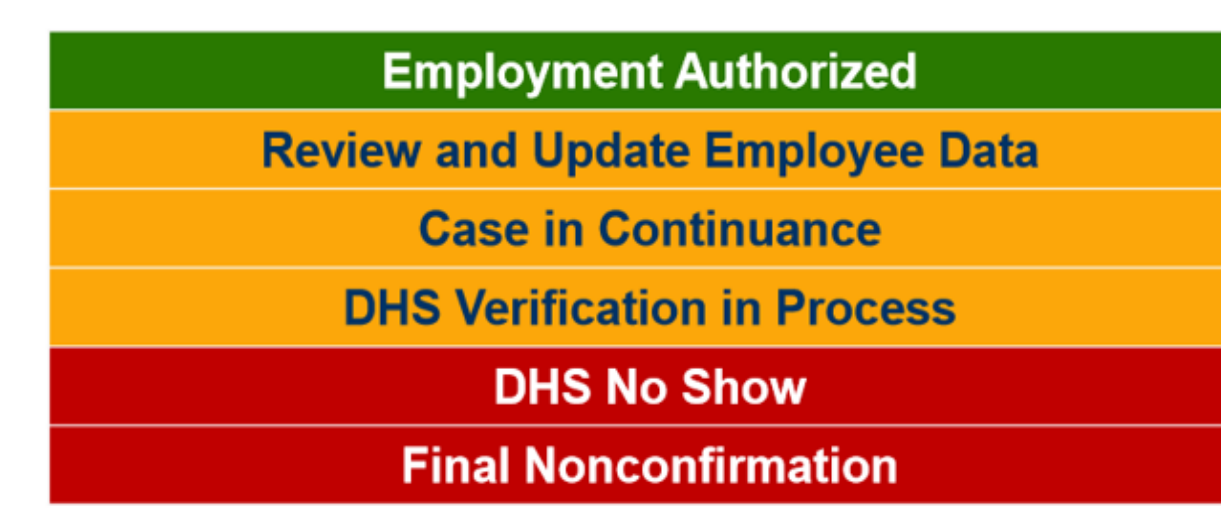

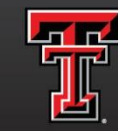

texas tech university Human Resources<sup>\*\*</sup>

### **Check Status of a TNC**

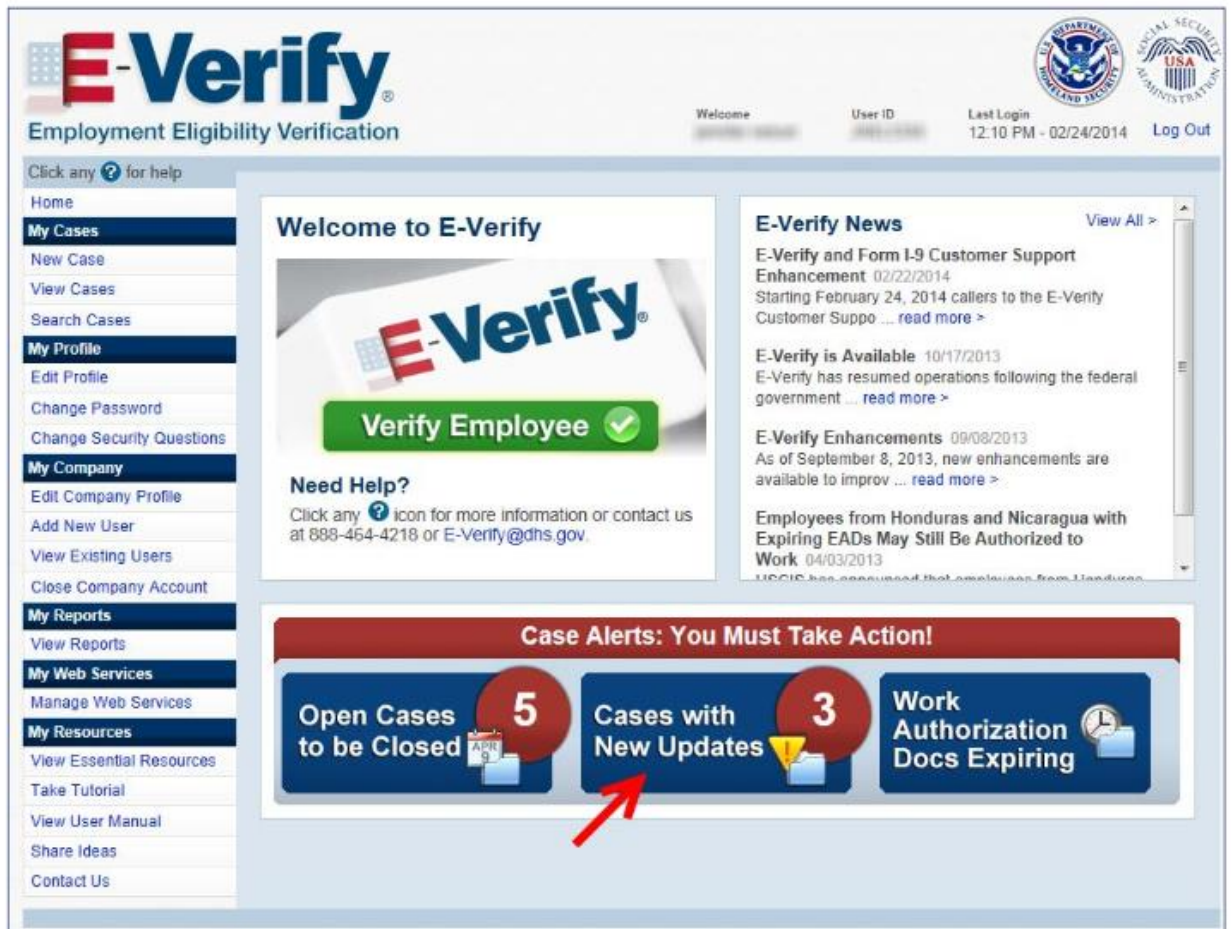

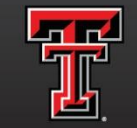

texas tech university Human Resources<sup>\*\*</sup>

#### Handling a TNC Employee Rights

- The employee has eight federal government workdays from the referral date to visit or call the appropriate agency to start to resolve the discrepancy.
- The employee continues to work during the TNC resolution process.
- Federal law prohibits employers from terminating employment of an employee because of an interim case result until the TNC becomes a Final Nonconfirmation.

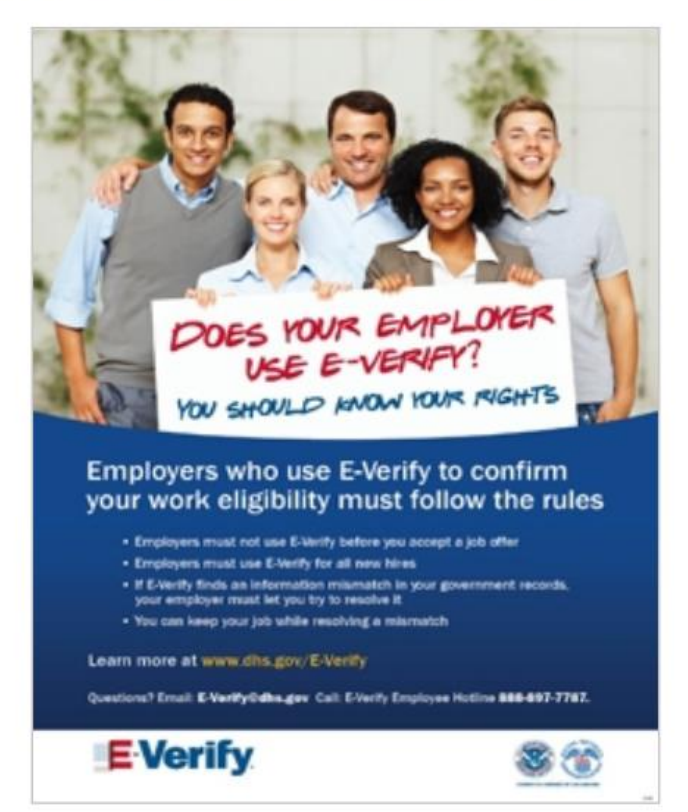

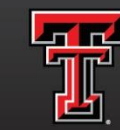

texas tech university Human Resources<sup>\*\*</sup>

| E-Vc<br>Employment Eligib<br>Click any @ for hel                                                                                                    | Page 1 of 1                                                                                                    | Employment Eligibilit<br>Click any @ for help                                                                                                    | y Verification Welcome User To Last Login<br>Gina Meuror User To Last Login<br>GMELV4626 10:05 AM - 03/07/2016 Log                                                                                                    |
|----------------------------------------------------------------------------------------------------|----------------------------------------------------------------------------------------------------|----------------------------------------------------------------------------------------------------|----------------------------------------------------------------------------------------------------|
| Home<br>Wy Cases<br>New Case<br>View Cases<br>Search Cases<br>Wy Profile<br>Edit Profile<br>Change Password<br>Change Security<br>Questions                                                              | Case Verification Number Case Verification Number Case Verification Num | Home<br>My Cases<br>New Case<br>View Cases<br>Search Cases<br>My Profile<br>Edit Profile<br>Change Password<br>Change Security                                                                                                    | Case Verification Number<br>Enter Form I-9<br>Information<br>Select the appropriate statement and click Continue.<br>• The employee continues to work for the employer after receiving an Employment<br>Authorized result.<br>• The case is invalid because another case with the same data already exists. |
| y Company<br>dit Company Profile<br>di New User<br>iew Existing Users<br>lose Company<br>cocount<br>y Reports<br>y Resources<br>ew Essential<br>esources<br>ake Tutorial<br>ew User Manual<br>hare Ideas | Back Continue                                                                                                    | Uniestions<br>My Company<br>Edit Company Profile<br>Add New User<br>View Existing Users<br>Close Company<br>Account<br>My Reports<br>View Reports<br>My Resources<br>View Essential<br>Resources<br>Take Tutorial<br>View User Manual | Back Continue                                                                                                    |

- To complete the verification process, the case must be closed.
- Answer the 1<sup>st</sup> question with "yes" if the employee is or will be working.
- Select the appropriate statement that the "Employee continues to work for the employer after receiving an Employment Authorized result".

"E-Verify." USCIA. Web Mar 2016

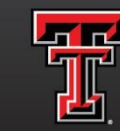

TEXAS TECH UNIVERSITY Human Resources

| <b>Closing a</b> | Case | cont. |
|------------------|------|-------|
|------------------|------|-------|

| Enployment Eligibil<br>Click any @ for help                                                                                                    | Page 1 of 1                                                                                                    | E-Veri<br>Employment Eligibility V<br>Click any @ for help                                                                                                    | Page 1 of 1                                                                                                    |
|----------------------------------------------------------------------------------------------------|----------------------------------------------------------------------------------------------------|----------------------------------------------------------------------------------------------------|----------------------------------------------------------------------------------------------------|
| Home<br>My Cases<br>New Cases<br>Search Cases<br>Search Cases<br>My Profile<br>Edit Profile<br>Edit Profile<br>Change Password<br>Change Password<br>Change Password<br>Change Password<br>Change Password<br>Change Password<br>Edit Company Profile<br>Add New User<br>View Existing Users<br>Close Company<br>Account<br>My Reports<br>View Reports<br>View Reports<br>View Reports<br>View Resources<br>View Sesential<br>Resources<br>Take Tutorial<br>View User Manual<br>Share Ideas | Case Verification Number         Enter Form 1-9       Information         Is name of employee       currently employed with this company?          Select yes or no and click Continue.         Yes         Is No | Home<br>My Cases<br>New Case<br>View Cases<br>Search Cases<br>Search Cases<br>Search Cases<br>Search Cases<br>My Profile<br>Edit Profile<br>Change Password<br>Change Security<br>Questions<br>My Company<br>Edit Company Profile<br>Add New User<br>View Existing Users<br>Close Company<br>Account<br>My Reports<br>View Reports<br>My Resources<br>View Essential<br>Resources<br>Take Tutorial<br>View User Manual<br>Share Ideas<br>Contact Us | Continue      Continue      Continue |
| Contact Us<br>U.S. Department of Homel                                                                                                    | and Security - www.dhs.gov U.S. Citizenship and Immigration Services - www.uscis.gov<br>Enable Permanent Tontlins, Accessibility, Download Viewers                                                                | U.S. Department of Homeland S                                                                                                    | ecurity - www.dhs.gov U.S. Citizenship and Immigration Services - www.uscis.gov<br>Enable Permanent Tooltips Accessibility Download Viewers                                                                                                    |

- Answer the 1<sup>st</sup> question with "no" if you have made a mistake.
- Select the appropriate statement based on the particular case.

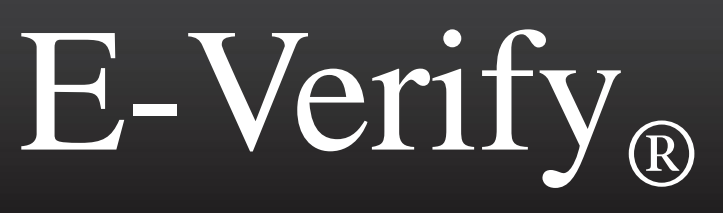

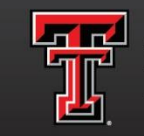

texas tech university Human Resources<sup>--</sup>

## What is myE-Verify

myE-Verify is a new, web-based free service for employees to

participate in the E-Verify process.

- Confirm your work eligibility
- Create a myE-Verify account
- Protect your identity
- Learn about your rights

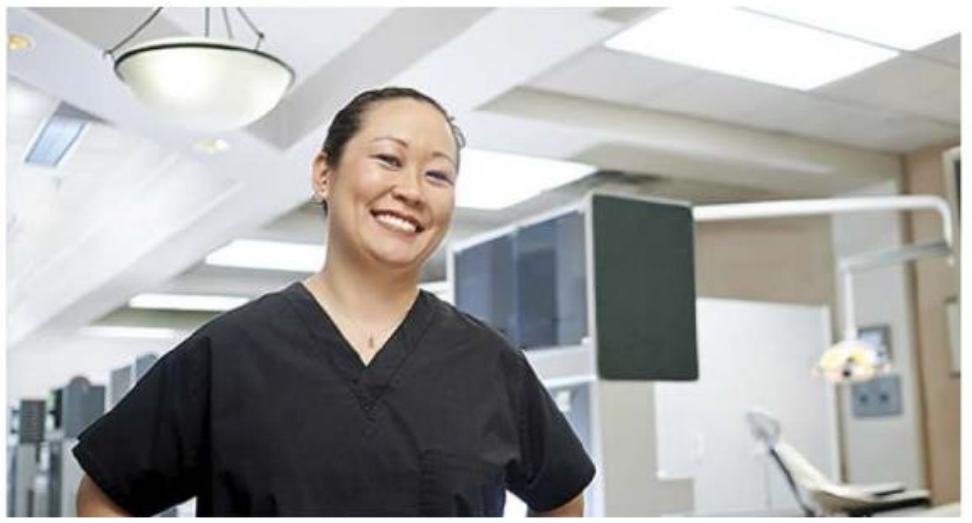

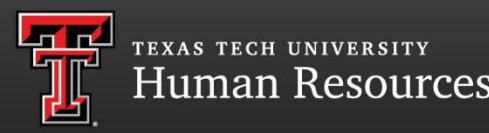

- > The department must handle the I-9 in person online and then complete the E-Verify $_{\mathbb{R}}$  case.
- Once the I-9 is completed immediately process the E-Verify<sub>®</sub> case and print the case results.
- Upload the I-9, supporting documentation, and the E-Verify<sub>®</sub> case results to the Epaf for approval.
- No Epaf's will be approved without a completed Form I-9 and E-Verify<sub>®</sub> results.

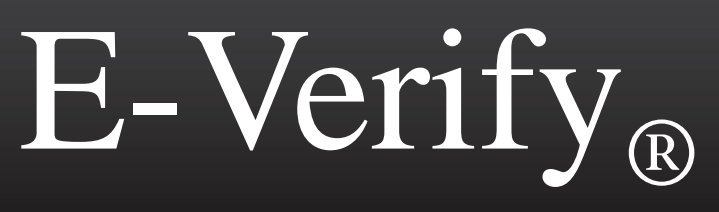

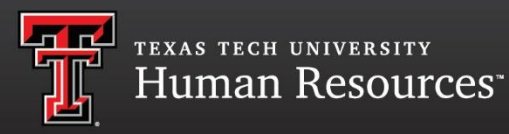

- Once granted access to E-Verify<sub>®</sub> you will need to take several tutorials before you begin your first case.
- When you have completed your tutorials and passed the tests there will be a certificate at the end- please print this off and sign it.
- You can always go back to tutorials for reference if you get stuck. You will not need to take the tests again.

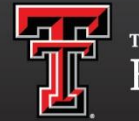

TEXAS TECH UNIVERSITY Human Resources<sup>\*</sup>

#### Required Posters – Must Be Visible to **Prospective Employees**

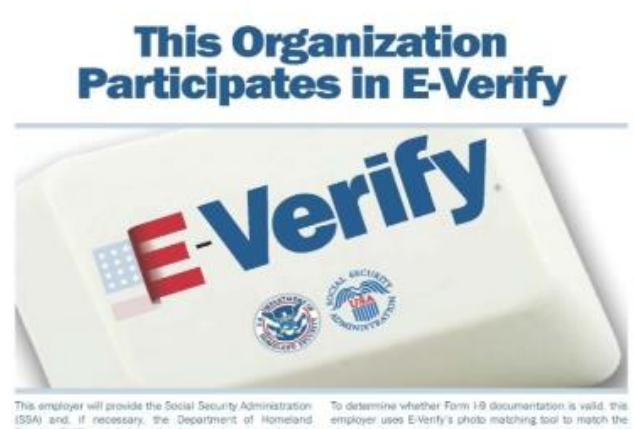

Security (DHS), with information from each new employee's Form 1-9 to confirm work authorization

are suthorized to work, this employer is required to give you written endbuctions and an opportunity to contact DHS and/or the SSA before taking adverse action against you. including terminating your employment.

Employers may not use E-Venity to pre-scheen job applicants and may not limit or influence the choice of documents you present for use on the Form I-9.

E-Verify Works for Everyone

For more information on E-Venify, please contact DHS.

888-897-7781

www.dhs.gov/E-Verify

photograph appearing on some permanent recident cards. employment authorization cards, and U.S. passports with the official U.S. government photograph. E-Verify also checks. IMPORTANT. If the Government connect confirm that you data from driver's licenses and identification cards issued by some states

> If you believe that your employer has violated its responsibilities under this program or has discriminated adsingt you during the employment eligibility verification process based upon your national origin or citizenship status please call the Office of Special Counsel at 800-255-7688. 800-237-2515 (TDD) or at www.justice.gov/ort/osc

> > NOTICE:

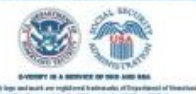

For assistance in your own language If you have the legal right to Employers cannot terminate you work in the United States, there are Phone: 1 800 755 7638 or because of E-Verify without giving (202) 616-3594 you an opportunity to resolve the

IF YOU HAVE THE RIGHT TO WORK.

Don't let anyone take it away.

laws to protect you against discrimination in the workplace. You should know that -

of your national origin or

documents.

ritizenship status or refuse to

accept your legally acceptable

· Employers cannot reject documents

because they have a future expiration date.

· In most cases, employers cannot require you to be a U.S. ratizen or · In most cases, employers cannot a lawful permanent resident. deny you a job or fire you because

problem

If any of these things have happened to you, contact the Office of Special Counsel (OSC)

For the hearing impaired

TTY 1-800-237-2515 or (202) 616-5525

Or write to U.S. Department of Justice - CRT Office of Special Counsel - NYA 950 Permsylvania Ave., NW Washington DC 20530

U.S. Department of Justice **Civil Rights Distsion** 

Office of Special Counsel for Immigration-Related Unfair **Employment Practices** 

E-mail oscertillusdoj pov

www.justice.gov/crt/about/osr

### Helpful Websites/ links

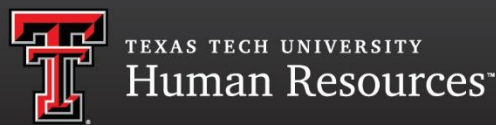

- <u>http://www.cbp.gov/i94</u> to print I-94
- http://www.uscis.gov/I-9Central
   Form I-9
- <u>http://www.dhs.gov/E-Verify</u>
   <u>Video: E-Verify How to Create a Case</u>
- http://www.uscis.gov/SelfCheck
- Human Resources Comp & Ops 742-3851 <u>hrs.compensation.operations@ttu.edu</u>
## E-Verify<sub>®</sub>

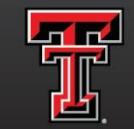

TEXAS TECH UNIVERSITY Human Resources

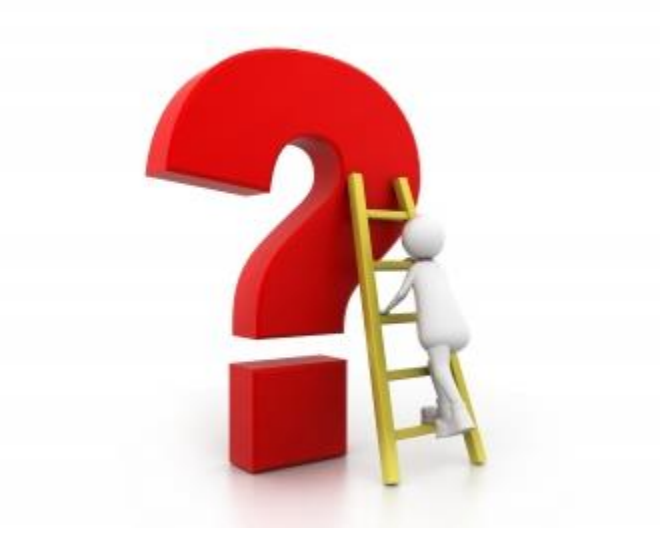

## E-Verify<sub>®</sub>

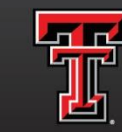

texas tech university Human Resources<sup>--</sup>

Please take a moment to fill out your evaluation. We appreciate your feedback!

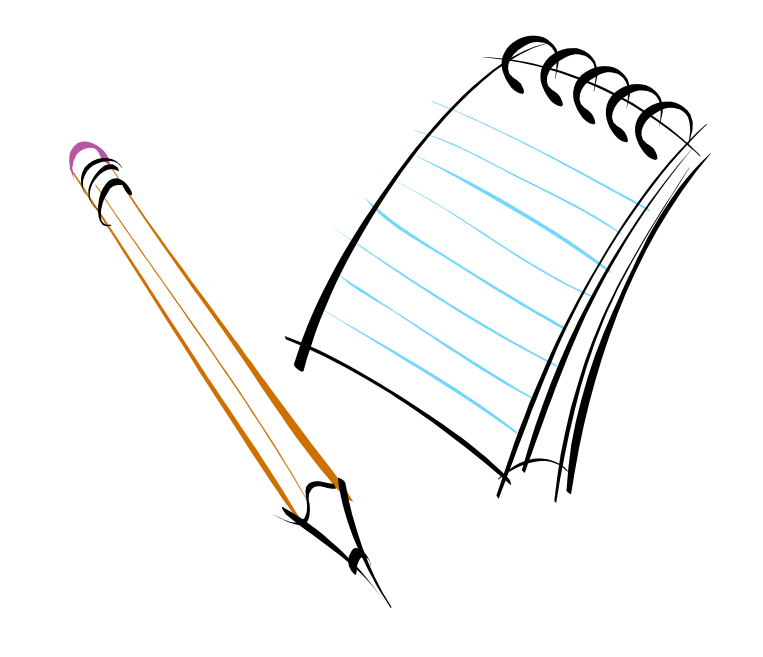